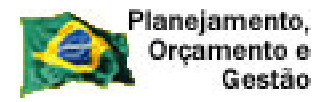

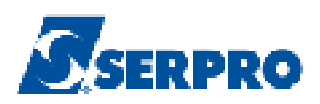

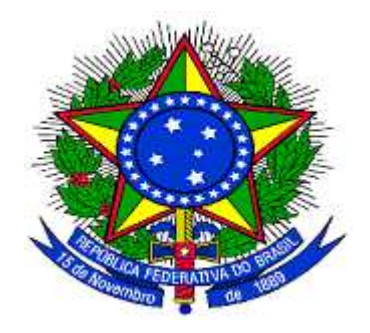

# MINISTÉRIO DO PLANEJAMENTO ORÇAMENTO E GESTÃO SECRETARIA DE LOGÍSTICA E TECNOLOGIA DA INFORMAÇÃO DEPARTAMENTO DE LOGÍSTICA E SERVIÇOS GERAIS

**DIVULGAÇÃO DE COMPRAS** 

**DISPENSA / INEXIGIBILIDADE** 

MANUAL DO USUÁRIO

Versão 1 - 23/08/2011

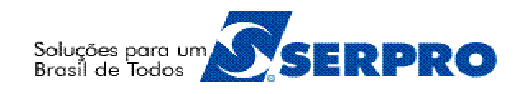

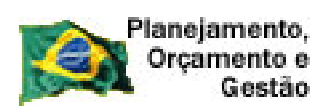

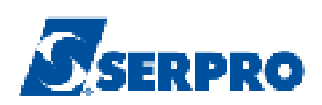

# **SUMÁRIO**

| 1 – Introdução                                            | 03 |
|-----------------------------------------------------------|----|
| 2 - Acessar o Módulo Divulgação de Compras                | 04 |
| 3 - Instrução de Navegação                                | 07 |
| 4 – Dispensa                                              | 13 |
| 4.1 – Incluir Dispensa                                    | 14 |
| 4.2 – Incluir Item(ns)                                    | 20 |
| 4.3 – Incluir Pesquisa de Preço de Mercado                | 26 |
| 4.4 – Alterar/Excluir Dispensa                            | 40 |
| 4.5 – Encerrar Dispensa Incisos I ou II                   | 46 |
| 4.5.1 – Encerrar com alterações                           | 46 |
| 4.5.2 – Encerrar Dispensa sem alterações                  | 50 |
| 5 – Inexigibilidade                                       | 53 |
| 5.1 – Incluir Item(ns)                                    | 58 |
| 5.2 – Publicar Inexigibilidade                            | 63 |
| 5.3 – Encerrar Inexigibilidade sem Publicar               | 68 |
| 6 – Consultar Dispensa/Inexigibilidade                    | 74 |
| 7 – Manuais                                               | 77 |
| 8 – Em caso de dúvidas acione a Central de Serviço Serpro | 77 |

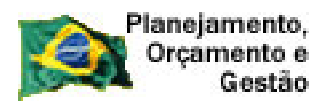

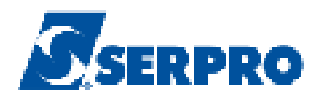

### 1 – Introdução

**O Módulo** Divulgação de Compras foi desenvolvido em plataforma web, tendo seu acesso através do endereço <u>www.comprasnet.gov.br</u>.

O manual de Dispensa de Licitação e Inexigibilidade contempla os procedimentos para a divulgação eletrônica com o "passo a passo" de todas as funcionalidades do Módulo Divulgação de Compras, que tem por finalidade registrar o cadastramento dos processos de compras efetuados pela Administração Pública, através de Dispensa de Licitação e Inexigibilidade e consequentemente a transparência das aquisições e das suas contratações em que esses dados estarão disponíveis na Web para consulta pública.

Além da disponibilização pela Web as matérias terão o envio eletrônico para publicação no Diário Oficial da União, garantindo assim, o princípio básico da publicidade que norteia os procedimentos licitatórios consagrados pela Lei nº 8.666, de 21 de junho de 1993.

Neste manual, serão apresentadas as funcionalidades do Módulo Divulgação Compras:

- Incluir Dispensa/Inexigibilidade
- Alterar/Excluir Dispensa/Inexigibilidade
- Consultar Dispensa/Inexigibilidade

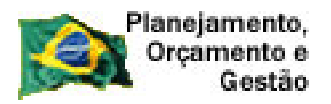

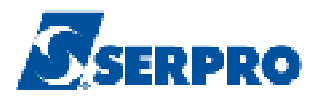

# 2 – Acessar o Módulo Divulgação de Compras

Acesse o sitio <u>www.comprasnet.gov.br</u> e clique em "SIASG", conforme Figura 01.

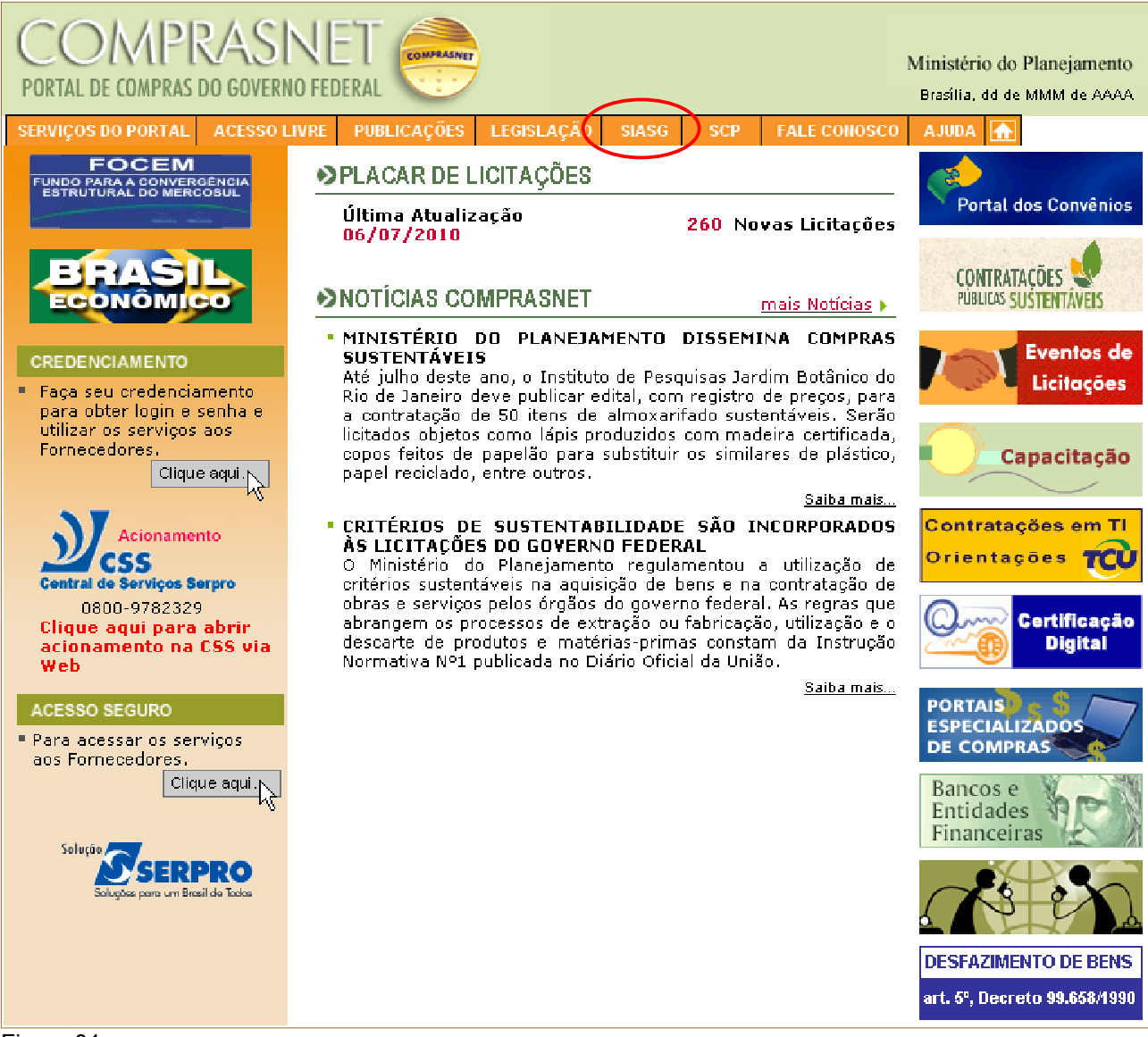

Figura 01

O módulo Divulgação de Compras exibirá para acesso os ambientes de produção e treinamento. Clique no *link* "**Produção**"<sup>1</sup>, conforme Figura 02.

<sup>1</sup> Ambiente de Treinamento. Para acessá-lo, o usuário deverá clicar em "**Treinamento**" informando CPF e senha (mesma senha utilizada na produção).

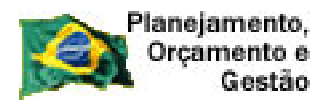

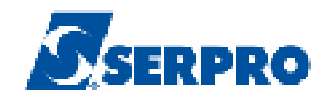

| 😥 Ministério do Planejamento, Orçamento e Gestão                             | Destaques do Governo                   | ×                                                   |
|------------------------------------------------------------------------------|----------------------------------------|-----------------------------------------------------|
| COMPRASNET<br>PORTAL DE COMPRAS DO GOVERNO FEDERAL                           | Min:<br>Bra                            | istério do Planejamento<br>sília, DD de MMM de AAAA |
| SERVIÇOS DO PORTAL ACESSO LIVRE PUBLICAÇÕES LEGISLAÇÃO SIASG                 | SCP FALE CONOSCO AJ                    | UDA 🚠                                               |
| Sistema Integrado de Administração de Serviços Gerais - SIASG                |                                        | <u>SIASG</u>                                        |
| • <u>O que é o SIASG</u>                                                     |                                        |                                                     |
| <u>Números do SIASG</u>                                                      |                                        |                                                     |
| Atendimento aos usuários do SIASG                                            |                                        |                                                     |
| Como obter Senha                                                             |                                        | sionamento                                          |
| <ul> <li>Informações Gerenciais sobre Compras Governamentais (DW)</li> </ul> | Central de Se                          | arviços Serpro                                      |
| Escola Virtual SIASG                                                         | Clique aqu<br>acioname                 | ui para abrir<br>nto na CSS via                     |
| Manuais SIASG                                                                | Web                                    |                                                     |
| Acesso ao SIASG: PRODUÇÃO <u>TREINAMENTO</u>                                 |                                        |                                                     |
|                                                                              | FAQ                                    | SIASG                                               |
| Copyright 200                                                                | 1 - ComprasNet - Todos os Direitos Res | servados - Al Rights Reserved                       |
| Figura 02                                                                    |                                        |                                                     |

Após clicar em "**Produção**" será exibida a tela com os campos CPF e Senha a serem preenchidos.

Após informar o CPF e senha de acesso, o usuário deverá clicar no botão "**Avançar**", conforme Figura 03.

| Planejamento,<br>Orçamento e<br>Gestão                                                                                                    | SERPRO                                                                        |
|----------------------------------------------------------------------------------------------------|-------------------------------------------------------------------------------|
| 😥 Ministério do Planejamento, Orçamento e Gestão                                                                                          | Destaques do Governo 😽                                                        |
| SIASG SISTEMA INTEGRADO<br>DE ADMINISTRAÇÃO<br>DE SERVIÇOS GERAIS                                                                         | Ministério do Planejamento<br>Brasilia, DD de MMM de AAAA                     |
| SERVIÇOS DO GOVERNO A MIBIENTE DE TREINA MIE                                                                                              | ито 🔂                                                                         |
| ACESSO                                                                                                    |                                                                               |
| Pregoeiros e autoridades competentes deverão ter certificação<br>Mais orientações <u>aqui</u> .<br>CPF:<br>Senha:<br>Avançar Trocar Senha | digital para utilizar o pregão do comprasnet.                                 |
| Figura 03                                                                                                    | -opyngm zour - Comprasnet - Todos os Direitos Reservados - Al Rights Reserved |

Para acessar o módulo **Divulgação de Compras**, o usuário deverá clicar em **SERVIÇOS DO GOVERNO / SIASGNet / Divulgação Compras**, conforme Figura 04.

| State of the service of the service | Ministério do Planejamento                                                                                                    | , Orçamento e Gestão                                        |                                                                                                    |                                                                         |
|----------------------------------------------------------------------------------------------------|----------------------------------------------------------------------------------------------------|-------------------------------------------------------------|----------------------------------------------------------------------------------------------------|-------------------------------------------------------------------------|
| SEPUÇOS DO GOVERNO       A M BLE N T E DE HO UN CLO G A Q Â O         PICACAR DE LICITIÇÕES         Ultima Atualização 04       0/2008         SIASONeb       Última Atualização 04         SIASONeb       Última Atualização 04         SIASONeb       Última Atualização 04         SIASONeb       Ver todos avisos >         SIASON REMIdade       Divigação Compres         Pregão       Sessão Róbica         Ver todos avisos >       Sessão Róbica         Ver todos avisos >       Sessão Róbica                                                                                                    | SHASE                                                                                                    | SISTEMA INTEGRADO<br>DE ADMINISTRAÇÃO<br>DE SERVIÇOS GERAIS |                                                                                                    | Ministério do Planejamento<br>Brasília, DD de MMM de AAAA               |
| Pregá       PLACAR DE LICIT ÇÕES         Última Atualização 0-4 0/2008       3 Novas Licitações         SIASGNet       Pregá         Sessão Pública       SET         Varun Comprasitet       Okudação Compras         O Governo Brasileiro Soncomitantemente a governos de outros países, tem direcionado esforços junto<br>a sustentabilid       O Governo Brasileiro Soncomitantemente a governos de outros países, tem direcionado esforços junto<br>a sustentabilid         O Governo Brasileiro Soncomitantemente a governos de outros países, tem direcionado esforços junto<br>a sustentabilid       O Governo Brasileiro Soncomitantemente a governos de outros países, tem direcionado esforços junto<br>a sustentabilid         Dispensa Detrônica       O Deporterentente a todos os usuários do Sistema de Concessão de Diárias e Passagens - SCDP -<br>tor D/2009         ScP       Centinceão Obgiai         Successo.       Made atender a todos os usuários do Sistema de Concessão de Diárias e Passagens - SCDP e,<br>também, áqueles órgãos que ainda não estão adaptados a esse sistema,         Concluído       Noncomprasnet, gov.brit 🔐 🌘                                                                                                    | SERVIÇOS DO GOVERNO                                                                                                    | AMBIENTEDEHOMOLOGAÇÃO                                       |                                                                                                    |                                                                         |
| Unitade Servite       Última Atualização 0+ 0/2008       3 Novas Licitações         SIASOVide       Pregão       Sessão Pública       ver todos avisos >         Pregão       Sessão Pública       ver todos avisos >         Form Comprasive       Dividação Compras       S/11/2009         O Governo Brasileiro concomitantemente a governos de outros países, tem direcionado esforos junto ao mercado formedor, objetivando a adequação de bens materiais e serviços, voltados à sustentabilid       VIDEOCMETERÉNCIA SISTEMA DE CONCESSÃO DE DIÁRIAS E PASSAGENS - SCDP -         Dispensa Eletrônica       VIDEOCMETERÉNCIA SISTEMA DE CONCESSÃO DE DIÁRIAS E PASSAGENS - SCDP e, também, àqueles órgãos que ainda não estão adaptados a esse sistema,       VIDEOCMETERÉNCIA SISTEMA DE concessão de Diárias e Passagens - SCDP e, também, àqueles órgãos que ainda não estão adaptados a esse sistema,         Certificação Digital       VIDEOCMETERÉNCIA SIGNA de atoptados a esse sistema,         VIDEOCMETERÉNCIA SIGNA de a daptados a esse sistema,       Concluído         Concluído       Novas Licitação o Dietos Reservados - All Rights Reservados         Concluído       hom.comprasnet.gov.br 🎽 🕻                                                                                                    | air Seguro                                                                                                    | PLACAR DE LICITACÕES                                        |                                                                                                    | Combate aos Cartéis                                                     |
| StASCNie:       IPP         Pregão       Sessão Pública         Varum Comprastitet       Divulgação Compras         Divulgação Compras       O Governo Brastleiro, objetivando a adequação de bens materiais e serviços, voltados à sustentabilid, objetivando a adequação de bens materiais e serviços, voltados à sustentabilid, un comprastate a todos os usuários do Sistema de Concessão de Diárias e Passagens - SCDP e, também, àqueles órgãos que ainda não estão adaptados a esse sistema,         Scp       Visando atender a todos os usuários do Sistema de Concessão de Diárias e Passagens - SCDP e, também, àqueles órgãos que ainda não estão adaptados a esse sistema,         seu login foi efetuado com successo.       Successo.         Scpungit 2001 - Compasivid - Todos os Diretos Reservados - Ali Rejits Reservados         Concluído       Nom.comprasnet.gov.br 🔒 🕻                                                                                                    | Troca de Senha<br>SIASGWeb                                                                                                    | Última Atualização 04/10/2008                               | 3 Novas Licitações                                                                                                    |                                                                         |
| Orum Comprasive       Divulgação Compras         Marvai SICON Entidade       O Governo Brasileiro concomitantemente a governos de outros países, tem direcionado esforços junto ao mercado formedor, objetivando a adequação de bens materiais e serviços, voltados à sustentabilid         SISPASS       VIDEOCONFERÊNCIA SISTEMA DE CONCESSÃO DE DIÁRIAS E PASSAGENS – SCDP - 15710/2009         Visando atender a todos os usuários do Sistema de Concessão de Diárias e Passagens – SCDP e, também, àqueles órgãos que ainda não estão adaptados a esse sistema,         Certificação Digital       Visando atender a todos os usuários do adaptados a esse sistema,         Scu login foi efetuado com successo.       Successo.         Centricação Digital       Visando atender a todos os direitos Reservados - 4/l Rights Reserved         Concluído       Compras Net - Todos os Direitos Reservados - 4/l Rights Reserved                                                                                                    | SIASGNet IRP<br>Pregão Sessão                                                                                                    |                                                             | ver todos avisos 🕨                                                                                                    |                                                                         |
| Copyright 2001 - Compras Net - Todos os Direitos Reservados - Al Rights Reserved<br>Concluído hom.comprasnet.gov.br 🔒 🔇                                                                                                    | Pregão Sessão<br>Forum ComprasNet Divulga<br>Mahuai SICON Entidade<br>Linhas de Fornecimento<br>SISPASS<br>Dispensa Eletrônica<br>SCP<br>Certificação Digital<br>seu login foi efetuado com<br>sucesso. |                                                             | <u>ver todos avisos</u><br>vernos de outros países, tem direcionado esforços junto<br>equação de bens materiais e serviços, voltados à<br><b>IESSÃO DE DIÁRIAS E PASSAGENS – SCDP –</b><br>ema de Concessão de Diárias e Passagens – SCDP e,<br>adaptados a esse sistema, |                                                                         |
| Figure 04                                                                                                    | Concluído                                                                                                    |                                                             | Copyright 2001 - ComprasNet - Todos o                                                                                                    | s Direitos Reservados - Al Rights Reserved<br>hom.comprasnet.gov.br 🔒 🔮 |

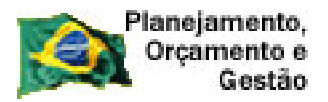

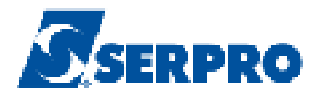

Após clicar em **Divulgação Compras**, a conexão com o sistema está estabelecida para a inserção dos dados, conforme Figura 05.

| SIASG &          | istema Integrado de<br>dministração de<br>erviços Gerais |                   | de Com  | Ministério do Pl | anejamento, Orçame<br>LTT Secretaria de<br>Tecnologia da | nto e Gestão<br>Logistica e<br>Informação |
|------------------|----------------------------------------------------------|-------------------|---------|------------------|----------------------------------------------------------|-------------------------------------------|
| Licitação Disper | ısa/Inexigibilidade                                      | Pedido de Cotação | Eventos | Sub-rogação      | Sair                                                     |                                           |
|                  |                                                          | Divulgação de C   | Compras |                  |                                                          |                                           |
| Figura 05        |                                                          |                   |         |                  |                                                          | ×                                         |

3 – Instrução de Navegação

Inicialmente você conhecerá como navegar e como reconhecer os elementos da interface do módulo Divulgação de Compras.

A tela apresentada exibe as seguintes abas:

- Aba Licitação: (Manual Licitação)
  - Incluir Licitação Tradicional;
  - Incluir Licitação SRP;
  - Alterar/Excluir Licitação;
  - Gerar Relação de Itens;
  - Transferir Edital;
  - Incluir Aviso de Licitação;
  - Alterar/Excluir Aviso de Licitação;
  - Consultar Licitação.
- Aba Dispensa/Inexigibilidade:
  - Incluir Dispensa/Inexigibilidade;
  - Alterar/Excluir Dispensa/Inexigibilidade;
  - Consultar Dispensa/Inexigibilidade.
- Aba Pedido de Cotação Eletrônica: (Manual Cotação Eletrônica)
  - Incluir Pedido de Cotação Eletrônica;
  - Alterar/Excluir Pedido de Cotação Eletrônica;
  - Consultar Pedido de Cotação Eletrônica.
- Aba Eventos:
  - Eventos de Licitação;
  - Eventos de Dispensa/Inexigibilidade.

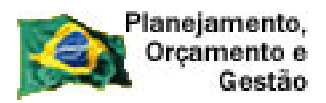

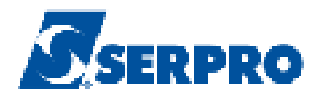

- Aba Sub-rogação:
  - Sub-rogar Licitação;
  - Sub-rogar Dispensa/Inexigibilidade;
  - Estornar Sub-rogação da Licitação;
  - Estornar Sub-rogação da Dispensa/Inexigibilidade.
  - Consultar Sub-rogações de Compras
- Aba Sair.

Conforme Figura 06.

| <u>S</u> SIA | Sistema Integrado de<br>Administração de<br>Serviços Gerais | Divulgação d      | e Com   | Ministério do Pla | anejamento, Orçan<br>LTT Secretaria d<br>Tecnologia | nento e Gestão<br>de Logística e<br>da Informação |
|--------------|-------------------------------------------------------------|-------------------|---------|-------------------|-----------------------------------------------------|---------------------------------------------------|
| Licitação    | Dispensa/Inexigibilidade                                    | Pedido de Cotação | Eventos | Sub-rogação       | Sair                                                | >                                                 |
|              |                                                             | Divulgação de Co  | mpras   |                   |                                                     |                                                   |
|              |                                                             |                   |         |                   |                                                     | <u> </u>                                          |
|              |                                                             |                   |         |                   |                                                     |                                                   |
|              |                                                             |                   |         |                   |                                                     |                                                   |
|              |                                                             |                   |         |                   |                                                     |                                                   |
|              |                                                             |                   |         |                   |                                                     |                                                   |

Figura 06

Vamos, neste manual, detalhar o passo a passo da Dispensa/Inexigibilidade:

- Incluir Dispensa/Inexigibilidade;
- Alterar/Excluir Dispensa/Inexigibilidade;
- Consultar Dispensa/Inexigibilidade.

O módulo Divulgação de Compras exibe, na sua navegação, algumas peculiaridades conforme demonstração abaixo:

**Navegação e Ação –** O módulo Divulgação de Compras funciona com barras de navegação e ação.

**Navegação:** são os botões exibidos para que o usuário possa navegar entre as funcionalidades do módulo. Exemplo: Item, Dispensa etc.

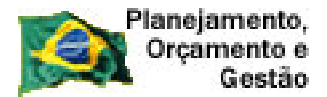

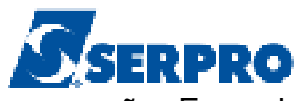

**Ação:** são os botões exibidos para que o usuário possa executar uma ação. Exemplo: Salvar Item, Incluir Novo Item e Excluir Item. Esta barra está localizada acima da barra de navegação, conforme Figura 07.

| SIASG<br>SIASG<br>Net Sistema I<br>Administr<br>Serviços                              | ntegrado de<br>ação de<br>Gerais Divulga            | ição de C                         | Ministério do Pla             | anejamento, Orçamento e Gestão<br>CTT Secretaria de Logistica e<br>Tecnologia da Informação |
|---------------------------------------------------------------------------------------|-----------------------------------------------------|-----------------------------------|-------------------------------|---------------------------------------------------------------------------------------------|
| Licitação Dispensa/Inex                                                               | igibilidade Pedido de                               | Cotação Eve                       | ntos Sub-rogação              | Sair                                                                                        |
|                                                                                       | incluir f                                           | tem da Dispensa                   | 1                             |                                                                                             |
| Órgão<br>20113 - MINISTERIO DO PLANEJAM                                               | IENTO,ORCAMENTO E GESTAO                            | UASG Responsá<br>200999 - MIN. DO | /el<br>) PLANEJAMENTO ORCAMEN | NTO E GESTAO/DF                                                                             |
| Modalidade de Compra<br>Dispensa de Licitação                                         | N° da Compra<br>00019/2011                          | Artigo<br>Artigo 24               | Inciso                        | Cotação Eletrônica<br>Não                                                                   |
| Percentual dos Incisos I e II do Artigo<br>Guantidade de Itens Total de Itens II<br>2 | 24 da Lei 8.666/93 no qual sua ins<br>ncluídos<br>0 | stituição se enquadra:            | 10 %                          |                                                                                             |
| * Tipo de Item<br>Selecione •<br>Descrição Detalhada                                  | * Código do Item                                    | * Descrição                       | do item                       | Q                                                                                           |
| * Quantidade                                                                          | * Unidade de Fornec                                 | imento                            | * Valor Total (R\$)           |                                                                                             |
| Fornecedor<br>Tipo Fornecedor<br>CPF/CNF<br>Barra de<br>Navegação                     | Nor                                                 | e/Razão Social                    |                               |                                                                                             |
| Salvar Item Novo Item                                                                 | Excluir Item                                        |                                   |                               |                                                                                             |
| Item Anterior                                                                         | Barra                                               | de Ação                           | Pn                            | óximo Item                                                                                  |
|                                                                                       | Dispensa Itens F                                    | <sup>p</sup> esquisa de Preço     | de Mercado                    |                                                                                             |
|                                                                                       | (*) Campo de p                                      | reenchimento obrigatór            | io.                           | -                                                                                           |

Figura 07

**Mensagens de Acerto e Erro –** Fique atento às mensagens exibidas na caixa abaixo das abas e também na área perto dos botões de ação.

A tela que será mostrada como exemplo, exibe mensagem de acerto (cor verde) e mensagem de inconsistências (cor vermelha). Figura 08.

| SIASG Adm<br>Net Serv                                                                                                    | inistração de<br>iços Gerais Di                                                                       | vulgação de C                                                                                         | Ministério                                                                   | do Planejamento, Orçamento e G<br>SLT/ Secretaria de Logistic<br>Tecnologia da Inform |
|----------------------------------------------------------------------------------------------------|----------------------------------------------------------------------------------------------------|----------------------------------------------------------------------------------------------------|------------------------------------------------------------------------------|---------------------------------------------------------------------------------------|
| Licitação Disp                                                                                                    | ensa/Inexigibilidade                                                                                  | Pedido de Cotaç                                                                                       | ão                                                                           |                                                                                       |
|                                                                                                    |                                                                                                    | Alterar Item da Dispens                                                                               | a Mens                                                                       | agem de Acerto                                                                        |
|                                                                                                    | 0                                                                                                    | O ltem de Dispensa foi incluído.                                                                      |                                                                              |                                                                                       |
| rgão                                                                                                    |                                                                                                    | UASG                                                                                                  |                                                                              |                                                                                       |
| 5207 - SERVICO FEDERAL                                                                                                    | DE PROCESSAMENTO D                                                                                    | E DADOS 806030 - SERF                                                                                 | PRO - SEDE BRASILIA                                                          |                                                                                       |
| odalidade de Compra                                                                                                    | Nº da Compra                                                                                          | Artigo                                                                                                | Inciso                                                                       | Dispensa Eletrônica                                                                   |
| lispensa de Licitação                                                                                                    | 0098                                                                                                  | 7/2010 Artigo 24                                                                                      | н                                                                            | Não                                                                                   |
| uantidade Informada de Total                                                                                                    | de tens incluídos                                                                                     |                                                                                                    |                                                                              |                                                                                       |
| 4<br>10m                                                                                                    | 1                                                                                                    |                                                                                                    |                                                                              |                                                                                       |
| 1 Mat                                                                                                    | erial T                                                                                               | 239589 PERFURADOR                                                                                     | R PAPEL                                                                      |                                                                                       |
| escrição Detalhada<br>PERFURADOR PAPEL, MAT<br>25 FL, CARACTERÍSTICA                                                                                            | ERIAL METAL, TIPO C<br>S ADICIONAIS FURO F                                                            | Q<br>NUTROS, TRATAMENTO SUPERF<br>EDONDO, MARCEADOR, REGUL                                            | FICIAL OUTROS, CAP<br>AGEM DE PROFUNDID                                      | ACIDADE PERFURAÇÃO<br>ADE                                                             |
| lescrição Detalhada<br>PERFURADOR PAPEL, MAT<br>25 FL, CARACTERÍSTICA<br>Quantidade                                                                             | ERIAL METAL, TIPO C<br>S ADICIONAIS FURO R<br>• Unidad                                                | Q<br>UUTROS, TRATAMENTO SUPERF<br>IEDONDO, MARGEADOR, REGUL<br>e de Fornecimento                      | FICIAL OUTROS, CAP<br>AGEM DE PROFUNDID<br>* Valor Total (R\$                | ACIDADE PERFURAÇÃO<br>ADE                                                             |
| PERFURADOR PAPEL, MAT<br>25 FL, CARACTERÍSTICA<br>Quantidade<br>25<br>Fornecedor                                                                                | ERIAL METAL, TIPO C<br>S ADICIONAIS FURO F<br>*Unidad<br>UN                                           | Q<br>NUTROS, TRATAMENTO SUPERF<br>EDONDO, MARGEADOR, REGUL<br>e de Fornecimento                       | TICIAL OUTROS, CAP<br>AGEM DE PROFUNDID<br>*Valor Total (R\$                 | ACIDADE PERFURAÇÃO<br>ADE                                                             |
| escrição Detalhada<br>PERFURADOR PAPEL, MAT<br>25 FL, CARACTERÍSTICA<br>Quantidade<br>25<br>Fornecedor<br>Marca                                                 | ERIAL METAL, TIPO C<br>S ADICIONAIS FURO F<br>*Unidad<br>UN<br>Fabricante                             | Q<br>UTROS, TRATAMENTO SUPERF<br>EDONDO, MARGEADOR, REGUL<br>e de Fornecimento                        | * Valor Total (R                                                             | ACIDADE PERFURAÇÃO<br>ADE                                                             |
| Pescrição Detalhada<br>PERFURADOR PAPEL, MAT<br>25 FL, CARACTERÍSTICA<br>Quantidade<br>25<br>Fornecedor<br>Marca                                                | ERIAL METAL, TIPO C<br>S ADICIONAIS FURO F<br>Unidad<br>UN<br>Fabricante                              | Q<br>NUTROS, TRATAMENTO SUPERF<br>EDONDO, MARGEADOR, REGUL<br>e de Fornecimento<br>Nome/Razão Social  | TICIAL OUTROS, CAP<br>AGEM DE PROFUNDID<br>*Valor Total (R<br>S de Inconsis  | ACIDADE PERFURAÇÃO<br>MADE                                                            |
| PERFURADOR PAPEL, MAT<br>25 FL, CARACTERÍSTICA<br>Quantidade<br>25<br>Fornecedor<br>Marca<br>Tipo Fornecedor<br>Salvar Item Novo Item<br>nconsistências do Item | ERIAL METAL, TIPO C<br>S ADICIONAIS FURO R<br>*Unidad<br>UN<br>Fabricante<br>CPF/CNPJ                 | AUTROS, TRATAMENTO SUPERF<br>EDONDO, MARGEADOR, REGUL  e de Fornecimento  Nome/Razão Social  Mensagen | TICIAL OUTROS, CAP<br>AGEM DE PROFUNDID<br>* Valor Total (R<br>s de Inconsis | ACIDADE PERFURAÇÃO<br>MADE                                                            |
| PERFURADOR PAPEL, MAT<br>25 FL, CARACTERÍSTICA<br>Quantidade<br>25<br>Fornecedor<br>Marca<br>Tipo Fornecedor<br>Salvar Item Novo Item<br>noonsistências do Item | ERIAL METAL, TIPO C<br>S ADICIONAIS FURO R<br>*Unidad<br>UN<br>Fabricante<br>CPF/CNPJ<br>Excluir Item | RUTROS, TRATAMENTO SUPERF<br>EDONDO, MARGEADOR, REGUL<br>e de Fornecimento                            | * Valor Total (R<br>s de Inconsis                                            | ACIDADE PERFURAÇÃO<br>ADE                                                             |

Figura 08

**Exemplo de Mensagem de Erro.** A tela que será mostrada como exemplo, exibe mensagem de erro (cor vermelha), conforme Figura 09.

| Planejamento,<br>Orçamento e<br>Gestão                                                                                                    |                                                                                                    |                                                                                                 |                                                                                          | SERPR                                                                               |
|----------------------------------------------------------------------------------------------------|----------------------------------------------------------------------------------------------------|-------------------------------------------------------------------------------------------------|------------------------------------------------------------------------------------------|-------------------------------------------------------------------------------------|
| SIASG Sistema<br>Adminis<br>Serviço                                                                                                    | Integrado de<br>tração de<br>s Gerais DIV                                                                                                    | ulgagão                                                                                         | de Compr                                                                                 | Ministério do Planejamento, Orçamento e Ges                                         |
| Licitação Dispens                                                                                                    | a/Inexigibilidade                                                                                                    | Pedido de                                                                                       | Cotação Ev                                                                               | wenter Mensagem de Erro                                                             |
|                                                                                                    | Inclu                                                                                                    | ir Dispensa/Ine                                                                                 | exigibilidade                                                                            |                                                                                     |
|                                                                                                    |                                                                                                    |                                                                                                 |                                                                                          |                                                                                     |
| O campo Objeto o                                                                                                    | leve ter a primeira letra ma                                                                                                    | ilúscula, pode ter um                                                                           | a ou mais palavras em m                                                                  | aiúsculo, mas o texto tem que ter                                                   |
| O campo Objeto o<br>maiúsculas e min                                                                                                    | leve ter a primeira letra ma<br>úsculas.                                                                                                    | ilúscula, pode ter um                                                                           | a ou mais palavras em m                                                                  | naiúsculo, mas o texto tem que ter                                                  |
| O campo Objeto o<br>maiúsculas e min<br>Órgão<br>20103 - MINISTERIO ADM.FED.RE                                                                                                    | leve ter a primeira letra ma<br>úsculas.<br>FORMA ESTADO-EM EXT                                                                                             | uaso<br>UASO<br>INCAO 20093                                                                     | a ou mais palavras em m<br>39 - MIN. DO PLANEJAM                                         | ALENTO ORCAMENTO E GESTAD/DF                                                        |
| O campo Objeto (<br>maiúsculas e min<br>Órgão 20103 - MINISTERIO ADM.FED.RE * Modalidade de Compra Dissensa de Licitação                                                                          | ieve ter a primeira letra ma<br>úsculas.<br>FORMA ESTADO-EM EXT<br>*Nº da Compra *Ano<br>01516 2011                                                         | UASG<br>INCAO 20095<br>da Compra * Artig                                                        | a ou mais palavras em m<br>39 - MIN. DO PLANEJAM<br>10                                   | ABIÚSCUIO, mas o texto tem que ter<br>MENTO ORCAMENTO E GESTAO/DF<br>* Inciso       |
| O campo Objeto -<br>maiúsculas e min<br>Órgão 20103 - MINISTERIO ADM.FED.RE<br>* Modalidade de Compra<br>Dispensa de Licitação<br>* Nº do Processo                                                | ieve ter a primeira letra ma<br>úsculas.<br>FORMA ESTADO-EM EXT<br>* Nº da Compra * Ano<br>01516 2011<br>* Valor Total da Compra                            | iúscula, pode ter um<br>UASG<br>INCAO 20099<br>da Compra * Artigo<br>O ♥ Artigo<br>(R\$) * Quar | a ou mais palavras em m<br>19 - MIN. DO PLANEJAM<br>10<br>2 24<br>ntidade de tiens       | ABIÚSCUIO, mas o texto tem que ter<br>MENTO ORCAMENTO E GESTAD/DF<br>* Inciso       |
| O campo Objeto<br>maiúsculas e min<br>Órgão 20103 - MINISTERIO ADM.FED.RE<br>* Modalidade de Compra<br>Dispensa de Licitação<br>* Nº do Processo<br>444                                           | teve ter a primeira letra ma<br>úsculas.<br>FORMA ESTADO-EM EXT<br>* Nº da Compra * Ano<br>01516 2011<br>* Valor Total da Compra<br>8.000,01                | iúscula, pode ter um<br>UASO<br>INCAO 20095<br>da Compra * Artigo<br>O • Artigo<br>(R\$) * Quar | a ou mais palavras em m<br>39 - MIN. DO PLANEJAM<br>10<br>2 24 V<br>ntidade de tens<br>1 | AENTO ORCAMENTO E GESTAO/DF<br>* Inciso                                             |
| O campo Objeto (<br>maiúsculas e min<br>Órgão     20103 - MINISTERIO ADM.FED.RE     * Modalidade de Compra     Dispensa de Licitação     * Nº do Processo     444     * Objeto                    | ieve ter a primeira letra ma<br>úsculas.<br>FORMA ESTADO-EM EXT<br>* Nº da Compra * Ano<br>01516 2011<br>* Valor Total da Compra<br>8.000,00                | UASG<br>INCAO 20095<br>da Compra * Artig<br>O ♥ Artigo<br>(R\$) * Guar                          | a ou mais palavras em m<br>19 - MIN. DO PLANEJAM<br>10<br>224 💌<br>1                     | AENTO ORCAMENTO E GESTAO/DF<br>*Inciso                                              |
| O campo Objeto<br>maiúsculas e min<br>Órgão 20103 - MINISTERIO ADM.FED.RE<br>* Modalidade de Compra<br>Dispensa de Licitação ♥<br>* Nº do Processo<br>444<br>* Objeto<br>aquisição de material de | ieve ter a primeira letra ma<br>úsculas.<br>FORMA ESTADO-EM EX1<br>* Nº da Compra * Ano<br>01516 2011<br>* Valor Total da Compra<br>8.000,00<br>expediente. | iúscula, pode ter um<br>UASG<br>INCAO 2009s<br>da Compra * Artig<br>V Artigo<br>(R\$) * Quar    | a ou mais palavras em m<br>19 - MIN. DO PLANEJAM<br>10<br>2 24<br>mildade de tens<br>1   | ABIÚSCUIO, mas o texto tem que ter<br>RENTO ORCAMENTO E GESTAD/DF<br>* Inciso<br>II |

# Ícones

**Lupa** – Sempre que aparecer uma, o usuário deverá clicar sobre ela e outra janela se abrirá com um tutorial ou com dados da Receita Federal.

•Pessoa física ou jurídica: informar CPF ou CNPJ e o SIASGNet/Divulgação consultará a base de dados da Receita Federal e exibirá nome / razão social do usuário;

•Código de material ou serviço: consulta aos catálogos CATMAT ou CATSER.

**Calendário** – Sempre que aparecer o ícone do calendário, o usuário poderá clicar sobre ele, escolher a data, para que esta venha no formato exigido pelo módulo Divulgação de Compras dd/mm/aaaa ou digitá-la.

Conforme Figura 10.

| Planejamento,<br>Orçamento e<br>Gestão     | SERPRO  |
|--------------------------------------------|---------|
| Responsável pela Autorização da Compra     |         |
| * CPF do Responsável * Nome                | *Função |
|                                            |         |
|                                            |         |
| -Data do Encerramento da Cotação da Disper |         |
| * Cotação até o dia 🔤 🙀 Calendário         |         |
|                                            |         |
| Observações Gerais                         |         |
| Figure 40                                  |         |

**Dica** - Sempre que aparecer o ícone "**Dica**", clicar sobre ele para obter mais informações sobre o campo, conforme Figuras 11 e 12.

|                                      | A Inexigibilidade o           | de Licitação foi incluída. |                          |   |
|--------------------------------------|-------------------------------|----------------------------|--------------------------|---|
| Órgão                                |                               | UASG                       |                          |   |
| 25207 - SERVICO FEDERAL DE P         | ROCESSAMENTO DE DADOS         | 806030 - SERPRO - SEDE     | BRASILIA                 |   |
| * Modalidade de Compra               | *Nº da Compra * Ano da Compra | Dicas                      | * Inciso                 |   |
| Inexigibilidade de Licitação 💌       | 01215 2010 💌                  | / tigo 25 -                | 1                        |   |
| Nº do Processo                       | * ∀alor Total da Compra (R\$) | Quantidade de Itens        | Total de Itens Incluídos |   |
| 1215                                 | ()                            | 1                          | 0                        |   |
| * Objeto                             |                               |                            |                          |   |
| *Objeto<br>Contratacão de servico de | energia elétrica.             |                            |                          | - |

Figura 11

Ao clicar sobre o ícone "Dica", o módulo Divulgação de Compras exibirá maiores informações sobre o campo, conforme Figura 12.

| * Valor Total da Compra (R\$)                                                       | * Quantidade de Itens                                                                                                    |
|-------------------------------------------------------------------------------------|----------------------------------------------------------------------------------------------------|
| Dica:<br>Para<br>Incis<br>comp<br>a pu<br>publi<br>Publi<br>inforn<br>publi<br>deve | Inexigibilidades e Dispensas do<br>o III ou superior, se o valor total da<br>ora for menor ou igual a R\$ 8.000,00<br>olicação é opcional. Se não desejar<br>cá-la, os dados da Ratificação e da<br>cação da Compra não devem ser<br>nados. No entanto, se optar pela<br>cação da compra, esses dados<br>m ser preenchidos. |

Figura 12

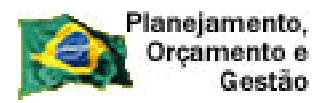

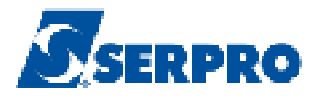

### 4 – Dispensa

Para **incluir** uma **DISPENSA**<sup>2</sup> o usuário deverá seguir os seguintes passos:

- Incluir Dispensa
- Incluir Item
- Incluir Pesquisa de Preço de Mercado

Na página principal do módulo Divulgação de Compras, o usuário deverá selecionar na aba "**Dispensa/Inexigibilidade**" e clicar na opção "**Incluir Dispensa/Inexigibilidade**", conforme Figura 13.

| SIASG<br>SIASG<br>Administração de<br>Serviços Gerais | Divulga     | es es ce      | Ministério | do Planejamento, Orç<br>SLT/ Secretar<br>Tecnolog | amento e Gestão<br>ia de Logística e<br>jia da Informação |
|-------------------------------------------------------|-------------|---------------|------------|---------------------------------------------------|-----------------------------------------------------------|
| Licitação Dispensa/Inexigibilidad                     | de Pedi     | do de Cotação | Eventos    | Sub-rogação                                       | Sair                                                      |
| Incluir Dispensalnexigibilidade                       |             | o de Compras  |            |                                                   |                                                           |
| Consultar Dispensa/Inexigibilida                      | de          |               |            |                                                   | *                                                         |
|                                                       |             |               |            |                                                   | •                                                         |
| Data da build: 27-05-2010 10:08:07                    | Salução 🌌 🕫 | RPRO          | Bas        | eline: SIASGnet-SS00                              | 0002-01.05-103                                            |

Figura 13

O módulo Divulgação de Compras apresentará os campos para preenchimento, sendo que os campos assinalados com asterisco (\*) são de preenchimento obrigatório.

<sup>2</sup> Dispensas são os casos em que a licitação é legalmente dispensável, prevista no Artigo 24 da Lei nº 8.666, de 1993.

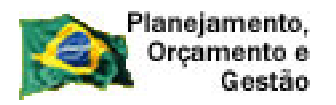

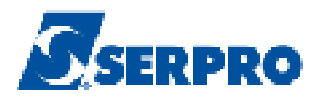

## 4.1 – Incluir Dispensa

Para os Incisos com o valor da compra acima de R\$ 8.000,00 será necessário informar os dados da Ratificação<sup>3</sup> e da Publicação, fundamentada no Art. 26 da Lei 8.666/93: Ratificação da Compra e Publicação da Compra.

Importante: Nos Incisos de III ao XXXI – em atendimento ao Acórdão TCU nº 1.336/2006 – Plenário dar a seguinte redação: "a eficácia dos atos de dispensa e inexigibilidade de licitação a que se refere o art.26 da Lei 8.666/93 (art. 24, Incisos III a XXIV e Art. 25 da Lei 8.666/93), está condicionada a sua publicação na Imprensa Oficial, salvo se, em observância ao princípio da economicidade, os valores contratados estiverem dentro dos limites fixados nos art. 24, I e II da Lei 8.666/93."

Desta forma o módulo Divulgação de Compras dará opção à administração de publicar ou não a Dispensa Inciso I a XXXI e a Inexigibilidade com valores até os limites fixados no Art 24 Inciso I e II.

No exemplo, faremos uma Dispensa, Inciso II, com dois itens sem publicação.

São eles:

- Perfurador de Papel
- Pasta Arquivo

Segue abaixo os procedimentos a serem realizados nos campos da Dispensa:

Campo Modalidade da Compra: Selecione a opção Dispensa de Licitação;

| * Modalidade de Compra       |
|------------------------------|
| Dispensa de Licitação 🔽      |
| Selecione                    |
| Dispensa de Licitação        |
| Inexigibilidade de Licitação |

• Campo Número da Compra: Informar o número da compra;

<sup>3</sup> Ratificar - Comprovar, confirmar, corroborar, consolidar.

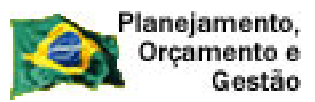

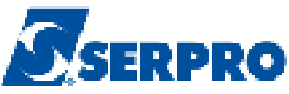

- Campo Ano da Compra: Selecione o ano da compra;
- Campo Lei: Selecione a Lei que se aplica à sua Dispensa;

| * Lei         |
|---------------|
| Selecione 🚽   |
| Selecione     |
| Lei nº 8.666  |
| Lei nº 10.847 |
| Lei nº 11.652 |

Importante: Se a opção for a Lei:

- Nº 8.666 o Módulo Divulgação de Compras irá preencher automaticamente o campo Artigo com o artigo 24º e no campo Inciso deverá ser selecionado o Inciso referente à sua Dispensa;
- Nº 10.847 o Módulo Divulgação de Compras irá preencher automaticamente o campo Artigo com o artigo 6º e o campo Inciso não será disponibilizado;
- Nº 11.652 o Módulo Divulgação de Compras irá preencher automaticamente o campo Artigo com o artigo 8º e irá preencher automaticamente, também, o campo Inciso com o inciso II.
- Campo Artigo: Preenchimento automático;
- Campo Inciso: Selecionar, quando necessário, o inciso correspondente.
- Campo Número do Processo: Informar o número do processo;
- Campo Valor Total da Compra (R\$): Informar o valor total da compra;
- Campo Quantidade de Itens: Informar a quantidade de itens da compra;
- Campo **Objeto**: Informar o objeto da compra.

Atenção: A primeira letra do campo Objeto tem que ser maiúscula.

• Campo **Fundamento Legal**: Preenchimento automático podendo ser complementado pelo usuário.

• Campo **Justificativa da Compra sem Licitação**: Informar a justificativa da compra sem licitação.

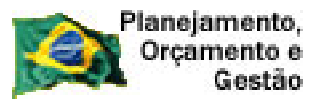

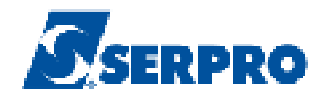

#### Na seção **Reconhecimento da Compra**

• Campo **Data do Reconhecimento**: Informar a data do reconhecimento da compra;

• Campo **CPF do Responsável**: Informar o CPF do responsável pela compra e **clicar na lupa**, para que o SIASGNet/Divulgação consulte a base da Receita Federal e retorne o nome do usuário;

• Campo **Função**: Informar a função atual do responsável pela compra. **Obs**: Não pode ser cargo. Ex: Analista, Técnico etc.

#### Na seção Ratificação da Compra

- Campo **Data da Ratificação**: Informar a data da ratificação da compra, se necessário;
- Campo **CPF do Responsável**: Informar o CPF do responsável pela ratificação da compra e **clicar na lupa**, para que o SIASGNet/Divulgação consulte a base da Receita Federal e retorne o nome do usuário;
- Campo **Função**: Informar a função atual do responsável pela compra. **Obs**: Não pode ser cargo. Ex: Analista, Técnico etc.

### Na seção **Publicação da Compra**

- Campo **Data da Publicação**: Informar a data da publicação da compra, se necessário;
- Campo **CPF do Responsável**: Informar o CPF do responsável pela publicação da compra e **clicar na lupa**, para que o SIASGNet/Divulgação consulte a base da Receita Federal e retorne o nome do usuário;
- Campo **Função**: Informar a função atual do responsável pela compra. **Obs**: Não pode ser cargo. Ex: Analista, Técnico etc.

Após o preenchimento dos campos, clicar no botão "Salvar Compra", conforme Figura 14.

| SIASG                                                                                                    | Sistema Ir<br>Administr<br>Serviços (          | ntegrado de<br>ação de<br>Gerais | livulgas                               | ao da                            | Com                  | Ministério do Plan      | nejamento, Orçamento e G<br>Secretaria de Logisti<br>Tecnologia da Inform |
|----------------------------------------------------------------------------------------------------|------------------------------------------------|----------------------------------|----------------------------------------|----------------------------------|----------------------|-------------------------|---------------------------------------------------------------------------|
| Licitação Disj                                                                                                    | pensa/inex                                     | igibilidade                      | Pedido de Co                           | tação                            | Eventos              | Sub-rogação             | Sair                                                                      |
|                                                                                                    |                                                | In                               | cluir Dispen                           | sa/Inexigit                      | oilidade             |                         |                                                                           |
| rgão<br>20113 - MINISTERIO DO                                                                                                    | PLANEJAM                                       | ENTO,ORCAMENT                    | O E GESTAO                             | UASG de Atu<br>200999 - Mil      | iação<br>N. DO PLANE | JAMENTO ORCAMEN         | TO E GESTAO/DF                                                            |
| Modalidade de Compra<br>Selecione<br>Nº do Processo<br>Objeto                                                                                                    |                                                | *Nº da Compra                    | a * Anoda Comp<br>2011 💽<br>mpra (R\$) | ora *Lei<br>Selec<br>*Quantidade | ione \star           | * Artigo<br>Selecione 💌 | *Inciso<br>Selecione 💌                                                    |
| 3590 Caracteres Dispo<br>Fundamento Legal                                                                                                    | níveis                                         |                                  |                                        |                                  |                      |                         |                                                                           |
|                                                                                                    |                                                |                                  |                                        |                                  |                      |                         |                                                                           |
| 141 Caracteres Dispo<br>Justificativa da Compra :<br>126 Caracteres Dispo                                                                                                    | níveis<br>sem Licitaçã<br>níveis               | 0                                |                                        |                                  |                      |                         |                                                                           |
| 141 Caracteres Dispo<br>Justificativa da Compra :<br>126 Caracteres Dispo<br>Reconhecimento da Com                                                                                                    | níveis<br>sem Licitaçã<br>níveis<br>pra        | Ø                                |                                        |                                  |                      |                         |                                                                           |
| 141 Caracteres Dispo<br>Justificativa da Compra :<br>126 Caracteres Dispo<br>Reconhecimento da Com<br>* Data do Reconhecimen                                                                                                    | níveis<br>sem Licitaçã<br>níveis<br>pra<br>ito | 0                                |                                        |                                  |                      |                         |                                                                           |
| 141 Caracteres Dispo<br>Justificativa da Compra s<br>126 Caracteres Dispo<br>Reconhecimento da Com<br>* Data do Reconhecimen<br>126 caracteres Dispo<br>* CPF do Responsável                                                                       | níveis<br>sem Licitaçã<br>níveis<br>pra<br>to  | o<br>* Nome                      |                                        |                                  |                      | * Função                |                                                                           |
| 141 Caracteres Dispo<br>Justificativa da Compra s<br>126 Caracteres Dispo<br>Reconhecimento da Com<br>* Data do Reconhecimen<br>* CPF do Responsável                                                                                               | níveis<br>sem Licitaçã<br>níveis<br>pra<br>to  | o<br>* Nome                      |                                        |                                  |                      | * Função                |                                                                           |
| 141 Caracteres Dispo<br>Justificativa da Compra s<br>126 Caracteres Dispo<br>Reconhecimento da Com<br>* Data do Reconhecimen<br>* CPF do Responsável<br>Ratificação da Compra<br>Data da Ratificação                                               | níveis<br>sem Licitaçã<br>níveis<br>pra<br>to  | o<br>* Nome                      |                                        |                                  |                      | *Função                 |                                                                           |
| 141 Caracteres Dispo<br>Justificativa da Compra s<br>126 Caracteres Dispo<br>Reconhecimento da Com<br>* Data do Reconhecimen<br>* CPF do Responsável                                                                                               | níveis<br>sem Licitaçã<br>pra<br>to            | o *Nome Nome                     |                                        |                                  |                      | *Função                 |                                                                           |
| 141 Caracteres Dispo<br>Justificativa da Compra s<br>126 Caracteres Dispo<br>Reconhecimento da Com<br>* Data do Reconhecimen<br>* CPF do Responsável<br>CPF do Responsável<br>CPF do Responsável<br>CPF do Responsável                             | níveis<br>sem Licitaçã<br>níveis<br>pra<br>ito | o *Nome Nome                     |                                        |                                  |                      | * Função                |                                                                           |
| 141 Caracteres Dispo<br>Justificativa da Compra s<br>126 Caracteres Dispo<br>Reconhecimento da Com<br>* Data do Reconhecimen<br>* CPF do Responsável<br>Ratificação da Compra<br>Data da Ratificação<br>Publicação da Compra<br>Data da Publicação | níveis<br>sem Licitaçã<br>níveis<br>pra<br>to  | o * Nome Nome                    |                                        |                                  |                      | * Função                |                                                                           |

Figura 14

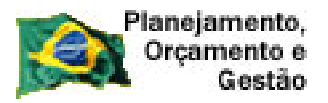

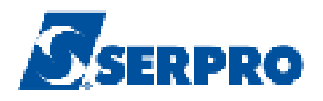

O módulo Divulgação de Compras apresentará a seguinte mensagem: "*A Dispensa de Licitação foi incluída*".

Caso houvesse a necessidade da Dispensa ser publicada, os campos "**Ratificação da Compra**" e "**Publicação da Compra**" teriam que ser preenchidos e o usuário deveria clicar, neste momento, no botão "**Disponibilizar para Publicação**".

Para o exemplo, conforme informado anteriormente, não iremos publicar, então o usuário deverá clicar no botão "**Itens**", conforme Figura 15.

| Planejamento,<br>Orçamento e<br>Gestão           |                                        |                        |                            |                     | SERPR                                                                              |
|--------------------------------------------------|----------------------------------------|------------------------|----------------------------|---------------------|------------------------------------------------------------------------------------|
| SIASG Sistema In<br>Administra<br>Serviços G     | tegrado de<br>Ição de<br>Berais Divulg | gação d                | e Com                      | Ministério do Pla   | nejamento, Orçamento e Ges<br>Secretaria de Logistica :<br>Tecnologia da Informaçã |
| Licitação Dispensa/Inexi                         | gibilidade Pedido                      | de Cotação             | Eventos                    | Sub-rogação         | Sair                                                                               |
|                                                  | Altera                                 | ar/Excluir Dis         | pensa                      |                     |                                                                                    |
|                                                  | 0 Diana                                | ana da Liaitanão f     | ci ipoluído                |                     |                                                                                    |
|                                                  | V A Dispo                              | nisa de Licitação i    | or incluida.               |                     |                                                                                    |
| Orgão<br>20113 - MINISTERIO DO PLANEJAME         | ENTO,ORCAMENTO E GEST                  | UASG Re<br>AD 200999 - | ∞ponsável<br>MIN. DO PLANE | JAMENTO ORCAMEN     | TO E GESTAO/DF                                                                     |
| * Modalidade de Compra                           | *Nº da Compra *Ano c                   | la Compra 🛛 * L        | ei                         | * Artigo            | * Inciso                                                                           |
| Dispensa de Licitação 🔽                          | 00119 2011                             | - L                    | ein¶ 8.666 💌               | Art. 24ª 🚽          |                                                                                    |
| * Nº do Processo                                 | * Valor Total da Compra (R\$)          | * Quantic              | ade de Itens               | Total de Ite        | ns Incluídos                                                                       |
| 522                                              | 500,00                                 |                        | 2                          |                     | 0                                                                                  |
| Aquisição de material de e                       | xpediente.                             |                        |                            |                     |                                                                                    |
|                                                  |                                        |                        |                            |                     |                                                                                    |
|                                                  |                                        |                        |                            |                     |                                                                                    |
|                                                  |                                        |                        |                            |                     |                                                                                    |
| 3552 Caracteres Disponiveis<br>*Fundamento Legal |                                        |                        |                            |                     |                                                                                    |
| Art. 24°, Inciso II da Lei                       | n° 8.666 de 21/06/1                    | .993.                  |                            |                     |                                                                                    |
|                                                  |                                        |                        |                            |                     |                                                                                    |
| 89 Caracteres Disponíveis                        |                                        |                        |                            |                     |                                                                                    |
| * Justificativa da Compra sem Licitação          |                                        |                        |                            |                     |                                                                                    |
| Atendel as necessidades do                       | setor.                                 |                        |                            |                     |                                                                                    |
| 92 Caracteres Disponíveis                        |                                        |                        |                            |                     |                                                                                    |
| Reconhecimento da Compra                         |                                        |                        |                            |                     |                                                                                    |
| *Data do Reconhecimento                          |                                        |                        |                            |                     |                                                                                    |
| 15/07/2011                                       |                                        |                        |                            |                     |                                                                                    |
| * CPF do Responsável                             | *Nome                                  |                        |                            | * Função            |                                                                                    |
| 333.333.333-33                                   | AFONSO GUERRA                          |                        |                            | Chefe de Setor      |                                                                                    |
| Detitionaño do Compus                            |                                        |                        |                            |                     |                                                                                    |
| -Natricação da Compra                            |                                        |                        |                            |                     |                                                                                    |
|                                                  |                                        |                        |                            |                     |                                                                                    |
| CPF do Responsável                               | Nome                                   |                        |                            | Função              |                                                                                    |
|                                                  |                                        |                        |                            | ,                   |                                                                                    |
|                                                  |                                        |                        |                            |                     |                                                                                    |
| Publicação da Compra                             |                                        |                        |                            |                     |                                                                                    |
| Data da Publicação                               |                                        |                        |                            |                     |                                                                                    |
| CDE de Recepcións                                | hlomo                                  |                        |                            | Euco <sup>2</sup> - |                                                                                    |
|                                                  |                                        |                        |                            | runçao              |                                                                                    |
|                                                  |                                        |                        |                            |                     |                                                                                    |
| Salvar Compra Excluir Con                        | npra 📗 Encerrar Compra                 | a Disponibili          | zar para Public            | ação                |                                                                                    |
|                                                  |                                        | Itens                  |                            |                     |                                                                                    |
|                                                  | (*) Campo (                            | de preenchimento       | obrigatório.               |                     |                                                                                    |

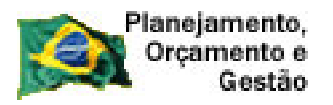

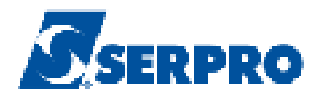

# 4.2 – Incluir Item (ns)

Ao clicar no botão "**Itens**", o módulo Divulgação apresentará os dados da Dispensa (Órgão, Uasg, Modalidade de Compra, Número, Lei, Artigo, Inciso, Cotação Eletrônica, Percentual dos Incisos I e II do Artigo 24 da Lei 8.666/93 no qual sua Instituição se enquadra, Quantidade de Itens e Total de Itens Incluídos).

O usuário deverá clicar no botão "Incluir Item", conforme Figura 16.

| SIA                       | Sistema Integrado d<br>Administração de<br>Net Serviços Gerais | Divulge                | ação d              | a Comp                      | Ministério do P | lanejamento, O | rçamento e Gestão<br>aria de Logística e<br>ogia da Informação |
|---------------------------|----------------------------------------------------------------|------------------------|---------------------|-----------------------------|-----------------|----------------|----------------------------------------------------------------|
| Licitação                 | Dispensa/Inexigibilidade                                       | Pedido de              | Cotação             | Eventos                     | Sub-rogação     | Sair           |                                                                |
|                           |                                                                | lten                   | s da Dispe          | nsa                         |                 |                |                                                                |
| Órgão<br>20113 - MINISTEF | RIO DO PLANEJAMENTO,ORO                                        | XMENTO E GESTAO        | UASG Ra<br>200999 - | sponsável<br>MIN. DO PLANEJ | AMENTO ORCAME   | NTO E GESTA    | •0/DF                                                          |
| Modalidade de Con         | npra Nº da                                                     | Compra                 | Lei                 | Artij                       | go Inc          | ciso           | Cotação<br>Eletrônica                                          |
| Dispensa de Licita        | ção                                                            | 19/2011                | Lei nº 8.666        | Art.                        | 24 <sup>9</sup> |                | Não                                                            |
| Percentual dos Inc        | isos I e II do Artigo 24 da Lei 8.                             | 666/93 no qual sua in: | stituição se enc    | uadra: 10                   | %               |                |                                                                |
| Quantidade de Iten        | ns Total de Itens Incluídos<br>2 0                             |                        |                     |                             |                 |                |                                                                |
| A Compra não po           | ossui itens cadastrados.                                       |                        |                     |                             |                 |                |                                                                |
| Incluir Item              | )                                                              |                        |                     |                             |                 |                |                                                                |
|                           |                                                                |                        | Dispensa            |                             |                 |                |                                                                |

Após clicar no botão "**Incluir Item**", o módulo Divulgação de Compras solicitará o preenchimento dos campos para a inclusão do item. Para o exemplo, conforme informado anteriormente, o primeiro item será o **Perfurador de Papel**.

• Campo Tipo de Item: Selecionar Material ou Serviço;

• Campo Código do Item: Informar o código do item e clicar na lupa localizada ao lado do campo para que os próximos campos, de Descrição do item e Descrição Detalhada, sejam preenchidos automaticamente. Caso o usuário não saiba o código do item deverá preencher o campo Descrição do item;

Figura 16

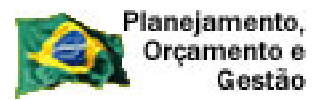

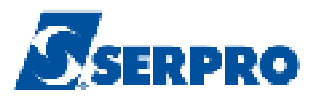

• Campo **Descrição do item**: Informar uma palavra chave da descrição do item, por exemplo: perfurador, e **clicar na lupa**. O módulo Divulgação de Compras irá trazer todos os itens cuja descrição tenha a palavra chave informada. Localizado o item desejado o usuário deverá clicar no botão "**Selecionar**";

- Campo **Descrição Detalhada**: Preenchimento automático;
- Campo Quantidade: Informar a quantidade do item;

•Campo "**Unidade de Fornecimento**": Informar a unidade de fornecimento correspondente de acordo com os catálogos, caso o SIASGNet não carregue automaticamente. Exemplo: unidade, metro, litro, caixa etc;

**Observação**: Os campos: Valor Total, Marca, Fabricante, Tipo Fornecedor, CPF/CNPJ e Nome/Razão Social serão preenchidos na **Pesquisa de Preço de Mercado**.

Após o preenchimento dos campos, clicar no botão "Salvar Item", conforme Figura

17.

| Planejamento,<br>Orçamento e<br>Gestão                 |                             |                                           | Ministério do Plan  | SERPRO                                                        |
|--------------------------------------------------------|-----------------------------|-------------------------------------------|---------------------|---------------------------------------------------------------|
| Licitação Dispensa/Inexigibilidade                     | Divulgaçã<br>Pedido de Cota | io de Com<br>ção Eventos                  | Sub-rogação         | Secretaria de Logistica e<br>Tecnologia da Informação<br>Sair |
|                                                        | Incluir Item                | da Dispensa                               |                     |                                                               |
| Órgão<br>20113 - MINISTERIO DO PLANEJAMENTO,ORCAN      | MENTO E GESTAD              | JASG Responsável<br>200999 - MIN, DO PLAN | IEJAMENTO ORCAMEN   | TO E GESTAO/DF                                                |
| Modalidade de Compra Nº da Co<br>Dispensa de Licitação | mpra Lei<br>19/2011 Lein    | A<br>19 666                               | Artigo Incis        | o Cotação<br>Eletrônica                                       |
| Percentual dos Incisos I e II do Artigo 24 da Lei 8.66 | 5/93 no qual sua instituiçã | io se enquadra:                           | 10 %                |                                                               |
| Quantidade de Itens Total de Itens Incluídos 2 0 tem   |                             |                                           |                     |                                                               |
| * Tipo de Item * Código d<br>Selecione                 | oltem                       | * Descrição do Iten                       | 1                   | Q                                                             |
|                                                        |                             |                                           |                     |                                                               |
| * Quantidade *                                         | Unidade de Fornecimento     | 3                                         | ≭ Valor Total (R\$) |                                                               |
| Fornecedor                                             |                             |                                           |                     |                                                               |
| Tipo Fornecedor CPF/CNPJ                               | Nome/Raz                    | ão Social                                 |                     |                                                               |
| Salvar Item Novo Item Excluir Item                     |                             |                                           |                     |                                                               |
| Item Anterior                                          | lr para ottenn∷ [           | <u> </u>                                  | Pró                 | ximo Item                                                     |
| Dispen                                                 | sa Itens Pesq               | uisa de Preço de Me                       | rcado               |                                                               |
|                                                        | ( * ) Campo de preenc       | himento obrigatório.                      |                     |                                                               |

Ao clicar no botão "Salvar Item", o módulo Divulgação apresentará a seguinte mensagem: "*O item de Dispensa foi incluído*".

Observe que o módulo Divulgação de Compras destaca as inconsistências do item incluído.

Para cada item informado é necessário o registro de **no mínimo uma pesquisa de mercado**.

O usuário poderá incluir todos os itens e depois incluir a(s) pesquisa(s) de preço de mercado de cada item **ou**, se preferir, incluir o item e na sequência, a(s) pesquisa(s) de mercado correspondente(s) ao item.

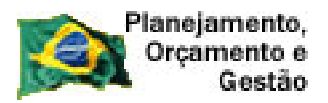

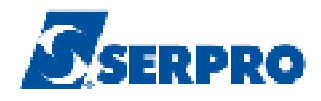

Para o exemplo será incluído os dois itens e posteriormente o registro da(s) pesquisa(s) de preço de mercado.

Clique no botão "Novo Item" para incluir o novo item, conforme Figura 18.

|                                                    | ema Integrado de<br>ninistração de<br>viços Gerais | vulgação                                          | le Compre                                       | Ministério do Planejamento,<br>SLT/ Secr<br>Tecn | Orçamento e Gestão<br>etaria de Logística e<br>ologia da Informação |
|----------------------------------------------------|----------------------------------------------------|---------------------------------------------------|-------------------------------------------------|--------------------------------------------------|---------------------------------------------------------------------|
| Licitação Dispensa                                 | a/Inexigibilidade                                  | Pedido de Cotação                                 | Eventos Su                                      | b-rogação Sair                                   |                                                                     |
|                                                    |                                                    | Alterar item da Di                                | spensa                                          |                                                  |                                                                     |
| Órgão<br>20113 - MINISTERIO DO PLAN                |                                                    | Oltem de Dispensa fo<br>UASG R<br>E GESTAD 200999 | incluído.<br>esponsável<br>- MIN. DO PLANEJAMEI | NTO ORCAMENTO E GEST                             | TAO/DF                                                              |
| Modalidade de Compra                               | Nº da Compra                                       | Lei                                               | Artigo                                          | Inciso                                           | Cotação<br>Eletrônica                                               |
| Dispensa de Licitação                              | 19/2                                               | 011 Lei nº 8.666                                  | Art. 24ª                                        | I                                                | Não                                                                 |
| Percentual dos incisos I e II do A                 | Artigo 24 da Lei 8.666/93 no                       | qual sua instituição se en                        | quadra: 10 %                                    |                                                  |                                                                     |
| Quantidade de Itens Total de I                     | tens Incluídos<br>1                                |                                                   |                                                 |                                                  |                                                                     |
| N° do Item                                         | * Tipo de Item                                     | * Código do Item                                  | * Descrição do It                               | em                                               |                                                                     |
| 1                                                  | Material 👻                                         | 239589                                            | PERFURADOR                                      | PAPEL                                            |                                                                     |
| Desevie že Detello de                              |                                                    | v                                                 | 4                                               |                                                  |                                                                     |
| PERFURADOR PAPEL, MAT<br>25, CARACTERÍSTICAS A     | ERIAL METAL, TIPO<br>DICIONAIS FURO RED            | DUTROS, TRATAMENTO<br>DNDO, MARGEADOR, R          | SUPERFICIAL OUTR<br>GULAGEM DE PROFUI           | OS, CAPACIDADE PERF<br>NDIDADE                   | UPAÇÃO                                                              |
| * Quantidade                                       | * Unida                                            | le de Fornecimento                                | * Valor                                         | Total (R\$)                                      |                                                                     |
| 25                                                 | UNIDA                                              | JE                                                |                                                 |                                                  |                                                                     |
| Fornecedor Fai                                     | PF/CNPJ                                            | Nome/Razão Soci                                   | al                                              |                                                  |                                                                     |
| Salvar Item Novo Item                              | n Excluir Item                                     |                                                   |                                                 |                                                  |                                                                     |
| Inconsistências do Item<br>• Informe pelo menos um | a pesquisa de preço de mer                         | cado.                                             |                                                 |                                                  |                                                                     |
| <ul> <li>A Pesquisa de Preço de</li> </ul>         | Mercado deve ser finalizad                         | а.                                                |                                                 |                                                  |                                                                     |
| Item Anterior                                      | Logeno                                             | lr para o item: 1                                 | lr                                              | Próximo Iten                                     | 1                                                                   |
|                                                    | Dispensa                                           | Itens Pesquisa de                                 | Preço de Mercado                                |                                                  |                                                                     |
|                                                    | (*                                                 | . Campo de preapobimento                          | obrigatório                                     |                                                  |                                                                     |

Figura 18

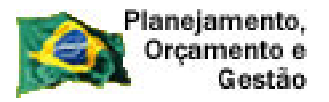

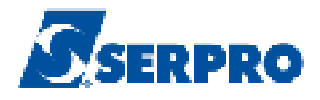

Para incluir o **Segundo Item – Papel de Impressão Gráfica**, o usuário deverá informar os campos, conforme detalhado no capítulo 4.2 deste Manual.

Após o preenchimento dos dados do item Pasta Arquivo, clicar no botão "**Salvar Item**", conforme Figura 19.

| SIASG<br>SIASG<br>Serviços Gerais           | le Divulg         | ladao q                          | e Compras                       | inistério do Planejamento | o, Orçamento e Gestão<br>cretaria de Logistica e<br>cnologia da Informação |
|---------------------------------------------|-------------------|----------------------------------|---------------------------------|---------------------------|----------------------------------------------------------------------------|
| Licitação Dispensa/Inexigibili              | lade Pedido d     | le Cotação                       | Eventos Sub-                    | rogação Sai               | r                                                                          |
|                                             | Incluir           | ltem da Dis                      | pensa                           |                           |                                                                            |
| Órgão<br>20113 - MINISTERIO DO PLANEJAMENTO | ORCAMENTO E GESTA | UASG Re:                         | ponsável<br>MIN. DO PLANEJAMEN1 | O ORCAMENTO E GE          | STAD/DF                                                                    |
| Modalidade de Compra N                      | ° da Compra       | Lei                              | Artigo                          | Inciso                    | Cotação<br>Eletrônica                                                      |
| Dispensa de Licitação                       | 19/2011           | Lei nº 8.666                     | Art. 24ª                        | 1                         | Não                                                                        |
|                                             | ódigo do Item     | *De                              | scrição do Item                 |                           | Q                                                                          |
| * Quantidade                                | * Unidade de Form | ecimento                         | * Valor T                       | otal (R\$)                |                                                                            |
| Tipo Fornecedor CPF/CNPJ                    | No                | ome/Razão Social                 |                                 |                           |                                                                            |
| Salvar Item Novo Item Exclu                 | r Item            | Section 20                       |                                 |                           | 0.0022                                                                     |
| Item Anterior                               | Ir para           | o ttem:                          | r.                              | _ Próximo Ite             | im ]                                                                       |
|                                             | Dispensa Itens    | Pesquisa de l                    | Preço de Mercado                |                           |                                                                            |
|                                             | (*) Campo de      | e pre <mark>enc</mark> himento o | brigatório.                     |                           |                                                                            |

Figura 19

Ao clicar no botão "**Salvar Item**", o módulo Divulgação de Compras apresentará a seguinte mensagem: "*O item de Dispensa foi incluído* ".

Observe que o módulo Divulgação de Compras informa a quantidade informada de

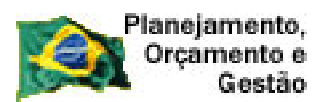

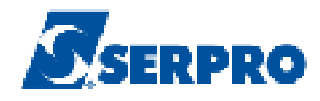

itens e quantos itens já foram incluídos, conforme Figura 20.

|                                                                                                    | s Gerais DIV                                                                                                | ulgação e                                                                                                    | le Com                                 |                                    | do Planejamento,<br>SLT/ Secre | Orçamento e Ges<br>etaria de Logística<br>ologia da Informaç |
|----------------------------------------------------------------------------------------------------|----------------------------------------------------------------------------------------------------|----------------------------------------------------------------------------------------------------|----------------------------------------|------------------------------------|--------------------------------|--------------------------------------------------------------|
| Licitação Dispensa/Ine                                                                                                    | xigibilidade Pe                                                                                             | dido de Cotação                                                                                                    | Eventos                                | Sub-rogaçã                         | o Sair                         |                                                              |
|                                                                                                    | A                                                                                                    | lterar Item da Di                                                                                                    | spensa                                 |                                    |                                |                                                              |
|                                                                                                    | ٢                                                                                                    | O ltem de Dispensa foi                                                                                                    | incluído.                              |                                    |                                |                                                              |
| rgão                                                                                                    |                                                                                                    | UASG R                                                                                                    | esponsável                             |                                    |                                |                                                              |
| 0113 - MINISTERIO DO PLANEJA                                                                                                    | MENTO, ORCAMENTO E                                                                                          | GESTA0 200999                                                                                                    | - MIN. DO PLANI                        | JAMENTO ORC                        | AMENTO E GEST                  | AO/DF                                                        |
| lodalidade de Compra                                                                                                    | Nº da Compra                                                                                                | Lei                                                                                                    | A                                      | tigo                               | Inciso                         | Cotação<br>Eletrônica                                        |
| )ispensa de Licitação                                                                                                    | 19/2011                                                                                                    | Lei nº 8.666                                                                                                    | A                                      | rt. 24ª                            | 11                             | Não                                                          |
| uantidade de Itens Total de Itens 2                                                                                                    | Incluídos<br>2                                                                                              |                                                                                                    |                                        |                                    |                                |                                                              |
| lº do ttem 🔷 Tip                                                                                                    | o de Item                                                                                                   | * Código do Item                                                                                                    | *Descriç                               | ão do Item                         |                                |                                                              |
| 2 Mai                                                                                                    | terial 🖃                                                                                                    | 200344                                                                                                    | PAPELI                                 | IPRESSÃO GRÁ                       | FICA                           |                                                              |
| FAFEL INFRESSAU GRAFICA,                                                                                                    | MATERIAL ACETINAL                                                                                           | 0, GRAMATURA 50                                                                                                    | . COR BRANCA                           | , COMPRIMENT                       | 0 960, LARGU                   | RA 660                                                       |
| Quantidade                                                                                                    | *Unidade d                                                                                                  | 0, GRAMATURA 50                                                                                                    | . COR BRANCA                           | * Valor Total (R*                  | 0 960, LARGU                   | RA 660                                                       |
| Quantidade                                                                                                    | *Unidade d                                                                                                  | >0, GRAMATURA 50<br>le Fornecimento                                                                                                    | . COR BRANCA                           | * Valor Total (R\$                 | 0 960, LARGU<br>)              | RA 660                                                       |
| Quantidade<br>200<br>Fornecedor                                                                                                    | *Unidade d                                                                                                  | )O, GRAMATURA 50<br>le Fornecimento                                                                                                    | . COR BRANCA                           | . COMPRIMENT<br>* Valor Total (R\$ | 0 960, LARGU<br>)              | RA 660                                                       |
| Quantidade<br>200<br>Fornecedor<br>Marca Fabrica                                                                                                    | *Unidade d                                                                                                  | )O, GRAMATURA 50<br>le Fornecimento                                                                                                    | . COR BRANCA                           | . COMPRIMENT<br>* Valor Total (R\$ | 0 960, LARCU<br>)              | RA 660                                                       |
| Quantidade<br>200<br>Fornecedor<br>Marca<br>Time Expectedor                                                                                                    | *Unidade d<br>FOLHA                                                                                         | e Fornecimento                                                                                                    | . COR BRANCA                           | * Valor Total (R\$                 | 0 960, LARCU<br>)              | RA 660                                                       |
| Quantidade<br>200<br>Fornecedor<br>Marca Fabrica<br>Tipo Fornecedor CPF/CI                                                                                                    | *Unidade d<br>FOLHA<br>NPJ                                                                                  | >0, GRAMATURA 50                                                                                                    | , COR BRANCA                           | . COMPRIMENT<br>* Valor Total (R\$ | 0 960, LARGU                   | R& 660                                                       |
| Quantidade<br>200<br>Fornecedor<br>Marca Fabrica<br>Tipo Fornecedor CPF/CI                                                                                                    | *Unidade d<br>FOLHA<br>nte                                                                                  | >0, GRAMATURA 50                                                                                                    | , COR BRANCA                           | * Valor Total (R\$                 | 0 960, LARCU                   | RA 660                                                       |
| Quantidade       200       Fornecedor       Marca       Fabrica       Tipo Fornecedor       CPF/CI       Salvar Item                                                                                                    | *Unidade d<br>FOLHA<br>nte<br>NPJ                                                                           | >0, GRAMATURA 50                                                                                                    | al                                     | * Valor Total (R\$                 | 0 960, LARCU                   | R& 660                                                       |
| Guantidade<br>200<br>Fornecedor<br>Marca Fabrica<br>Tipo Fornecedor CPF/Ct<br>Salvar Item Novo Item<br>nconsistências do Item                                                                                                    | *Unidade d<br>FOLHA<br>nte<br>PJ<br>Excluir Item                                                            | >0, GRAMATURA 50                                                                                                    | al                                     | * Valor Total (R\$                 | 0 960, LARCU                   | RA 660                                                       |
| Quantidade 200 Fornecedor Marca Fabrica Tipo Fornecedor Salvar Item Novo Item Inconsistências do Item A Pesquisa de Preço de Mer                                                                                                    | *Unidade d<br>FOLHA<br>nte<br>vPJ<br>Excluir Item<br>squisa de preço de mercad<br>cado deve ser finalizada. | <ul> <li>O, GRAMATURA 50</li> <li>le Fornecimento         <ul> <li>Image: Social state state s</li></ul></li></ul> | , COR BRANCA                           | * Valor Total (R\$)                | 0 960, LARGU                   | RA 660                                                       |
| Quantidade         200         Fornecedor         Marca       Fabrica         Tipo Fornecedor       CPF/CI         Salvar Item       Novo Item         nconsistências do Item       Informe pelo menos uma per         A Pesquisa de Preço de Mer         Item Anterior | *Unidade d<br>FOLHA<br>nte<br>VPJ<br>Excluir Item<br>squisa de preço de mercad<br>cado deve ser finalizada. | o, GRAMATURA 50                                                                                                    | al                                     | * Valor Total (R\$                 | O 960, LARCU                   | RA 660                                                       |
| Quantidade         200         Fornecedor         Marca       Fabrica         Tipo Fornecedor       CPF/CI         Salvar Item       Novo Item         nconsistências do Item       Informe pelo menos uma per         A Pesquisa de Preço de Mer         Item Anterior | *Unidade d     FDLHA  nte  PJ  Excluir Item  squisa de preço de mercad cado deve ser finalizada.  Dispensa  | o, GRAMATURA 50                                                                                                    | cor Branca<br>al<br>Ir<br>Preço de Mer | COMPRIMENT                         | o 960, LARCU                   | RA 660                                                       |

Figura 20

-

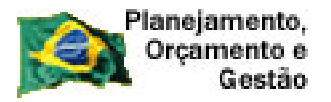

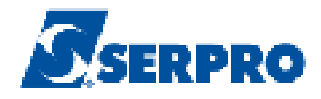

## 4.3 – Incluir Pesquisa de Preço de Mercado

Para incluir a(s) pesquisa(s) de preço de mercado dos itens cadastrados anteriormente, rolar a tela e clicar no botão "**Pesquisa de Preço de Mercado**", conforme Figura 21.

|                                                                                                    |                                                                                                    | Pedido de Cotação                                                                               | Eventos Sub            | -rogação Sair      | é.                    |
|----------------------------------------------------------------------------------------------------|----------------------------------------------------------------------------------------------------|-------------------------------------------------------------------------------------------------|------------------------|--------------------|-----------------------|
|                                                                                                    |                                                                                                    | Alterar Item da D                                                                               | )ispensa               |                    |                       |
|                                                                                                    |                                                                                                    | 📀 🛛 O ltem de Dispensa fi                                                                       | oi incluído.           |                    |                       |
| aão                                                                                                    |                                                                                                    | UASG                                                                                            | Responsável            |                    |                       |
| 113 - MINISTERIO DO PLA                                                                                                    | ANEJAMENTO,ORCA                                                                                    | MENTO E GESTAD 20099                                                                            | 9 - MIN. DO PLANEJAMEN | TO ORCAMENTO E GES | TAO/DF                |
| dalidade de Compra                                                                                                    | Nº da C                                                                                            | ompra Lei                                                                                       | Artigo                 | Inciso             | Cotação<br>Eletrôpica |
| spensa de Licitação                                                                                                    |                                                                                                    | 19/2011 Lei nº 8.666                                                                            | 6 Art. 24ª             | II                 | Não                   |
| antidade de Itens Total da<br>2                                                                                                    | e Itens Incluídos<br>2                                                                             |                                                                                                 |                        |                    |                       |
| do Item                                                                                                    | *Tipo de Item                                                                                      | * Código do Item                                                                                | * Descrição do Ite     | m                  |                       |
| 2                                                                                                    | Material 🚽                                                                                         | 200344                                                                                          | PAPEL IMPRESS          | ÃO GRÁFICA         |                       |
|                                                                                                    |                                                                                                    |                                                                                                 |                        |                    |                       |
| Quantidade                                                                                                    |                                                                                                    | * Unidade de Fornecimento                                                                       | * Valor 1              | Fotal (R\$)        |                       |
| 200                                                                                                    |                                                                                                    | FOLHA                                                                                           |                        |                    |                       |
| 200                                                                                                    |                                                                                                    |                                                                                                 |                        |                    |                       |
| Fornecedor                                                                                                    |                                                                                                    |                                                                                                 |                        |                    |                       |
| Fornecedor F                                                                                                    | abricante                                                                                          |                                                                                                 |                        |                    |                       |
| Fornecedor<br>Marca F<br>Tipo Fornecedor                                                                                                    | abricante<br>CPF/CNPJ                                                                              | Nome/Razão Soc                                                                                  | cial                   |                    |                       |
| Fornecedor<br>Marca F<br>Tipo Fornecedor (                                                                                                    | abricante<br>CPF/CNPJ                                                                              | Nome/Razão Soc                                                                                  | cial                   |                    |                       |
| Fornecedor F<br>Marca F<br>Tipo Fornecedor (                                                                                                    | abricante<br>CPF/CNPJ                                                                              | Nome/Razão Soc                                                                                  | cial                   |                    |                       |
| Fornecedor<br>Marca F<br>Tipo Fornecedor G                                                                                                    | abricante<br>CPF/CNPJ<br>em _ Excluir Iter                                                         | Nome/Razão Soc                                                                                  | cial                   |                    |                       |
| Fornecedor<br>Marca F<br>Tipo Fornecedor C<br>Salvar Item Novo Ite<br>nconsistências do Item                                                       | abricante<br>CPF/CNPJ<br>em Excluir Iter                                                           | Nome/Razão Soc                                                                                  | cial                   |                    |                       |
| Fornecedor<br>Marca F<br>Tipo Fornecedor G<br>Salvar Item Novo Ite<br>Iconsistências do Item                                                       | abricante<br>CPF/CNPJ<br>em Excluir Iter                                                           | Nome/Razão Soc                                                                                  | cial                   |                    |                       |
| Fornecedor<br>Marca F<br>Tipo Fornecedor G<br>Salvar Item Novo Ite<br>consistências do Item<br>Informe pelo menos u<br>A Pesquisa de Preço d       | abricante<br>CPF/CNPJ<br>em Excluir Iter<br>ma pesquisa de preç<br>le Mercado deve ser 1           | Nome/Razão Soc<br>n<br>o de mercado.<br>inalizada.                                              | cial                   |                    |                       |
| Fornecedor<br>Marca F<br>Tipo Fornecedor Salvar Item Novo Ite<br>Inconsistências do Item<br>Informe pelo menos un<br>A Pesquisa de Preço d         | abricante<br>CPF/CNPJ<br>em Excluir Iter<br>ma pesquisa de preçe<br>le Mercado deve ser f          | Nome/Razão Soc<br>n<br>o de mercado.<br>inalizada.<br>Ir para o Item: 2                         |                        | Próximo Iter       |                       |
| Fornecedor<br>Marca F<br>Tipo Fornecedor G<br>Salvar Item Novo Ite<br>nconsistências do Item<br>• Informe pelo menos un<br>• A Pesquisa de Preço d | abricante<br>CPF/CNPJ<br>em Excluir Iter<br>ma pesquisa de preçe<br>le Mercado deve ser f          | Nome/Razão Soc<br>n<br>o de mercado.<br>inalizada.<br>Ir para o Item: 2                         | cial                   | Próximo Iter       |                       |
| Fornecedor<br>Marca F<br>Tipo Fornecedor G<br>Salvar Item Novo Ite<br>nconsistências do Item<br>Informe pelo menos u<br>A Pesquisa de Preço d      | abricante<br>CPF/CNPJ<br>em Excluir Iter<br>ma pesquisa de preço<br>le Mercado deve ser f<br>Dispe | Nome/Razão Soc<br>n<br>o de mercado.<br>inalizada.<br>Ir para o Item: 2<br>nsa Itens Pesquisa d | cial                   | Próximo Iter       | m                     |

Figura 21

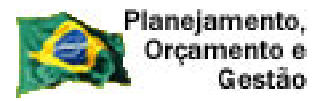

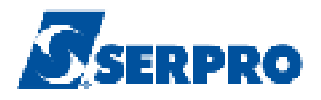

Após clicar no botão "**Pesquisa de Preço de Mercado**", o módulo Divulgação de Compras solicitará o preenchimento dos campos para a inclusão da Pesquisa de Preço de Mercado do item **Papel de Impressão Gráfica**.

- Campo **Data da Pesquisa**: Informar a data que foi realizada a pesquisa de mercado;
- Campo Valor Total Pesquisado: Informar o valor total pesquisado;
- Campo Marca: Informar a marca;
- Campo Fabricante: Informar o fabricante;
- Campo Tipo Fornecedor: Selecionar o tipo do fornecedor;

**Importante:** Todos os fornecedores (**CNPJ e/ou CPF**) declarados como vencedor deverão estar cadastrados no SICAF com os níveis I, II e III solicitados e validados, pois estes níveis equivalem à habilitação do fornecedor.

• Campo **CPF** - **CNPJ** Informar o CPF, CNPJ de acordo com o tipo de fornecedor. Para fornecedor Estrangeiro o usuário deverá informar o Nome/Razão Social.

Após informar o CPF ou CNPJ, o módulo Divulgação de Compras exibirá lupa para pesquisa.

O usuário deverá clicar na lupa para que seja realizada a consulta na base da Receita Federal e retorne o Nome/Razão Social.

Após o preenchimento dos campos, clicar no botão "**Salvar Pesquisa**", conforme Figura 22.

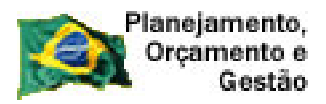

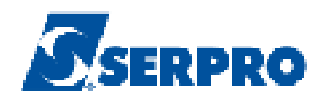

| SIAS                                                                      | Sistema Integrado de<br>Administração de<br>Serviços Gerais                                   | Divulgas            | ab de Ce                           | Ministe                | erio do Planejamen | to, Orçamento e Gestão<br>ecretaria de Logística e<br>ecnologia da Informação |
|---------------------------------------------------------------------------|-----------------------------------------------------------------------------------------------|---------------------|------------------------------------|------------------------|--------------------|-------------------------------------------------------------------------------|
| Licitação                                                                 | Dispensa/Inexigibilidade                                                                      | Pedido de C         | otação Even                        | itos Sub-rog           | ação Sa            | ir                                                                            |
|                                                                           | Mante                                                                                         | r Pesquisa de Pro   | eço de Mercad                      | o da Dispensa          | )                  |                                                                               |
| Órgão<br>20113 - MINISTER                                                 | IO DO PLANEJAMENTO,ORO                                                                        | AMENTO E GESTAD     | UASG Responsáv<br>200999 - MIN. DO | el<br>I PLANEJAMENTO O | RCAMENTO E GE      | STAO/DF                                                                       |
| Modalidade de Com                                                         | ⊪pra N°da                                                                                     | Compra Le           | i                                  | Artigo                 | Inciso             | Cotação                                                                       |
| Dispensa de Licita                                                        | cão                                                                                           | 19/2011 L           | ein <sup>e</sup> 8.666             | Art. 24ª               | 1                  | Não                                                                           |
| ttem<br>Nº do ttem                                                        | Tipo de Item                                                                                  | Descrição do Item   |                                    |                        |                    |                                                                               |
| 2                                                                         | Material                                                                                      | 200344 - PAPEL IMPR | ESSÃO GRÁFICA                      |                        |                    |                                                                               |
| Quantidade                                                                | Unidade de Fornecimento                                                                       |                     |                                    |                        |                    |                                                                               |
| Pesquisa de Preçi<br>* Data da Pesquisa<br>* Tipo Fornecedor<br>Selecione | o de Mercado<br>a * Valor Total Pesqu<br>* CPF/CNPJ                                           | sado (R\$)          | •Marca<br>Izão Social              | Fa                     | bricante           |                                                                               |
| Salvar Pesqui<br>Inconsistências de<br>Informe pel<br>A Pesquisa          | sa Nova Pesquisa<br>a Pesquisa<br>lo menos uma pesquisa de pre<br>de Preço de Mercado deve se | Excluir Pesquisa    |                                    |                        |                    |                                                                               |
| Iten                                                                      | n Anterior                                                                                    | lr para o Itei      | n: 2Ir                             |                        | Próximo It         | em                                                                            |
|                                                                           |                                                                                               | Dispen              | sa Item                            |                        |                    |                                                                               |
|                                                                           |                                                                                               | (*) Campo de pre    | enchimento obrigatóri              | 0.                     |                    |                                                                               |

Após clicar no botão "**Salvar Pesquisa**", o módulo Divulgação de Compras exibirá a mensagem: "*A Pesquisa de Mercado foi incluída*".

O usuário poderá:

- Incluir nova pesquisa de mercado, clicando no botão "Nova Pesquisa";
- Excluir pesquisa, clicando no botão "Excluir Pesquisa";
- Finalizar pesquisa, clicando no botão "Finalizar Pesquisa".

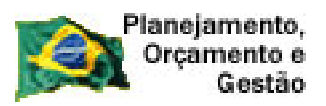

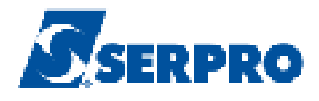

No exemplo, iremos excluir a **pesquisa de preço de mercado** do item 2 (Pasta Arquivo). Para isto, clicar no botão "**Excluir Pesquisa**", conforme Figura 23.

| SIASG<br>Net Sistema Integrado de<br>Administração de<br>Serviços Gerais | uação d                                         | Ministério do Plane                   | ejamento, Orçamento e Gestão |  |  |  |  |  |
|--------------------------------------------------------------------------|-------------------------------------------------|---------------------------------------|------------------------------|--|--|--|--|--|
| Licitação Dispensa/Inexigibilidade Pedido                                | de Cotação                                      | Eventos Sub-rogação                   | Sair                         |  |  |  |  |  |
| Manter Pesquisa de                                                       | Manter Pesquisa de Preço de Mercado da Dispensa |                                       |                              |  |  |  |  |  |
| 🖉 A Pesq                                                                 | uisa de Mercado fo                              | i incluída.                           | ·                            |  |  |  |  |  |
| Órgão                                                                    | UASG Re                                         | sponsável                             |                              |  |  |  |  |  |
| 20113 - MINISTERIO DO PLANEJAMENTO, ORCAMENTO E GEST                     | AO 200999 -                                     | MIN. DO PLANEJAMENTO ORCAMENT         | O E GESTAO/DF                |  |  |  |  |  |
| Modalidade de Compra Nº da Compra                                        | Lei                                             | Artigo Inciso                         | Cotação<br>Eletrônica        |  |  |  |  |  |
| Dispensa de Licitação 00119/2011                                         | Lei nº 8.666                                    | Art. 24ª                              | Não                          |  |  |  |  |  |
|                                                                          |                                                 |                                       |                              |  |  |  |  |  |
| Percentual dos Incisos I e II do Artigo 24 da Lei 8.666/93 no qual sua   | i instituição se enq                            | Jadra: IV %                           |                              |  |  |  |  |  |
| tem                                                                      |                                                 |                                       |                              |  |  |  |  |  |
| Nº do Item Tipo de Item Descrição do Item                                | ı                                               |                                       |                              |  |  |  |  |  |
| 2 Material 200344 - PAPEL                                                | IMPRESSÃO GRÁ                                   | FICA                                  |                              |  |  |  |  |  |
| Quantidade Unidade de Fornecimento                                       |                                                 |                                       |                              |  |  |  |  |  |
| 200 FULHA                                                                |                                                 |                                       |                              |  |  |  |  |  |
| Pesquisa de Preço de Mercado                                             |                                                 |                                       |                              |  |  |  |  |  |
| * Data da Pesquisa 		 * Valor Total Pesquisado (R\$)                     | * Marca                                         | Fabricante                            |                              |  |  |  |  |  |
| 14/07/2011 📷 200,00                                                      | Marca X                                         | Fabricante X                          |                              |  |  |  |  |  |
| * Tipo Fornecedor * CPF/CNPJ *                                           | Nome/Razão Socia                                | 1                                     |                              |  |  |  |  |  |
| Pessoa Física 🖃 555.555.555-55 🔍 F                                       | RIDA REIS                                       |                                       |                              |  |  |  |  |  |
|                                                                          |                                                 |                                       |                              |  |  |  |  |  |
| Salvar Pesquisa Nova Pesquisa Excluir Pesquis                            |                                                 |                                       |                              |  |  |  |  |  |
| Pesquisas de Preço de Mercado                                            |                                                 | · · · · · · · · · · · · · · · · · · · |                              |  |  |  |  |  |
| Valor Total Pesquisado (R\$) Data da Pesquisa                            | CPF/CNPJ                                        | Nome/Razão Social                     | Ação                         |  |  |  |  |  |
| 200,00 05/07/2011 5                                                      | :55.555.555-55                                  | FRIDA REIS                            | Selecione                    |  |  |  |  |  |
| Finalizar Pesquisas                                                      |                                                 |                                       |                              |  |  |  |  |  |
| Inconsistências da Pesquisa                                              | Inconsistências da Pesquisa                     |                                       |                              |  |  |  |  |  |
| A Pesquisa de Preço de Mercado deve ser finalizada.                      |                                                 |                                       |                              |  |  |  |  |  |
| Item Anterior Ir para o ttem: 2 Ir Próximo Item                          |                                                 |                                       |                              |  |  |  |  |  |
| <br>Dispensa Item                                                        |                                                 |                                       |                              |  |  |  |  |  |
| (*) Campo de preenchimento obrigatório.                                  |                                                 |                                       |                              |  |  |  |  |  |

Figura 23

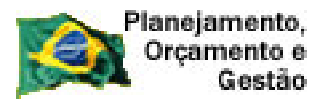

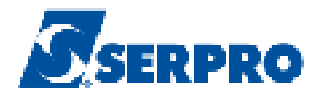

Após clicar no botão "**Excluir Pesquisa**", o módulo Divulgação de Compras exibirá a mensagem: "**Confirma a exclusão da Pesquisa de Preço de Mercado?**" clicar em "**OK**" para confirmar, conforme Figura 24.

| SIASG<br>Net Sistema Integrado de<br>Administração de<br>Serviços Gerais Divulgação de Compras SLT Secretaria de Logistica e<br>Tecnologia da Informação                                                                                                    |  |  |  |  |  |  |  |  |
|----------------------------------------------------------------------------------------------------|--|--|--|--|--|--|--|--|
| Licitação Dispensa/Inexigibilidade Pedido de Cotação Eventos Sub-rogação Sair                                                                                                    |  |  |  |  |  |  |  |  |
| Manter Pesquisa de Preço de Mercado da Dispensa                                                                                                    |  |  |  |  |  |  |  |  |
| Pesquisa de Preço de Mercado * Data da Pesquisa * Valor Total Pesquisado (R\$) * Marca Fabricante   05/07/2011 200,00   Marca X Fabricante X   05/07/2011 Pessoa Física    * Tipo Fornecedor * CPF/CNPJ A página https://hom2.comprasnet.gov.br diz:   Pessoa Física  555.555.555   Confirma a exclusão da Pesquisa de Preço de Mercado? |  |  |  |  |  |  |  |  |
| Pesquisas de Preço de Mercado     Original Cerrolation       Valor Total Pesquisado (R\$)     Data da Pesquisa     CPF/CNPJ     Nome/Razão Social     Ação                                                                                                    |  |  |  |  |  |  |  |  |
| 200,00     05/07/2011     555.555.555     FRIDA REIS     Selecione       Finalizar Pesquisas                                                                                                    |  |  |  |  |  |  |  |  |
| Item Anterior Ir para o Item: 2 Ir Próximo Item                                                                                                    |  |  |  |  |  |  |  |  |
| Dispensa Item                                                                                                    |  |  |  |  |  |  |  |  |
| ( * ) Campo de preenchimento obrigatório.                                                                                                    |  |  |  |  |  |  |  |  |

Figura 24

Após clicar no botão "**OK**", o módulo Divulgação de Compras exibirá mensagem: "**A Pesquisa de Mercado foi excluída**".

Vamos incluir **novamente** a pesquisa de preço de mercado do item **Pasta Arquivo**, clique no botão "**Nova Pesquisa**", conforme Figura 25.

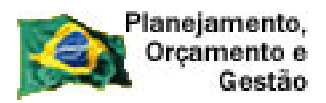

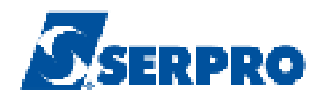

| SIASG Administração de Administração de Serviços Gerais DIVUIGEIÇÃO de Compres SLTI Secretaria de Logistica e Tecnologia da Informação  |                                                                                                    |                    |                    |                 |                 |                       |  |  |  |
|----------------------------------------------------------------------------------------------------|----------------------------------------------------------------------------------------------------|--------------------|--------------------|-----------------|-----------------|-----------------------|--|--|--|
| Licitação                                                                                                    | Dispensa/Inexigibi                                                                                                    | lidade Pedido      | de Cotação         | Eventos         | Sub-rogação     | Sair                  |  |  |  |
|                                                                                                    | Manter Pesquisa de Preço de Mercado da Dispensa                                                                                                    |                    |                    |                 |                 |                       |  |  |  |
|                                                                                                    |                                                                                                    | A Pesque           | uisa de Mercado fi | oi excluída.    |                 | <u>*</u>              |  |  |  |
| Órgão                                                                                                    |                                                                                                    |                    | UASG R             | esponsável      |                 |                       |  |  |  |
| 20113 - MINISTER                                                                                                    | RIO DO PLANEJAMENT                                                                                                    | 0,0RCAMENTO E GEST | AO 200999          | MIN. DO PLANEJA | MENTO ORCAMENTO | E GESTAO/DF           |  |  |  |
| Modalidade de Cor                                                                                                    | npra                                                                                                    | Nº da Compra       | Lei                | Artigo          | o Inciso        | Cotação<br>Eletrônica |  |  |  |
| Dispensa de Licita                                                                                                    | ção                                                                                                    | 19/2011            | Lei nº 8.666       | Art. 2          | 24º II          | Não                   |  |  |  |
| Percentual dos Inci<br>Item<br>Nº do Item<br>Quantidade<br>200                                                                          | Percentual dos Incisos I e II do Artigo 24 da Lei 8.666/93 no qual sua instituição se enquadra: 10 % -Item Nº do Item Tipo de Item Descrição do Item 2 Material 200344 · PAPEL IMPRESSÃO GRÁFICA Quantidade Unidade de Fornecimento 200 FOLHA |                    |                    |                 |                 |                       |  |  |  |
| Pesquisa de Preç                                                                                                    | o de Mercado ———                                                                                                    |                    |                    |                 |                 |                       |  |  |  |
| * Data da Pesquis                                                                                                    | a *ValorTotal                                                                                                    | Pesquisado (R\$)   | * Marca            |                 | Fabricante      |                       |  |  |  |
| * Tipo Fornecedor                                                                                                    | * CPF/CNPJ                                                                                                    | * No               | me/Razão Social    |                 |                 |                       |  |  |  |
| Selecione                                                                                                    | •                                                                                                    |                    |                    |                 |                 |                       |  |  |  |
| Salvar Pesquisa Nova Pesquisa Excluir Pesquisa<br>Inconsistências da Pesquisa<br>• Informe pelo menos uma pesquisa de preço de mercado. |                                                                                                    |                    |                    |                 |                 |                       |  |  |  |
| A Pesquisa de Preço de Mercado deve ser finalizada.                                                                                     |                                                                                                    |                    |                    |                 |                 |                       |  |  |  |
| Item Anterior Ir para o Item: 2 Ir Próximo Item                                                                                         |                                                                                                    |                    |                    |                 |                 |                       |  |  |  |
|                                                                                                    |                                                                                                    | D                  | ispensa 🗍 Iten     | 1               |                 |                       |  |  |  |
|                                                                                                    |                                                                                                    | (*) Campo          | de preenchimento   | obrigatório.    |                 |                       |  |  |  |

Figura 25

Segue abaixo os procedimentos a serem realizados para o registro da Pesquisa de Preço de Mercado.

- Campo **Data da Pesquisa**: Informar a data em que foi realizada a pesquisa de mercado;
- Campo Valor Total Pesquisado: Informar o valor total pesquisado;

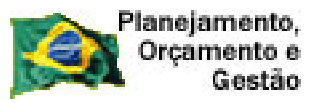

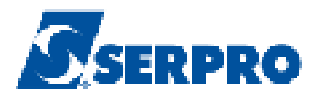

- Campo Marca: Informar a marca;
- Campo Fabricante: Informar o fabricante;

• Campo **Tipo Fornecedor**: Selecionar o tipo do fornecedor;

**Importante:** Todos os fornecedores (**CNPJ e/ou CPF**) declarados como vencedor deverão estar cadastrados no **SICAF** com os **níveis I, II e III** solicitados e validados, pois estes níveis equivalem à habilitação do fornecedor.

• Campo **CPF/CNPJ**: Informar o CPF ou CNPJ. Para fornecedor Estrangeiro o usuário deverá informar o Nome/Razão Social.

Após informar o CPF ou CNPJ, clicar na lupa para que seja realizada a consulta na base da Receita Federal e retorne Nome/Razão Social.

Após o preenchimento dos campos, clicar no botão "**Salvar Pesquisa**", conforme Figura 26.

| Planejamento,<br>Orçamento e<br>Gestão                                                                                          |                                            |                                   | Ss                       | ERPRO                                                                            |
|----------------------------------------------------------------------------------------------------|--------------------------------------------|-----------------------------------|--------------------------|----------------------------------------------------------------------------------|
| SIASG<br>SIASG<br>Administração de<br>Serviços Gerais                                                                           | Divulgaçã                                  | ao de Comp                        | Ministério do Planejamen | nto, Orçamento e Gestão<br>Secretaria de Logística e<br>Tecnologia da Informação |
| Licitação Dispensa/Inexigibilidade                                                                                              | Pedido de Cota                             | ição Eventos                      | Sub-rogação S            | air                                                                              |
| Manter                                                                                                    | Pesquisa de Preç                           | o de Mercado da Di                | spensa                   |                                                                                  |
| Órgão                                                                                                    |                                            | UASG Responsável                  |                          |                                                                                  |
| 20113 - MINISTERIU DU PLANEJAMENTU,URLA<br>Modalidade de Compra Nº da C                                                         | MENTUE GESTAU<br>ompra Lei                 | 200999 - MIN, DU PLANEJA<br>Artig | O Inciso                 | ESTAU/DF<br>Cotação                                                              |
| Dispensa de Licitação                                                                                                    | 19/2011 Leir                               | 1 <sup>8</sup> 8 666 Art          | 249                      | Não                                                                              |
| tem     Tipo de Item     I       Nº do Item     Material     I       Quantidade     Unidade de Fornecimento       200     FOLHA | Descrição do Item<br>200344 - PAPEL IMPRES | SÃO GRÁFICA                       |                          |                                                                                  |
| Pesquisa de Preço de Mercado     * Data da Pesquisa * Valor Total Pesquis:     B     B     C     Forpecedor * CPE/CNP.L         | ado (R\$) * M                              | arca                              | Fabricante               |                                                                                  |
| Selecione                                                                                                    |                                            |                                   |                          |                                                                                  |
| Salvar Pesquisa Nova Pesquisa E                                                                                                 | xcluir Pesquisa                            |                                   |                          | 1296339                                                                          |
| <ul> <li>Informe pelo menos uma pesquisa de preço</li> <li>A Pesquisa de Preço de Meroado deve ser f</li> </ul>                 | de mercado.<br>Inalizada.                  |                                   |                          |                                                                                  |
| Item Anterior                                                                                                    | lr para o ttern∷                           | 2 Ir                              | Próximo I                | tem                                                                              |
|                                                                                                    | Dispensa                                   | Item                              |                          |                                                                                  |
|                                                                                                    | ( * ) Campo de preend                      | chimento obrigatorio.             |                          |                                                                                  |

Figura 26

Após clicar no botão "**Salvar Pesquisa**", o módulo Divulgação de Compras exibirá a mensagem: "**A Pesquisa de Mercado foi incluída**". Observe que o módulo Divulgação apresentará a pesquisa de preço registrada.

Na seção "**Inconsistência da Pesquisa**", o módulo Divulgação de Compras alertará para finalizar a Pesquisa de Preço de Mercado.

Após a inclusão da pesquisa e não tendo outra pesquisa para o item 02 (Pasta Arquivo), o usuário deverá finalizar a pesquisa de preço. Para isto, clicar em **"Finalizar Pesquisa**", conforme Figura 27.

| net Servi                                                       | inistração de<br>iços Gerais DI | vulgação de                       | e Compras            | SLT/ Set        | cretaria de Logistica e<br>cnologia da Informaçã |
|-----------------------------------------------------------------|---------------------------------|-----------------------------------|----------------------|-----------------|--------------------------------------------------|
| Licitação Dispensa                                              | Anexigibilidade                 | Pedido de Cotação                 | Eventos Sub-ro       | gação Sair      | r                                                |
|                                                                 | Manter Pesqu                    | iisa de Preço de M                | ercado da Dispens    | a               |                                                  |
|                                                                 |                                 | A Pesquisa de Mercado fo          | i incluída           |                 |                                                  |
| gão                                                             |                                 | UASG Res                          | sponsável            |                 |                                                  |
| )113 - MINISTERIO DO PLANI                                      | EJAMENTO,ORCAMENTO              | E GESTAO 200999 - I               | MIN. DO PLANEJAMENTO | ORCAMENTO E GES | STAO/DF                                          |
| idalidade de Compra                                             | Nº da Compra                    | Lei                               | Artigo               | Inciso          | Cotação<br>Eletrônica                            |
| spensa de Licitação                                             | 19/20                           | 11 Lei nº 8.666                   | Art. 24ª             | II              | Não                                              |
| DO FOLHA<br>esquisa de Preço de Mercado<br>Data da Pesquisa * V | 'alor Total Pesquisado (R\$)    | * Marca                           | F                    | abricante       |                                                  |
| 4/07/2011                                                       | 199,00                          | Marca Y                           | [F                   | Fabricante Y    |                                                  |
| Tipo Fornecedor · CPF/CN<br>Pessoa Eísica · 777                 | PJ<br>777 777-77                | * Nome/Razao Socia<br>ARYAM SMI F | •                    |                 |                                                  |
|                                                                 |                                 |                                   |                      |                 | 2022.0724                                        |
| Salvar PesquisaNova<br>esquisas de Preco de Mercad              | Pesquisa Excluir P              | 'esquisa                          |                      |                 |                                                  |
| Valor Total Pesquisado (I                                       | R\$) Data da Pesqui             | isa CPF/CNPJ                      | Nome/Razâ            | io Social       | Ação                                             |
| $\frown$                                                        | 199,00 14/07/2011               | 777.777.777-77                    | ARYAM SMILE          |                 | Selecione                                        |
| Finalizar Pesquisas                                             |                                 |                                   |                      |                 |                                                  |
|                                                                 |                                 |                                   |                      |                 |                                                  |
| consistências da Pesquisa —                                     |                                 |                                   |                      |                 |                                                  |
| consistências da Pesquisa —<br>• A Pesquisa de Preço de l       | Mercado deve ser finalizada     |                                   |                      |                 |                                                  |

Ao clicar no botão "Finalizar Pesquisa", o módulo Divulgação de Compras exibirá a mensagem: "A Pesquisa de Mercado foi finalizada".

Vamos incluir a Pesquisa de Preço de Mercado para o item **Perfurador de Papel**, clique no botão "**Item**", conforme Figura 28.

| Sistema Integrado de<br>Administração de<br>Serviços Gerais                                                                                                    | Divulgaça                                                               | ao de Com                          | Ministério do Planejan  | nento, Orçamento e Ge<br>/ Secretaria de Logistic<br>Tecnologia da Informa |
|----------------------------------------------------------------------------------------------------|-------------------------------------------------------------------------|------------------------------------|-------------------------|----------------------------------------------------------------------------|
| Licitação Dispensa/Inexigibilidade                                                                                                    | Pedido de Cot                                                           | ação Eventos                       | Sub-rogação             | Sair                                                                       |
| Manter Po                                                                                                    | esquisa de Preç                                                         | o de Mercado da                    | Dispensa                |                                                                            |
|                                                                                                    | A Pesquisa de l                                                         | dercado foi incluída               |                         |                                                                            |
| -<br>Irgão                                                                                                    |                                                                         | HASG Responsável                   |                         |                                                                            |
| 0113 - MINISTERIO DO PLANEJAMENTO,ORCAME                                                                                                    | INTO E GESTAO                                                           | 200999 - MIN. DO PLAN              | EJAMENTO ORCAMENTO E    | GESTA0/DF                                                                  |
| odalidade de Compra Nº da Com                                                                                                    | pra Lei                                                                 |                                    | Artigo Inciso           | Cotação<br>Eletrônica                                                      |
| vispensa de Licitação                                                                                                    | 19/2011 Lei                                                             | n <sup>g</sup> 8.666               | Art. 24 <sup>9</sup> II | Não                                                                        |
| lesquisa de Preço de Mercado<br>Data da Pesquisa ★ Valor Total Pesquisado                                                                                                    | )(R\$) ★h                                                               | larca                              | Fabricante              |                                                                            |
|                                                                                                    | ц <u>М</u> .                                                            | arca Y                             | Fabricante Y            |                                                                            |
|                                                                                                    |                                                                         | azao Social<br>REIS                |                         |                                                                            |
|                                                                                                    |                                                                         |                                    |                         |                                                                            |
| Salvar Pesquisa 🛛 Nova Pesquisa 🗍 Exc                                                                                                    | luir Pesquisa                                                           |                                    |                         |                                                                            |
|                                                                                                    |                                                                         |                                    |                         |                                                                            |
| Pesquisas de Preço de Mercado                                                                                                    |                                                                         | A D D A UD 1                       | Nome/Razão Social       | Ação                                                                       |
| Pesquisas de Preço de Mercado<br>Valor Total Pesquisado (R\$) D                                                                                                    | ata da Pesquisa                                                         |                                    |                         | l Valaatana I                                                              |
| Pesquisas de Preço de Mercado<br>Valor Total Pesquisado (R\$) D<br>199,00                                                                                                    | ata da Pesquisa<br>14/07/2011                                           | 555.555.555-55                     | FRIDA REIS              | Selecione                                                                  |
| Pesquisas de Preço de Mercado<br>Valor Total Pesquisado (R\$) D<br>199,00<br>Finalizar Pesquisas                                                                               | ata da Pesquisa<br>14/07/2011                                           | 555.555.555-55                     | FRIDA REIS              | Selecione                                                                  |
| Pesquisas de Preço de Mercado<br>Valor Total Pesquisado (R\$) D<br>199,00<br>Finalizar Pesquisas<br>nconsistências da Pesquisa                                                 | ata da Pesquisa<br>14/07/2011                                           | CPF/CIIPJ           555.555.555-55 | FRIDA REIS              | Selecione                                                                  |
| Pesquisas de Preço de Mercado Valor Total Pesquisado (R\$) 199,00 Finalizar Pesquisas Inconsistências da Pesquisa A Pesquisa de Preço de Mercado deve ser fina                 | ata da Pesquisa<br>14/07/2011<br>                                       | 655.555.555-55                     | FRIDA REIS              |                                                                            |
| Pesquisas de Preço de Mercado Valor Total Pesquisado (R\$) 199,00 Finalizar Pesquisas nconsistências da Pesquisa A Pesquisa de Preço de Mercado deve ser fina Item Anterior    | ata da Pesquisa<br>14/07/2011<br>lizada.<br>Ir para o ltem:             | 2 Ir                               | FRIDA REIS              | b ltem                                                                     |
| Pesquisas de Preço de Mercado Valor Total Pesquisado (R\$) D 199,00 Finalizar Pesquisas Inconsistências da Pesquisa A Pesquisa de Preço de Mercado deve ser fina Item Anterior | ata da Pesquisa<br>14/07/2011<br>lizada.<br>Ir para o liem:<br>Dispensa | 2 Ir                               | Próxim                  | b ltem                                                                     |

Ao clicar no botão "**Item**", são apresentados os itens da dispensa com todas as informações, inclusive se existe alguma pendência/inconsistência.

Observe que para o item 1 (Perfurador Papel), existe uma inconsistência. Para saber qual a inconsistência basta passar o ponteiro do mouse no ícone representado pelo círculo azul.

Ao passar o mouse sobre o ícone, o módulo Divulgação de Compras exibirá

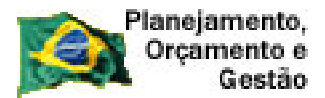

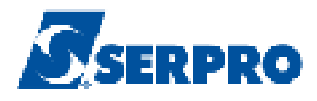

informações sobre este item.

Para solucionar a inconsistência do item, é necessário realizar a ação de Inclusão e finalização da Pesquisa de Preço de Mercado para o item 1.

O usuário deverá clicar em "Selecione", conforme Figura 29.

| SIASG<br>Net Sistema Integrado de<br>Administração de<br>Serviços Gerais DIVUIGAÇÃO COMPTAS I SLT/ Secretaria de Logística e<br>DIVUIGAÇÃO COMPTAS I SLT/ Secretaria de Logística e |                            |             |            |                    |                   |              |                       |  |  |
|----------------------------------------------------------------------------------------------------|----------------------------|-------------|------------|--------------------|-------------------|--------------|-----------------------|--|--|
| Licitação                                                                                                    | lispensa/Inexigibilidade   | Pedido de C | otação     | Eventos            | Sub-rogação       | Sair         |                       |  |  |
| ltens da Dispensa                                                                                                    |                            |             |            |                    |                   |              |                       |  |  |
| Órgão UASO Responsável                                                                                                    |                            |             |            |                    |                   |              |                       |  |  |
| Modalidade de Compra                                                                                                    | Nº da Compra               | L           | ei         | Arti               | go In             | iciso        | Cotação<br>Eletrônica |  |  |
| Dispensa de Licitação                                                                                                    | 197                        | 2011 l      | .ei nº 8.6 | i66 Art.           | 24º               | l            | Não                   |  |  |
| Quantidade de Itens Total de Itens Incluídos   2 2     Filtro     Nº do Item     Descrição do Item     Apenas Itens Inconsistentes     Pesquisar   Limpar                           |                            |             |            |                    |                   |              |                       |  |  |
| N° do Item Tipo de<br>Item (*                                                                                                    | ltem                       | Quantidade  | Unidad     | le de Fornecimento | Valor Total (R\$) | Consistente? | Ação                  |  |  |
| 1 M                                                                                                    | 239589 - PERFURADOR PAPEL  | 25          |            | UNIDADE            | -                 | Não 🕕 🌔      | Selecione             |  |  |
| 2 M                                                                                                    | 65072 - ARQUIVO ESCRITÓRIO | 200         |            | Inconsistências do | ltem:             | n            | Selecione             |  |  |
| 2 registros encontrados, exibindo todos os registros.<br>(*) M - Material S - Serviço A Pesquisa de preço de Mercado<br>deve ser finalizada.                                        |                            |             |            |                    |                   |              |                       |  |  |
|                                                                                                    |                            |             |            |                    |                   |              |                       |  |  |

Figura 29

Após clicar na opção "**Selecione**", o módulo Divulgação de Compras apresentará os dados do item 1.

O usuário deverá rolar a tela e clicar no botão "**Pesquisa de Preço de Mercado**", conforme Figura 30.
| Planejamento,<br>Orçamento e<br>Gestão                                                                                                    |                                                                                                    |                                                                                    | Ss                                            | ERPRO                                                                     |
|----------------------------------------------------------------------------------------------------|----------------------------------------------------------------------------------------------------|------------------------------------------------------------------------------------|-----------------------------------------------|---------------------------------------------------------------------------|
| SIASG<br>Net Sistema Int<br>Administra<br>Serviços G                                                                                                    | egrado de<br>ção de<br>erais Divulgação                                                                                                    | de Compra                                                                          | finistério do Planejamento<br>SLT/ Ser<br>Tec | o, Orçamento e Gestão<br>cretaria de Logistica e<br>mologia da Informação |
| Licitação Dispensa/Inexig                                                                                                    | gibilidade Pedido de Cotação                                                                                                    | Eventos Sub                                                                        | -rogação Sair                                 | r                                                                         |
|                                                                                                    | Alterar item da D                                                                                                    | ispensa                                                                            |                                               |                                                                           |
| Órgão<br>20113 - MINISTERIO DO PLANEJAME<br>Modalidade de Compra<br>Dispensa de Licitação<br>Percentual dos Incisos I e II do Artigo 2<br>Quantidade de Itens Total de Itens Inc | UASG I<br>NTO,ORCAMENTO E GESTAO 20099<br>Nº da Compra Lei<br>19/2011 Lei nº 8.666<br>4 da Lei 8.666/93 no qual sua instituição se e<br>stuídos | Responsável<br>3 - MIN. DO PLANEJAMEN<br>Artigo<br>: Art. 24ª<br>nquadra: 10 %     | TO ORCAMENTO E GES<br>Inciso                  | STAO/DF<br>Cotação<br>Eletrônica<br>Não                                   |
| 1     Materia       Descrição Detalhada     PERFURADOR PAPEL, MATERIAL       25     FL, CARACTERÍSTICAS ADI                                                                      | 2<br>e Hem * Código do Hem<br>a 239589 Q<br>METAL, TIPO OUTROS, TRATAMENTO<br>CIONAIS FURO REDONDO, MARCEADO)                                   | *Descrição do lie<br>PERFURADOR F<br>Q<br>SUPERFICIAL OUTRO<br>A, RECULACEM DE PRO | m<br>PAPEL<br>S, CAPACIDADE PER<br>FUNDIDADE  | FURAÇÃO                                                                   |
| * Guantidade                                                                                                    | * Unidade de Fornecimento<br>UNIDADE                                                                                                    | + Valor                                                                            | Total (R\$)                                   |                                                                           |
| Fornecedor<br>Marca Fabricante<br>Tipo Fornecedor CPF/CNPJ                                                                                                    | Nome/Razão Soc                                                                                                    | ial                                                                                |                                               |                                                                           |
| Salvar Item Novo Item E<br>-Inconsistências do Item<br>• Informe pelo menos uma pesqu<br>• A Pesquisa de Preço de Mercad<br>Item Anterior                                        | xcluir Item<br>isa de preço de meroado.<br>o deve ser finalizada.<br>Ir para o liem: 1                                                          | Ir                                                                                 | Próximo Ite                                   |                                                                           |
|                                                                                                    | Dispensa Itens <del>Pesquisa d</del>                                                                                                    | e Preço de Mercado                                                                 | >                                             |                                                                           |
|                                                                                                    | ( * ) Campo de preenchiment                                                                                                    | o obrigatório.                                                                     |                                               |                                                                           |

Figura 30

Após clicar no botão "**Pesquisa de Preço de Mercado**", o módulo Divulgação de Compras exibirá os dados do item solicitado e campos para preenchimento para a inclusão do registro da Pesquisa de Preço de Mercado do item 1.

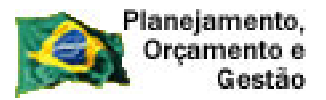

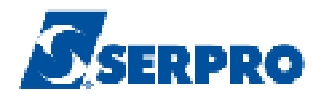

•Campo **Data da Pesquisa**: Informar a data que foi realizada a pesquisa de mercado;

•Campo Valor Total Pesquisado: Informar o valor total pesquisado do item selecionado;

•Campo Marca: Informar a marca do item selecionado;

•Campo Fabricante: Informar o fabricante do item selecionado;

•Campo **Tipo Fornecedor**: Selecionar o tipo do fornecedor do item selecionado (Pessoa Física/Jurídica ou Estrangeiro);

**Importante:** Todos os fornecedores (**CNPJ e/ou CPF**) declarados como vencedor deverão estar cadastrados no SICAF com os níveis I, II e III solicitados e validados, pois estes níveis equivalem à habilitação do fornecedor.

•Campo **CPF/CNPJ** : Informar o CPF, CNPJ conforme o tipo de fornecedor selecionado. Para fornecedor Estrangeiro o usuário deverá informar o Nome/Razão Social.

Após informar o CPF ou CNPJ, clicar na lupa para que seja realizada a consulta na base da Receita Federal e retorne Nome/Razão Social.

Após o preenchimento dos campos, clicar no botão "**Salvar Pesquisa**", conforme Figura 31.

| Licitação                                                                                      | Dispensa/Inexi                                                          | gibilidade Pedid                                                            | lo de Cotação     | Eventos Sub-ro      | gação Sali     | n)         |
|------------------------------------------------------------------------------------------------|-------------------------------------------------------------------------|-----------------------------------------------------------------------------|-------------------|---------------------|----------------|------------|
|                                                                                                |                                                                         | Manter Pesquisa                                                             | de Preço de Me    | ercado da Dispensa  | 3              |            |
| Drgão                                                                                          |                                                                         |                                                                             | UASG Res          | ponsável            |                |            |
| 20113 - MINISTEI                                                                               | RIO DO PLANEJAMI                                                        | ENTO, ORCAMENTO E GES                                                       | STAD 200999 - N   | IN. DO PLANEJAMENTO | ORCAMENTO E GE | STAO/DF    |
| iodalidade de Cor                                                                              | npra                                                                    | Nº da Compra                                                                | Lei               | Artigo              | Inciso         | Eletrônica |
| )ispensa de Licita                                                                             | ção                                                                     | 19/2011                                                                     | Lei nº 8.666      | Art. 24ª            | H              | Não        |
| 'esquisa de Preç<br>Data da Pesquis                                                            | o de Mercado<br>a <u>*</u> ∨alor T                                      | otal Pesquisado (R\$)                                                       | * Marca           | F                   | abricante      |            |
| F14                                                                                            |                                                                         |                                                                             |                   |                     |                |            |
| 000                                                                                            | * CPF/CNPJ                                                              | *1                                                                          | Nome/Razão Social |                     | -              |            |
| Tipo Fornecedo                                                                                 |                                                                         |                                                                             |                   |                     | N              |            |
| * Tipo Fornecedor<br>Selecione                                                                 |                                                                         |                                                                             |                   |                     |                |            |
| * Tipo Fornecedor<br>Selecione<br>Salvar Pesqu                                                 | isa Nova Pes                                                            | quisa 📔 Excluir Pesqu                                                       | lisa              |                     |                |            |
| Tipo Fornecedor<br>Selecione<br>Salvar Pesqu<br>Inconsistências o                              | isa Nova Pes<br>a Pesquisa                                              | quisa ] Excluir Pesqu                                                       | 1189              | 13725385            | 12049121-07    | TCM STOR   |
| * Tipo Fornecedor<br>Selecione<br>Salvar Pesqu<br>Inconsistências o                            | a Pesquisa                                                              | quisa   Excluir Pesqu                                                       | lisa              |                     |                | 1000000    |
| * Tipo Fornecedor<br>Selecione<br>Salvar Pesqu<br>Inconsistências o<br>Informe pe<br>A Pesquis | isa Nova Pes<br>a Pesquisa<br>lo menos uma pesqu<br>a de Preço de Merca | quisa Excluir Pesqu<br>Jisa de preço de mercado.<br>do deve ser finalizada. | iisa              |                     |                |            |

Figura 31

Após clicar no botão "**Salvar Pesquisa**", o módulo Divulgação de Compras exibirá a mensagem: "**A Pesquisa de Mercado foi incluída**".

Após a inclusão da pesquisa e **não tendo outra pesquisa para incluir para o item 01**, o usuário deverá finalizar a pesquisa de mercado, clicando em "Finalizar **Pesquisa**" conforme Figura 32.

| SIASG                    | Sistema integrado de<br>Administração de<br>Serviços Gerais | Divul           | yação d            | e Compre          | Ministerio do Planejament       | o, Orçamento e G<br>ecretaria de Logístic<br>cnologia da Informa |
|--------------------------|-------------------------------------------------------------|-----------------|--------------------|-------------------|---------------------------------|------------------------------------------------------------------|
| Licitação Dispe          | nsa/nexigibilidade                                          | Pedido          | de Cotação         | Eventos S         | ub-rogação Sa                   | ir                                                               |
|                          | Mantei                                                      | r Pesquisa d    | e Preço de M       | ercado da Disp    | ensa                            |                                                                  |
|                          |                                                             | A Pesc          | uisa de Mercado fi | i incluída.       |                                 |                                                                  |
| gão                      | -                                                           |                 | UASG Re            | sponsável         |                                 |                                                                  |
| 113 - MINISTERIO DO P    | LANEJAMENTO,ORC                                             | AMENTO E GEST   | AO 200999 -        | MIN. DO PLANEJAME | INTO ORCAMENTO E GE             | STA0/DF                                                          |
| dalidade de Compra       | Nº da (                                                     | Compra          | Lei                | Artigo            | Inciso                          | Cotação<br>Eletrônica                                            |
| spensa de Licitação      |                                                             | 19/2011         | Lei nº 8.666       | Art. 24ª          | II                              | Não                                                              |
| 5 UNIDA                  | DE                                                          |                 |                    |                   |                                 |                                                                  |
|                          |                                                             |                 |                    |                   |                                 |                                                                  |
| Data da Pesquisa         | * Valor Total Pesqui                                        | sado (R\$)      | * Marca            |                   | Fabricante                      |                                                                  |
| 5/07/2011                | 30                                                          | 0,00            | Marca W            |                   | Fabricante W                    |                                                                  |
| Lipo Fornecedor * CP     | F/CNPJ                                                      | *               | Nome/Razão Socia   | d .               |                                 |                                                                  |
| Pessoa Física 🖃 55       | 55.555.555-55                                               | . [             | RIDA REIS          |                   |                                 |                                                                  |
| Salvar Pesquisa 📗 N      | lova Pesquisa 📗                                             | Excluir Pesqui: | a                  |                   |                                 | 1949. S. S.                                                      |
| esquisas de Preço de Me  | rcado                                                       |                 |                    |                   | r - per disert di agri di reper |                                                                  |
| Valor Total Pesquisad    | lo (R\$) Data da                                            | Pesquisa        | CPF/CNPJ           | Nome/             | Razão Social                    | Ação                                                             |
|                          | 300,00 05/0                                                 | 7/2011 55       | 5.555.555-55 F     | RIDA REIS         |                                 | Selecione                                                        |
| Finalizar Pesquisas      | <b>&gt;</b>                                                 |                 |                    |                   |                                 |                                                                  |
| consistências da Pesquis | :a                                                          |                 |                    |                   |                                 |                                                                  |
| • A Pesquisa de Preco    | de Mercado deve ser                                         | finalizada.     |                    |                   |                                 |                                                                  |
|                          |                                                             |                 |                    |                   |                                 |                                                                  |

Figura 32

Ao clicar no botão "**Finalizar Pesquisa**", o módulo Divulgação de Compras exibirá a mensagem: "**A Pesquisa de Mercado foi finalizada**", conforme Figura 33.

| SIASG<br>Administração de<br>Serviços Gerais                     | Divulgaç         | ao da Co                               | Minist               | ério do Planejamento | o, Orçamento e G<br>cretaria de Logístic<br>cnologia da Informa |
|------------------------------------------------------------------|------------------|----------------------------------------|----------------------|----------------------|-----------------------------------------------------------------|
| Licitação Dispensa/Inexigibilidade                               | Pedido de Cot    | ação Evento                            | os Sub-rog           | jação Sai            | r                                                               |
| Manter P                                                         | esquisa de Pre   | ço de Mercado                          | da Dispensa          |                      |                                                                 |
| 0                                                                | A Pesquisa de    | Mercado foi incluída                   |                      |                      |                                                                 |
|                                                                  |                  |                                        |                      |                      |                                                                 |
| gão<br>1113 - MINISTERIO DO PLANE IAMENTO ORCAMI                 | ENTO E GESTAD    | UASG Responsável<br>200999 - MINI DO E | PLANE IAMENTO (      | BCAMENTO E GE        | STAD/DE                                                         |
| odalidade de Compra Nº da Com                                    | pra Lei          | 200000 - Millia, DO F                  | Artigo               | Inciso               | Cotação<br>Eletrônica                                           |
| ispensa de Licitação                                             | 19/2011 Lei      | nª 8.666                               | Art. 24 <sup>g</sup> | II                   | Não                                                             |
| 5 UNIDADE<br>esquisa de Preço de Mercado                         |                  |                                        |                      |                      |                                                                 |
| esquisa de Preço de Mercado                                      |                  |                                        |                      |                      |                                                                 |
| Data da Pesquisa * Valor Total Pesquisado                        | o (R\$) *1       | Marca                                  | Fa                   | bricante             |                                                                 |
| 5/07/2011 📷 300,00                                               | ) M              | arca W                                 | F.                   | abricante W          |                                                                 |
| Tipo Fornecedor * CPF/CNPJ                                       | * Nome/R         | azão Social                            |                      |                      |                                                                 |
| Pessoa Física 💽 555.555.555-55 🔍                                 | FRIDA            | REIS                                   |                      |                      |                                                                 |
| Salvar Pesquisa 🛛 Nova Pesquisa 🗍 Exc                            | :luir Pesquisa 📗 |                                        |                      |                      | 0.062.40                                                        |
| esquisas de Preço de Mercado                                     |                  |                                        |                      |                      |                                                                 |
| Valor Total Pesquisado (R\$) Data da Pe                          | squisa CPF/C     | NPJ                                    | Nome/Razão           | Social               | Ação                                                            |
| 300,00 05/07/20                                                  | 011 555.555.55   | 5-55 FRIDA REIS                        |                      |                      | Selecione                                                       |
| Finalizar Pesquisas                                              |                  |                                        |                      |                      |                                                                 |
| iconsistências da Pesquisa                                       |                  |                                        |                      |                      |                                                                 |
| <ul> <li>A Pesquisa de Preço de Mercado deve ser fina</li> </ul> | lizada.          |                                        |                      |                      |                                                                 |
|                                                                  |                  |                                        |                      |                      |                                                                 |

# 4.4 – Alterar/Excluir Dispensa

Para alterar ou excluir uma Dispensa, a mesma **não** poderá estar na situação de **Encerrada**.

Na página principal do módulo Divulgação de Compras, o usuário deverá clicar em"Dispensa/Inexigibilidade"eclicarnaopção"Alterar/Excluir

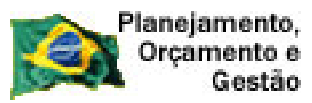

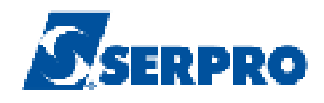

Dispensa/Inexigibilidade", conforme Figura 34.

| SI/       | ASG<br>Administração de<br>Serviços Gerais                          | Divulgaça      | ao de (   | Comp   | Ministério do Plan | nejamento, Orçamento e Gestão<br>Secretaria de Logistica e<br>Tecnologia da Informação |
|-----------|---------------------------------------------------------------------|----------------|-----------|--------|--------------------|----------------------------------------------------------------------------------------|
| Licitação | Dispensa/Inexigibilidade                                            | Pedido de Cota | ação Ev   | ventos | Sub-rogação        | Sair                                                                                   |
| (         | Incluir Diepensalinexigibilidade<br>Alterar/Excluir Dispensa/Inexig | bilidade       | de Compra | as     |                    |                                                                                        |
|           | Consultar Dispensarinexigibilit                                     | ade            |           |        |                    | <u>A</u>                                                                               |
|           |                                                                     |                |           |        |                    |                                                                                        |
|           |                                                                     |                |           |        |                    |                                                                                        |
|           |                                                                     |                |           |        |                    |                                                                                        |
|           |                                                                     |                |           |        |                    |                                                                                        |
|           |                                                                     |                |           |        |                    |                                                                                        |
|           |                                                                     |                |           |        |                    |                                                                                        |
|           |                                                                     |                |           |        |                    |                                                                                        |

Figura 34

O módulo Divulgação de Compras exibirá a tela para realizar a pesquisa da Dispensa desejada, sendo que o campo "**Ano**" assinalado com asterisco (\*) é o único de preenchimento obrigatório.

É possível realizar a pesquisa através dos seguintes filtros:

- Campo Nº da Compra: Informar o número da compra;
- Campo **Ano da Compra**: Informar o ano da compra, sendo que este campo é de preenchimento obrigatório;
- Campo Modalidade de Compra: Selecionar Dispensa ou Inexigibilidade.

Após o preenchimento dos campos, clicar no botão "**Pesquisar**", conforme Figura 35.

| Planejamento,<br>Orçamento e<br>Gestão                                                                                                    |                              |                                 |                   | SERPRO                                                                                 |
|----------------------------------------------------------------------------------------------------|------------------------------|---------------------------------|-------------------|----------------------------------------------------------------------------------------|
| SIASG Administração de<br>Administração de<br>Serviços Gerais                                                                                                    | Divulgação                   | de Com                          | Ministério do Pla | nejamento, Orçamento e Gestão<br>Secretaria de Logistica e<br>Tecnologia da Informação |
| Licitação Dispensa/Inexigibilidade                                                                                                    | Pedido de Cotação            | Eventos                         | Sub-rogação       | Sair                                                                                   |
|                                                                                                    | Pesquisar Dispensa/I         | nexigibilidade                  | •                 |                                                                                        |
| Órgão<br>20113 - MINISTERIO DO PLANEJAMENTO,ORC<br>Nº da Compra * Ano da Compra<br>2011<br>Modalidade de Compra<br>Dispensa de Licitação<br>Inexigibilidade de Licitação | UASG<br>AMENTO E GESTAD 2009 | de Atuação<br>9 - MIN, DO PLANE | EJAMENTO ORCAMEN  | TO E GESTAO/DF                                                                         |
| Pesquisar Limpar                                                                                                    | (*) Campo de preenchimen     | to obrigatório.                 |                   |                                                                                        |
| Eiguro 35                                                                                                    |                              |                                 |                   |                                                                                        |

Após clicar no botão "Pesquisar", o módulo Divulgação de Compras apresentará o resultado da pesquisa.

Observe que a situação atual da compra está pendente, ou seja, ainda não foi encerrada. Neste caso, a dispensa poderá ser alterada ou excluída.

Para alterar ou excluir, o usuário deverá clicar no link "Selecione", conforme Figura 36.

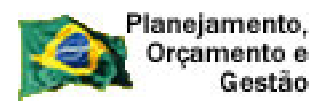

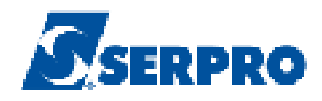

| S                                                                                   | IASG<br>Net                                                                                         | a Integrado de<br>stração de<br>os Gerais | Divulgaçã                               | no2 eb c                                  | Ministério do Planejame                     | ento, Orçamento e Gestão<br>Secretaria de Logística e<br>Tecnologia da Informação |
|-------------------------------------------------------------------------------------|----------------------------------------------------------------------------------------------------|-------------------------------------------|-----------------------------------------|-------------------------------------------|---------------------------------------------|-----------------------------------------------------------------------------------|
| Licitação                                                                           | Dispensa/In                                                                                         | exigibilidade                             | Pedido de Cotaç                         | ão Eventos                                | Sub-rogação S                               | iair                                                                              |
|                                                                                     |                                                                                                    |                                           | Pesquisar Dispens                       | sa/Inexigibilidade                        | •                                           |                                                                                   |
| Órgão<br>20113 - MINI<br>Nº da Compr<br>1<br>Modalidade d<br>Dispensa<br>Inexigibil | STERIO DO PLANEJ/<br>a * Ano da Com<br>9 / 201<br>le Compra<br>a de Licitação<br>idade de Licitação | AMENTO,ORCA<br>npra<br>1                  | U.<br>MENTO E GESTAD 2                  | ASG Responsável<br>100999 - MIN, DO PLANI | EJAMENTO ORCAMENTO E 6                      | ESTAD/DF                                                                          |
| Pesquisa                                                                            | r Limpar                                                                                            | 66424                                     |                                         |                                           |                                             |                                                                                   |
| UASG<br>Origem                                                                      | Modalidade de<br>Compra                                                                             | Nº da<br>Compra                           | Objeto                                  | Situação Atual da<br>Compra               | Data da Publicação o<br>Encerramento da Com | u Ação<br>pra                                                                     |
| 200999                                                                              | Dispensa de<br>Licitação                                                                            | 00019/2011                                | Aquisição de material de<br>expediente. | Dispensa de<br>Licitação Pendente         |                                             | Selecione                                                                         |
| Um registro er                                                                      | ncon <b>trado</b> .                                                                                 |                                           | (*) Campo de preench                    | imento obrigatório.                       |                                             |                                                                                   |

Após clicar em "**Selecione**", o módulo Divulgação de Compras disponibilizará os campos da Dispensa. Os campos que podem ser alterados são exibidos com o fundo branco. Por exemplo, os campos: Número do Processo, Objeto, Justificativa da Compra sem Licitação entre outros.

Observe que, na tela exibida, existem os botões:

- •Salvar Compra: salva as alterações feitas na Dispensa;
- •Excluir Compra: exclui a compra solicitada na pesquisa;

•Encerrar Compra: encerra a compra. Observação: Compra encerrada não poderá ser alterada e nem excluída.

•**Disponibilizar para Publicação**: disponibiliza para a publicação, se necessário.

Vamos alterar o campo objeto da Dispensa de "Aquisição de material de expediente" para "Aquisição de material de escritório".

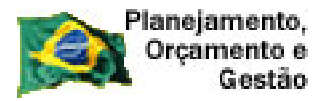

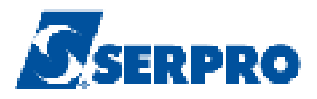

Para isto, selecione a frase: "Aquisição de material de expediente", exclua e digite: "Aquisição de material de escritório".

Após a alteração do campo desejado, o usuário deverá clicar no botão "**Salvar Compra**", conforme Figura 37.

|                                                                                                    | a integrado de<br>istração de                          | Divule          | taletale) e       | e Con         | Ministério d                               | lo Planejamento,<br>S/ T/ Sec | Orçamento e G<br>retaria de Logisti |
|----------------------------------------------------------------------------------------------------|--------------------------------------------------------|-----------------|-------------------|---------------|--------------------------------------------|-------------------------------|-------------------------------------|
| Licitação Dispensa/Ir                                                                                                    | exigibilidade                                          | Pedido          | de Cotação        | Eventos       | Sub-rogação                                | Sair                          | nologia da Inform                   |
|                                                                                                    |                                                        | Altera          | ar/Excluir Dis    | pensa         |                                            |                               |                                     |
| rgão                                                                                                    |                                                        |                 | UASG Re           | esponsável    |                                            |                               |                                     |
| 20113 - MINISTERIO DO PLANEJ.<br>Indelidade de Compre                                                                                                    | AMENTO,ORCAN                                           | MENTO E GEST/   | 40 200999         | MIN. DO PLA   | NEJAMENTO ORCA<br>Artigo                   | MENTO E GES                   | TAD/DF<br>Cotação                   |
| Dispensa de Licitação                                                                                                    |                                                        | 19/2011         | Lei nº 8.666      |               | Art. 24 <sup>g</sup>                       | II                            | Eletrônica<br>Não                   |
| ercentual dos Incisos I e II do Artij                                                                                                    | no 24 da lei 8 666                                     |                 | instituição se en | nuedra:       | 10 %                                       |                               |                                     |
| Nº do Processo                                                                                                    | * Valor Total c                                        | da Compra (R\$) | * Quantic         | lade de Itens | Total                                      | de Itens Incluído             | 8                                   |
| 321                                                                                                    |                                                        | 500,00 🜖        |                   | 2             |                                            | 2                             |                                     |
| Objeto                                                                                                    |                                                        |                 |                   |               |                                            |                               |                                     |
| aquisição de materiai d                                                                                                    | e escritorio                                           | -               |                   |               |                                            |                               |                                     |
|                                                                                                    |                                                        |                 |                   |               |                                            |                               |                                     |
|                                                                                                    |                                                        |                 |                   |               |                                            |                               |                                     |
| 3551 Caracteres Disponíveis                                                                                                    |                                                        |                 |                   |               |                                            |                               |                                     |
| Artigo 24, Inciso II da                                                                                                    | Lei 8.666/9                                            | 3.              |                   |               |                                            |                               |                                     |
| - ·                                                                                                    |                                                        |                 |                   |               |                                            |                               |                                     |
|                                                                                                    |                                                        |                 |                   |               |                                            |                               |                                     |
| 104 Caracteres Disponíveis                                                                                                    |                                                        |                 |                   |               |                                            |                               |                                     |
| 104 Caracteres Disponíveis<br>Justificativa da Compra sem Licita                                                                                                    | ação                                                   |                 |                   |               |                                            |                               |                                     |
| 104 Caracteres Disponíveis<br>Justificativa da Compra sem Licit<br>Atender às necessidades                                                                                                    | ação<br>do setor.                                      |                 |                   |               |                                            |                               |                                     |
| 104 Caracteres Disponíveis<br>Justificativa da Compra sem Licit<br>Atender às necessidades<br>92 Caracteres Disponíveis                                                                                                    | ação<br>do setor.                                      |                 |                   |               |                                            |                               |                                     |
| 104 Caracteres Disponíveis<br>Justificativa da Compra sem Licit<br>Atender às necessidades<br>92 Caracteres Disponíveis<br>Reconhecimento da Compra                                                                                                    | ação<br>do setor.                                      |                 |                   |               |                                            |                               |                                     |
| 104 Caracteres Disponíveis<br>Justificativa da Compra sem Licitu<br>Atender às necessidades<br>92 Caracteres Disponíveis<br>Reconhecimento da Compra<br>* Data do Reconhecimento                                                                                                    | ação<br>do setor.                                      |                 |                   |               |                                            |                               |                                     |
| 104 Caracteres Disponíveis<br>Justificativa da Compra sem Licito<br>Atender às necessidades<br>92 Caracteres Disponíveis<br>Reconhecimento da Compra<br>* Data do Reconhecimento<br>04/07/2011                                                                                                    | ação<br>do setor.                                      |                 |                   |               |                                            |                               |                                     |
| 104 Caracteres Disponíveis<br>Justificativa da Compra sem Licitu<br>Atender às necessidades<br>92 Caracteres Disponíveis<br>Reconhecimento da Compra<br>* Data do Reconhecimento<br>04/07/2011                                                                                                    | ação<br>do setor.<br>*Nome                             |                 |                   |               | * Função                                   |                               |                                     |
| 104 Caracteres Disponíveis<br>Justificativa da Compra sem Licito<br>At ender às necessidades<br>92 Caracteres Disponíveis<br>Reconhecimento da Compra<br>* Data do Reconhecimento<br>04/07/2011                                                                                                    | ação<br>do setor.<br>*Nome<br>AFONSO (                 | GUERRA          |                   |               | * Função<br>Chefe de S                     | etor                          |                                     |
| 104 Caracteres Disponíveis<br>Justificativa da Compra sem Liciti<br>Atender às necessidades<br>92 Caracteres Disponíveis<br>Reconhecimento da Compra<br>* Data do Reconhecimento<br>04/07/2011 😭<br>* CPF do Responsável<br>333.333.333-33                                                                                                    | ação<br>do setor.<br>*Nome<br>AFONSO (                 | GUERRA          |                   |               | * Função<br>Chefe de S                     | ) etor                        |                                     |
| 104 Caracteres Disponíveis<br>Justificativa da Compra sem Liciti<br>At ender às necessidades<br>92 Caracteres Disponíveis<br>Reconhecimento da Compra<br>* Data do Reconhecimento<br>04/07/2011                                                                                                    | ação<br>do setor.<br>*Nome<br>AFONSO (                 | GUERRA          |                   |               | * Função<br>Chefe de S                     | ) etor                        |                                     |
| 104 Caracteres Disponíveis<br>Justificativa da Compra sem Liciti<br>At ender às necessidades<br>92 Caracteres Disponíveis<br>Reconhecimento da Compra<br>* Data do Reconhecimento<br>04/07/2011 **<br>* CPF do Responsável<br>333.333.333-33 •<br>Ratificação da Compra<br>Data da Ratificação                                                                                                    | ação<br>do setor.<br>*Nome<br>AFONSO C                 | GUERRA          |                   |               | * Função<br>Chefe de S                     | Setor                         |                                     |
| 104 Caracteres Disponíveis<br>Justificativa da Compra sem Liciti<br>At ender às necessidades<br>92 Caracteres Disponíveis<br>Reconhecimento da Compra<br>• Data do Reconhecimento<br>04/07/2011<br>• CPF do Responsável<br>333.333.333-33<br>Ratificação da Compra<br>Data da Ratificação<br>CPF do Responsável                                                                                                    | ação<br>do setor.<br>*Nome<br>AFONSO (                 | GUERRA          |                   |               | * Função<br>Chefe de S                     | ) etor                        |                                     |
| 104 Caracteres Disponíveis<br>Justificativa da Compra sem Liciti<br>Atender às necessidades<br>92 Caracteres Disponíveis<br>Reconhecimento da Compra<br>* Data do Reconhecimento<br>04/07/2011<br>* CPF do Responsável<br>333.333.333-33<br>Ratificação da Compra<br>Data da Ratificação<br>CPF do Responsável                                                                                                    | ação<br>do setor.<br>*Nome<br>AFONSO(                  | GUERRA          |                   |               | * Função<br>Chefe de S                     | Setor                         |                                     |
| 104 Caracteres Disponíveis<br>Justificativa da Compra sem Liciti<br>Attender às necessidades<br>92 Caracteres Disponíveis<br>Reconhecimento da Compra<br>* Data do Reconhecimento<br>04/07/2011 ***<br>* CPF do Responsável<br>333.333.333-33<br>Ratificação da Compra<br>Data da Ratificação<br>****<br>CPF do Responsável                                                                                                    | ação<br>do setor.<br>*Nome<br>AFONSO (<br>Nome         | BUERRA          |                   |               | * Função<br>Chefe de S                     | Setor                         |                                     |
| 104 Caracteres Disponíveis<br>Justificativa da Compra sem Liciti<br>At ender às necessi dades<br>92 Caracteres Disponíveis<br>Reconhecimento da Compra<br>* Data do Reconhecimento<br>04/07/2011<br>* CPF do Responsável<br>333.333.333-33<br>Ratificação da Compra<br>Data da Ratificação<br>CPF do Responsável<br>CPF do Responsável                                                                                                    | ação<br>do setor.<br>*Nome<br>AFONSO (                 | GUERRA          |                   |               | * Função<br>Chefe de S<br>Função           |                               |                                     |
| 104 Caracteres Disponíveis<br>Justificativa da Compra sem Liciti<br>Attender às necessidades<br>92 Caracteres Disponíveis<br>Reconhecimento da Compra<br>* Data do Reconhecimento<br>04/07/2011 ***********************************                                                                                                    | ação<br>do setor.<br>*Nome<br>AFONSO (<br>Nome         | BUERRA          |                   |               | * Função<br>Chefe de S                     | Setor                         |                                     |
| 104 Caracteres Disponíveis<br>Justificativa da Compra sem Liciti<br>At ender às necessidades<br>92 Caracteres Disponíveis<br>Reconhecimento da Compra<br>* Data do Reconhecimento<br>04/07/2011 **<br>* CPF do Responsável<br>333.333.333.333 **<br>Ratificação da Compra<br>Data da Ratificação<br>**<br>CPF do Responsável<br>**<br>CPF do Responsável<br>**<br>CPF do Responsável<br>**<br>CPF do Responsável<br>**<br>Publicação da Compra<br>Data da Publicação | ação<br>do setor.<br>*Nome<br>AFONSO (<br>Nome         | GUERRA          |                   |               | * Função<br>Chefe de S                     | ; etor                        |                                     |
| 104 Caracteres Disponíveis<br>Justificativa da Compra sem Liciti<br>Attender às necessidades<br>92 Caracteres Disponíveis<br>Reconhecimento da Compra<br>* Data do Reconhecimento<br>04/07/2011 ***<br>* CPF do Responsável<br>333.333.333-33 ***<br>Ratificação da Compra<br>Data da Ratificação<br>****<br>CPF do Responsável<br>****<br>Data da Publicação<br>*****<br>Publicação da Compra<br>Data da Publicação                                                 | ação<br>do setor.<br>*Nome<br>AFONSO (<br>Nome         | BUERRA          |                   |               | * Função<br>Chefe de S<br>Função           | Setor                         |                                     |
| 104 Caracteres Disponíveis<br>Justificativa da Compra sem Liciti<br>At ender às necessi dades<br>92 Caracteres Disponíveis<br>Reconhecimento da Compra<br>* Data do Reconhecimento<br>04/07/2011 ***********************************                                                                                                    | ação<br>do setor.<br>*Nome<br>AFONSO (<br>Nome         | GUERRA          |                   |               | * Função<br>Chefe de S<br>Função           | etor                          |                                     |
| 104 Caracteres Disponíveis<br>Justificativa da Compra sem Liciti<br>At ender às necessi dades<br>92 Caracteres Disponíveis<br>Reconhecimento da Compra<br>* Data do Reconhecimento<br>04/07/2011 **<br>* CPF do Responsável<br>333.333.333.33 •<br>Ratificação da Compra<br>Data da Ratificação<br>**<br>CPF do Responsável<br>**<br>Publicação da Compra<br>Data da Publicação<br>**<br>CPF do Responsável<br>**<br>CPF do Responsável<br>**<br>CPF do Responsável  | ação<br>do setor.<br>*Nome<br>AFONSO (<br>Nome<br>Nome | GUERRA          |                   | zar para Pul  | * Função<br>Chefe de S<br>Função<br>Função | ;etor                         |                                     |

Figura 37

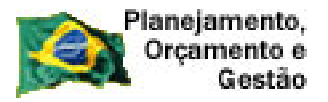

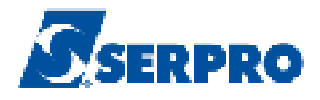

Ao clicar no botão **"Salvar Compra**", o módulo Divulgação de Compras exibirá a mensagem: **"A Dispensa de Licitação foi alterada**", conforme Figura 38.

**Importante:** Neste exemplo foi alterado o Objeto da Dispensa, sendo também possível à alteração/inclusão/exclusão dos itens e também a alteração/inclusão/exclusão da pesquisa de mercado.

| SIASG                                                           | Sistema Integrado de<br>Administração de<br>Serviços Gerais | Divulga                                         | gão d                        | e Comp                         | Ministério do Plano | ejamento, Orçar<br>, 77 Secretaria<br>, Tecnologia | nento e Gestão<br>de Logistica e<br>da Informação |
|-----------------------------------------------------------------|-------------------------------------------------------------|-------------------------------------------------|------------------------------|--------------------------------|---------------------|----------------------------------------------------|---------------------------------------------------|
| Licitação Dis                                                   | spensa/Inexigibilidade                                      | Pedido de (                                     | Cotação                      | Eventos                        | Sub-rogação         | Sair                                               |                                                   |
|                                                                 |                                                             | Alterar/E                                       | xcluir Dis                   | pensa                          |                     |                                                    |                                                   |
|                                                                 | 2                                                           | ) A Dispensa (                                  | de Licitação fo              | iatterada.                     |                     |                                                    | <b></b>                                           |
| Órgão                                                           |                                                             |                                                 | UASG Re                      | sponsável                      |                     |                                                    |                                                   |
| 20113 - MINISTERIO DO                                           | D PLANEJAMENTO,ORCAME                                       | NTO E GESTAO                                    | 200999 -                     | MIN. DO PLANEJ.                | AMENTO ORCAMENT     | O E GESTAO/(                                       | )F                                                |
| Modalidade de Compra                                            | Nº da Com                                                   | ora L                                           | .ei                          | Artig                          | go Inciso           | i                                                  | Cotação<br>Eletrônico                             |
| Dispensa de Licitação                                           |                                                             | 19/2011                                         | Lei nº 8.666                 | Art.                           | 24º II              |                                                    | Não                                               |
| Percentual dos Incisos I<br>* Nº do Processo<br>321<br>* Objeto | e II do Artigo 24 da Lei 8.666#<br>★ Valor Total da         | 93 no qual sua inst<br>Compra (R\$)<br>500,00 🕦 | ituição se enq<br>* Quantida | uadra: 10<br>ade de itens<br>2 | %<br>Total de Iten  | s Incluídos<br>2                                   |                                                   |
| Aquisição de mat                                                | erial de escritório.                                        |                                                 |                              |                                |                     |                                                    |                                                   |
| 3551 Caracteres Disp                                            | oníveis                                                     |                                                 |                              |                                |                     |                                                    |                                                   |
| * Fundamento Legal                                              |                                                             |                                                 |                              |                                |                     |                                                    |                                                   |
| Artigo 24, Incis                                                | o II da Lei 8.666/93                                        |                                                 |                              |                                |                     |                                                    |                                                   |
| 141 0 1 01                                                      | e                                                           |                                                 |                              |                                |                     |                                                    |                                                   |

Figura 38

# 4.5 – Encerrar Dispensa Incisos I ou II

## 4.5.1 – Encerrar com alterações

Após a alteração da dispensa é necessário realizar o encerramento.

O usuário deverá rolar o conteúdo da tela e clicar no botão "Encerrar Compra", conforme Figura 39.

| <u> </u>                               | stração de<br>os Gerais Divu    | lgação d              | e Com         | oras       | SLT/ Secr             | etaria de Logística<br>ologia da Informaç |
|----------------------------------------|---------------------------------|-----------------------|---------------|------------|-----------------------|-------------------------------------------|
| Licitação Dispensa/In                  | exigibilidade Pedic             | lo de Cotação         | Eventos       | Sub-roga(  | ção Sair              |                                           |
|                                        | Alte                            | rar/Excluir Dis       | pensa         |            |                       |                                           |
|                                        | 🧭 🛛 A Disj                      | pensa de Licitação f  | oi alterada.  |            |                       |                                           |
| Drqão                                  |                                 | UASG Re               | sponsável     |            |                       |                                           |
| 20113 - MINISTERIO DO PLANEJ           | AMENTO,ORCAMENTO E GES          | STAD 200999 -         | MIN. DO PLANE | JAMENTO OR | CAMENTO E GEST        | TAO/DF                                    |
| lodalidade de Compra                   | Nº da Compra                    | Lei                   | Ar            | tigo       | Inciso                | Cotação<br>Eletrônica                     |
| Dispensa de Licitação                  | 19/2011                         | Lei nº 8.666          | A             | rt. 24ª    | I                     | Não                                       |
| 'ercentual dos Incisos I e II do Artig | jo 24 da Lei 8.666/93 no qual s | ua instituição se enc | juadra: 10    | ) %        |                       |                                           |
| N° do Processo                         | * Valor Total da Compra (R      | €) <b>*</b> Quantid   | ade de Itens  | То         | tal de Itens Incluído | 8                                         |
| 321                                    | 500,00                          |                       | 2             |            | 2                     |                                           |
| Objeto                                 |                                 |                       |               |            |                       |                                           |
| Aquisição de material de               | e escritório.                   |                       |               |            |                       |                                           |
|                                        |                                 |                       |               |            |                       |                                           |
|                                        |                                 |                       |               |            |                       |                                           |
|                                        |                                 |                       |               |            |                       |                                           |
| 3551 Caracteres Disponíveis            |                                 |                       |               |            |                       |                                           |
| Fundamento Legai                       |                                 |                       |               |            |                       |                                           |
| Artigo 24, Inciso II da                | Lei 8.666/93.                   |                       |               |            |                       |                                           |
|                                        |                                 |                       |               |            |                       |                                           |
| 141 Caracteres Disponíveis             |                                 |                       |               |            |                       |                                           |
| Justificativa da Compra sem Licita     | ição                            |                       |               |            |                       |                                           |
| Atender às necessidades                | do setor.                       |                       |               |            |                       |                                           |
|                                        |                                 |                       |               |            |                       |                                           |
| 92 Caracteres Disponíveis              |                                 |                       |               |            |                       |                                           |
| Reconhecimento da Compra               |                                 |                       |               |            |                       |                                           |
| * Data do Reconhecimento               |                                 |                       |               |            |                       |                                           |
| 04/07/2011 📷                           |                                 |                       |               |            |                       |                                           |
| * CPF do Responsável                   | *Nome                           |                       |               | * Funcão   | 2                     |                                           |
| 333.333.333-33                         | AFONSO GUERRA                   |                       |               | Chefe d    | e Setor               |                                           |
|                                        |                                 |                       |               |            |                       |                                           |
| Ratificação da Compra                  |                                 |                       |               |            |                       |                                           |
| Data da Ratificação                    |                                 |                       |               |            |                       |                                           |
|                                        |                                 |                       |               |            |                       |                                           |
| CPE do Responsável                     | Nome                            |                       |               | Funcão     |                       |                                           |
|                                        |                                 |                       |               | r ançau    |                       |                                           |
|                                        |                                 |                       |               |            |                       |                                           |
| Publicação da Compra                   |                                 |                       |               |            |                       |                                           |
| Data da Publicação                     |                                 |                       |               |            |                       |                                           |
|                                        |                                 |                       |               |            |                       |                                           |
|                                        | None                            |                       |               | Fuenãe     |                       |                                           |
| CDF do Responsável                     | NOME                            |                       |               | r un çao   |                       |                                           |
| CPF do Responsável                     |                                 |                       |               |            |                       |                                           |
| CPF do Responsável                     |                                 |                       |               |            |                       |                                           |

Figura 39

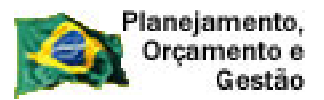

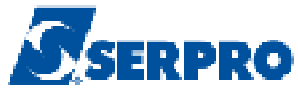

Após clicar no botão "**Encerrar Compra**", o módulo Divulgação de Compras ainda permite ao usuário acessar o botão "**Itens**", caso queira editar itens. Caso o usuário não queira editar itens deverá clicar **novamente** em "**Encerrar Compra**", conforme Figura 40.

| Sistema Integra<br>Administração<br>Serviços Gerais | do de<br>de Divulga         | gão de C        | Ministério         | do Planejamento,<br>SLT/ Secr<br>Tecn | Orçamento e Gestão<br>etaria de Logística e<br>ologia da Informação |
|-----------------------------------------------------|-----------------------------|-----------------|--------------------|---------------------------------------|---------------------------------------------------------------------|
| Licitação Dispensa/Inexigibili                      | dade Pedido de              | Cotação Eve     | ntos Sub-rogaç     | ão Sair                               |                                                                     |
|                                                     | Ence                        | rrar Dispensa   |                    |                                       |                                                                     |
| Resumo da Dispensa/Inexigibilidade                  |                             |                 |                    |                                       |                                                                     |
| Órgão                                               |                             | UASG de Atuaçã  | o                  |                                       |                                                                     |
| 20113 - MINISTERIO DO PLANEJAMENTO                  | ),ORCAMENTO E GESTAO        | 200999 - MIN, D | O PLANEJAMENTO OR( | CAMENTO E GEST                        | TAO/DF                                                              |
| Modalidade de Compra                                | Nº da Compra                | Lei             | Artigo             | Inciso                                | Cotação<br>Eletrônica                                               |
| Dispensa de Licitação                               | 19/2011                     | Lei nº 8.666    | Art. 24ª           | II                                    | Não                                                                 |
| Objeto<br>Aquisição de material de escr             | itório.                     |                 |                    |                                       |                                                                     |
| Quantidade de Itens                                 | Valor Total da Compra (R\$) |                 | Data da Declara    | ição                                  |                                                                     |
| 2                                                   | 499,00                      |                 | 04/07/2011         |                                       |                                                                     |
| Encerrar Compra                                     |                             |                 |                    |                                       | 191336                                                              |
|                                                     |                             | lispensa        |                    |                                       | 1911-191                                                            |
|                                                     |                             |                 |                    |                                       |                                                                     |

Figura 40

O módulo Divulgação de Compras exibirá mensagem: "Confirma o Encerramento da Dispensa ?"

O usuário deverá confirmar clicando no botão "OK", conforme Figura 41.

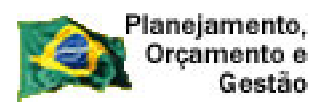

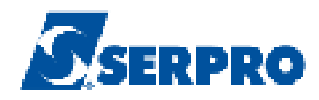

|                                                                     | Dispensa/mexigibilidade               | Pedido de Cotação                      | Eventos       | Sub-rogação                      | Sair               |
|---------------------------------------------------------------------|---------------------------------------|----------------------------------------|---------------|----------------------------------|--------------------|
|                                                                     |                                       | Encerrar Disp                          | ensa          |                                  |                    |
| Resumo da Dispen                                                    | sa/Inexigibilidade                    |                                        |               |                                  |                    |
| Órgão                                                               |                                       | UASG o                                 | le Atuação    |                                  |                    |
| 20113 - MINISTER                                                    | IO DO PLANEJAMENT( A páo              | jina https://hom2.comprasne            | t.gov.br diz: | × O ORCAMEN                      | ITO E GESTAO/DF    |
| Modalidade de Com                                                   | pra t                                 |                                        |               |                                  | Cotação Eletrônica |
| Dispensa de Licitaç                                                 | ção                                   | Confirma o Encerramento da             | Dispensa?     |                                  | Não                |
|                                                                     |                                       |                                        |               |                                  |                    |
| Percentual dos Inci:                                                | sos I e II do Artigo 24 da            | OK Car                                 | ncelar        |                                  |                    |
|                                                                     |                                       |                                        |               |                                  |                    |
| Ohisto                                                              |                                       |                                        |               | -10                              |                    |
| Objeto<br>Aquisição de                                              | material de escritóri                 | 0.                                     |               |                                  |                    |
| Objeto<br>Aquisição de<br>Quantidade de Itens<br>2                  | material de escritóri<br>s Valor      | o -<br>Total da Compra (R\$)<br>499.00 |               | Data da Declaração<br>04/07/2011 |                    |
| Objeto<br>Aquisição de<br>Quantidade de Itens<br>2                  | material de escritóri<br>s Valor      | .∘.<br>Total da Compra (R\$)<br>499,00 |               | Data da Declaração<br>04/07/2011 |                    |
| Objeto<br>Aquisição de<br>Quantidade de Itens<br>2<br>Encerrar Comp | material de escritóri<br>s Valor<br>2 | .∘.<br>Total da Compra (R\$)<br>499,00 |               | Data da Declaração<br>04/07/2011 |                    |

Figura 41 \_

Após clicar no botão "**OK**", o módulo Divulgação de Compras exibirá a mensagem "**A Dispensa de Licitação foi encerrada**." Conforme Figura 42.

| Planejamento,<br>Orçamento e<br>Gestão            |                                           |                            |                        | Ss                     | ERPRO                                                                                                    |
|---------------------------------------------------|-------------------------------------------|----------------------------|------------------------|------------------------|----------------------------------------------------------------------------------------------------|
| SIASG Sistema<br>Adminis                          | Integrado de<br>tração de<br>s Gerais DIV | ulgação e                  | le Compras             | stério do Planejamento | o, Orçamento e Gestão<br>cretaria de Logistica e<br>cnologia da Informação                                                                                                    |
| Licitação Dispensa/Inc                            | xigibilidade I                            | Pedido de Cotação          | Eventos Sub-ro         | ogação Sai             | r                                                                                                    |
|                                                   |                                           | Encerrar Dispe             | ensa                   |                        |                                                                                                    |
|                                                   | 6                                         | A Dispensa de Licitaçã     | io foi encerrada.      |                        | <u>•</u>                                                                                                    |
| ⊢ Resumo da Dispensa/nexigibilidad:               |                                           |                            |                        |                        |                                                                                                    |
| Úrgão                                             |                                           | UASG d                     | e Atuação              |                        |                                                                                                    |
| 20113 - MINISTERIO DO PLANEJA                     | MENTO, ORCAMENTO                          | E GESTAD 200999            | - MIN. DO PLANEJAMENTO | ORCAMENTO E GE         | STAO/DF                                                                                                    |
| Modalidade de Compra                              | N° da Compra                              | Lei                        | Artigo                 | Inciso                 | Cotação<br>Eletrôpica                                                                                                    |
| Dispensa de Licitação                             | 19/20                                     | 11 Lei nº 8.666            | Art. 24º               | II                     | Não                                                                                                    |
| Percentual dos Incisos I e II do Artigo<br>Objeto | ) 24 da Lei 8.666/93 no (                 | qual sua instituição se en | quadra: 10 %           |                        |                                                                                                    |
| Aquisição de material de                          | escritório.                               |                            |                        |                        |                                                                                                    |
|                                                   |                                           |                            |                        |                        |                                                                                                    |
|                                                   |                                           |                            |                        |                        |                                                                                                    |
| Quantidade de Itens                               | Valor Total da 0                          | Compra (R\$)               | Data da De             | claração               |                                                                                                    |
| 2                                                 |                                           | 499,00                     | 04/07/20               | 11                     |                                                                                                    |
| Encerrar Compra                                   |                                           |                            |                        |                        |                                                                                                    |
|                                                   |                                           | Dispensa                   |                        |                        |                                                                                                    |
|                                                   |                                           |                            |                        |                        | and the state of the second state of the second state of the secon |

Após encerrar a dispensa, o módulo Divulgação de Compras exibirá a situação como "**Dispensa de Licitação Encerrada**", não sendo possível realizar novas alterações e exclusões, podendo somente a realização de eventos.

Após o encerramento da dispensa, qualquer outra alteração deverá ser realizada através de eventos. (Ver manual de eventos).

# 4.5.2 – Encerrar Dispensa sem alterações

Após a inclusão da dispensa (dados, itens e pesquisa de preço de mercado), é necessário realizar o encerramento. Para isto, o usuário deverá rolar o conteúdo da tela e na barra de navegação clicar no botão "**Dispensa**", conforme Figura 43.

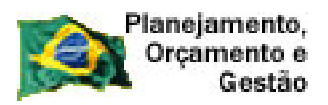

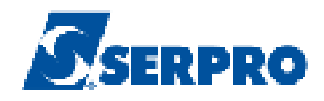

| SIASG<br>SIASG<br>Net<br>Serviços Gerais                          | Divulgação :                      | de Comp             | Ministério do Planejan | nento, Orçamento e Gestão<br>7 Secretaria de Logística e<br>Tecnologia da Informação |
|-------------------------------------------------------------------|-----------------------------------|---------------------|------------------------|--------------------------------------------------------------------------------------|
| Licitação Dispensa/Inexigibilidade                                | Pedido de Cotação                 | Eventos             | Sub-rogação            | Sair                                                                                 |
|                                                                   | Encerrar Disp                     | ensa                |                        |                                                                                      |
|                                                                   | A Dispensa de Liotaç              | ão foi encerrada.   |                        | ·                                                                                    |
| Resumo da Dispensa/nexigibilidade                                 |                                   |                     |                        |                                                                                      |
| Órgão                                                             | UASG o                            | le Atuação          |                        |                                                                                      |
| 20113 - MINISTERIO DO PLANEJAMENTO, ORCAI                         | IENTO E GESTAD 200999             | 8 - MIN, DO PLANEJA | MENTO ORCAMENTO E      | GESTA0/DF                                                                            |
| Modalidade de Compra Nº da Co                                     | npra Lei                          | Artig               | o Inciso               | Cotação<br>Eletrônica                                                                |
| Dispensa de Licitação                                             | 19/2011 Lei nº 8.666              | Art. 2              | 24º II                 | Não                                                                                  |
| Percentual dos Incisos I e II do Artigo 24 da Lei 8.666<br>Objeto | v93 no qual sua instituição se er | nquadra: 10 ·       | %                      |                                                                                      |
| Aquisição de material de escritóric                               | -                                 |                     |                        |                                                                                      |
| Quantidade de Itens Valor T                                       | otal da Compra (R\$)              | Da                  | ta da Declaração       |                                                                                      |
| 2                                                                 | 499,00                            | 04                  | 1/07/2011              |                                                                                      |
| Encerrar Compra                                                   |                                   |                     |                        |                                                                                      |
|                                                                   | Dispensa                          |                     |                        |                                                                                      |

Após clicar no botão "**Dispensa**", rolar o conteúdo da tela novamente e na barra ação clicar no botão "**Encerrar Compra**", conforme Figura 44.

| Planejamento<br>Orçamento<br>Gestão                                                   | ),<br>8<br>0                                     |                                                    |                                |                           |             | S                  | SER                                             | PR                                  |
|---------------------------------------------------------------------------------------|--------------------------------------------------|----------------------------------------------------|--------------------------------|---------------------------|-------------|--------------------|-------------------------------------------------|-------------------------------------|
|                                                                                       | ema Integrado de<br>inistração de<br>iços Gerais | Divulg                                             | aciao c                        | e Con                     | Ministe     | ério do Planeja    | amento, Orçam<br>7 Secretaria d<br>Tecnologia d | ento e G<br>e Logístic<br>la Inform |
| Licitação Dispensa                                                                    | /Inexigibilidade                                 | Pedido d                                           | e Cotação                      | Eventos                   | Sub-rog     | ação               | Sair                                            |                                     |
|                                                                                       |                                                  | Alterar                                            | /Excluir Dis                   | pensa                     |             |                    |                                                 |                                     |
| rgão<br>0113 - MINISTERIO DO PLAN<br>odalidade de Compra                              | EJAMENTO.ORCAN<br>Nº da Co                       | 1ENTO E GESTA(<br>mpra                             | UASG Re<br>200999<br>Lei       | sponsável<br>MIN. DO PLAN | NEJAMENTO C | RCAMENTO<br>Inciso | E GESTAO/D<br>C<br>E                            | F<br>otação<br>letrônica            |
| ispensa de Licitação                                                                  |                                                  | 19/2011                                            | Lei nº 8.666                   |                           | Art. 24ª    | II                 |                                                 | lão                                 |
| ercentual dos Incisos I e II do A<br>Nº do Processo<br>21<br>Objeto                   | rtigo 24 da Lei 8.66<br>* Valor Total d          | 5/93 no qual sua ir<br>ła Compra (R\$)<br>499,00 🕚 | istituição se end<br>* Quantic | juadra:                   | 10 %<br>-   | 'otal de Itens     | Incluídos<br>2                                  |                                     |
| quisição de material                                                                  | de escritório                                    |                                                    |                                |                           |             |                    |                                                 |                                     |
| 3551 Caracteres Disponíveis                                                           |                                                  |                                                    |                                |                           |             |                    |                                                 |                                     |
| Fundamento Legal                                                                      | lo Ioi 0 666/9                                   |                                                    |                                |                           |             |                    |                                                 |                                     |
| 104 Caracteres Disponíveis<br>Justificativa da Compra sem Li<br>tender às necessidade | citação<br>es do setor.                          |                                                    |                                |                           |             |                    |                                                 |                                     |
|                                                                                       |                                                  |                                                    |                                |                           |             |                    |                                                 |                                     |
| 32 Caracteres Disponiveis<br>— Reconhecimento da Compra                               |                                                  |                                                    |                                |                           |             |                    |                                                 |                                     |
| • Data do Reconhecimento<br>04/07/2011 🛛 🎬                                            |                                                  |                                                    |                                |                           |             |                    |                                                 |                                     |
| CPF do Responsável                                                                    | * Nome                                           |                                                    |                                |                           | * Funç      | ão                 |                                                 |                                     |
| 333.333.333-33 🔍                                                                      | AFONSO (                                         | GUERRA                                             |                                |                           | Chefe       | de Setor           |                                                 |                                     |
| tatificação da Compra                                                                 |                                                  |                                                    |                                |                           |             |                    |                                                 |                                     |
| Data da Ratificação                                                                   |                                                  |                                                    |                                |                           |             |                    |                                                 |                                     |
| CPF do Responsável                                                                    | Nome                                             |                                                    |                                |                           | Funçã       | D                  |                                                 |                                     |
| ublicação da Compra<br>Data da Publicação                                             |                                                  |                                                    |                                |                           |             |                    |                                                 |                                     |
| CPF do Responsável                                                                    | Nome                                             |                                                    |                                |                           | Funçã       | )                  |                                                 |                                     |
| Salvar Compra Exclui                                                                  | r Compra En                                      | cerrar Compra                                      | Disponibili                    | zar para Pub              | licação     |                    |                                                 |                                     |
|                                                                                       |                                                  |                                                    | Itens                          |                           |             |                    |                                                 |                                     |
|                                                                                       |                                                  | ( * ) Campo de                                     | preenchimento                  | obrigatório.              |             |                    |                                                 |                                     |

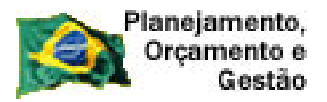

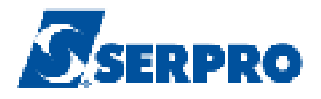

Após clicar no botão "**Encerrar Compra**", o módulo Divulgação de Compras exibirá tela com as informações básicas da dispensa para validação pelo usuário. Após a validação dos dados, clicar no botão "**Encerrar Compra**".

O módulo Divulgação de Compras exibirá a mensagem: "*Confirma o Encerramento da Dispensa?*", o usuário deverá confirmar clicando no botão "**OK**".

Após encerrar a dispensa, o módulo Divulgação de Compras exibirá a situação como "**Dispensa de Licitação Encerrada**", não sendo possível realizar novas alterações e exclusões, podendo somente a realização de eventos.

Para alterar dados da dispensa, o usuário deverá utilizar os eventos. (Ver Manual de Eventos).

## 5 – Inexigibilidade

Na página principal do módulo Divulgação de Compras, para incluir uma INEXIGIBILIDADE<sup>4</sup>, o usuário deverá clicar na aba "Dispensa/Inexigibilidade" e marcar a opção "Incluir Dispensa/Inexigibilidade", conforme Figura 45.

<sup>4</sup> Na Inexigibilidade, a contratação se dá em razão da inviabilidade da competição ou da desnecessidade do procedimento licitatório.

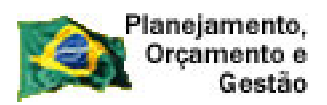

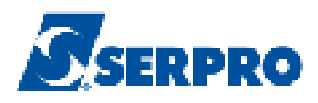

| Sistema Integrado de<br>Administração de<br>Serviços Gerais | Divulgação e      | le Com  | Ministério do Plan | ejamento, Orçamento<br>Secretaria de Log<br>Tecnologia da Inf | e Gestão<br>pística e<br>ormação |
|-------------------------------------------------------------|-------------------|---------|--------------------|---------------------------------------------------------------|----------------------------------|
| Licitação dispensa/Inexigibilidade                          | Pedido de Cotação | Eventos | Sub-rogação        | Sair                                                          |                                  |
| Alterat / Sweluit Dispensa/Inexigibilidade                  | o de Co           | ompras  |                    |                                                               |                                  |
| Consultar Dispensa/Inexigibilid                             | lade              |         |                    |                                                               | 4                                |
|                                                             |                   |         |                    |                                                               |                                  |
|                                                             |                   |         |                    |                                                               |                                  |
|                                                             |                   |         |                    |                                                               |                                  |
|                                                             |                   |         |                    |                                                               |                                  |
|                                                             |                   |         |                    |                                                               |                                  |

O módulo Divulgação de Compras solicitará os dados da Inexigibilidade, sendo que os campos assinalados com asterisco (\*) são de preenchimento obrigatório.

## Detalhamento dos campos:

•Campo "Modalidade da Compra": Selecione Inexigibilidade de Licitação.

| * Modalidade de Compra       |
|------------------------------|
| Selecione 💌                  |
| Selecione                    |
| Dispensa de Licitação        |
| Inexigibilidade de Licitação |

•Campo "Número da Compra": Informe o número da compra;

- •Campo "Ano da Compra": Selecione o ano da compra;
- •Campo "Artigo": Preenchimento automático (Inexigibilidade Artigo 25);
- •Campo "Inciso": Selecione o inciso correspondente ao processo licitatório;

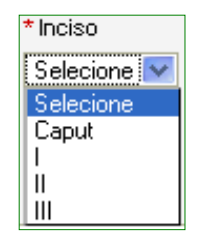

•Campo "Número do Processo": Informe o número do processo;

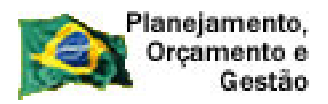

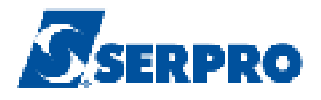

•Campo "Valor Total da Compra": Informe o valor total da compra. Ao ser selecionado a opção Inexigibilidade de Licitação o módulo Divulgação de Compras exibirá um ícone no campo "Valor Total da Compra". O usuário deverá passar o mouse sobre este ícone para ver a dica;

| Dica:<br>Para Inexigibilidades e Dispensas do<br>Inciso III ou superior, se o valor total da<br>compra for menor ou igual a R\$ 8.000,00<br>a publicação é opcional. Se não desejar<br>publicá-la, os dados da Ratificação e da<br>Publicação da Compra não devem ser<br>informados. No entanto, se optar pela | * Valor Total da Compra (R | \$) * Quantidade de Itens                                                                                                    |  |
|----------------------------------------------------------------------------------------------------|----------------------------|----------------------------------------------------------------------------------------------------|--|
| publicação da compra, esses dados<br>devem ser preenchidos.                                                                                                    |                            | Dica:<br>Para Inexigibilidades e Dispensas do<br>Inciso III ou superior, se o valor total da<br>compra for menor ou igual a R\$ 8.000,00<br>a publicação é opcional. Se não desejar<br>publicá-la, os dados da Ratificação e da<br>Publicação da Compra não devem ser<br>informados. No entanto, se optar pela<br>publicação da compra, esses dados<br>devem ser preenchidos. |  |

•Campo "Quantidade de Itens": Informar a quantidade de itens da compra;

•Campo "Objeto": Informar o objeto da compra;

•Campo "Fundamento Legal": Preenchimento automático;

•Campo "**Justificativa da Compra sem Licitação**": Informar a justificativa da compra sem licitação.

#### Em Reconhecimento da Compra, os campos:

• "Data do Reconhecimento": Informar a data do reconhecimento da compra;

• "**CPF do Responsável**": Informar o CPF do responsável pela compra e **clicar na lupa**, para que o SIASGNet/Divulgação consulte a base da Receita Federal e retorne o nome do usuário;

• **"Função**": Informar a função atual do responsável pela compra. **Obs**: Não pode ser cargo. Ex: Analista, Técnico etc.

#### Em Ratificação da Compra, os campos:

• "Data da Ratificação": Só será obrigatório se a compra for acima de R\$ 8.000,00 (oito mil reais). Somente preencher se a Inexigibilidade for publicada, sendo que a Data da Ratificação deverá ser até 05 (cinco) dias úteis após a data da declaração por uma autoridade superior ao responsável pela declaração da inexigibilidade;

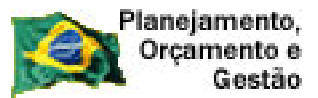

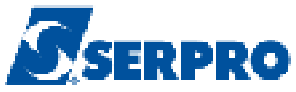

• "CPF do Responsável": Para publicar informar o CPF da autoridade superior responsável pela declaração da inexigibilidade, clicando na lupa para que o SIASGNet/Divulgação consulte a base da Receita Federal e retorne o nome do usuário;

• **"Função**": Informar a função atual do responsável pela compra. **Obs**: Não pode ser cargo. Ex: Analista, Técnico etc.

Em Publicação da Compra, os campos:

•"Data da Publicação": Só será informada se a Administração optar em publicar o extrato da Inexigibilidade com valor até R\$ 8.000,00 (oito mil reais).

• "CPF do Responsável": Só será informado o CPF do responsável pela publicação, se a Administração optar pela publicação do Extrato da Inexigibilidade. Clicar na lupa para que o SIASGNet/Divulgação consulte a base da Receita Federal e retorne o nome do usuário;

• "Função": Informar a função atual do responsável pela compra. Obs: Não pode ser cargo. Ex: Analista, Técnico etc.

Após o preenchimento dos campos obrigatórios e os opcionais, clicar no botão "**Salvar Compra**", conforme Figura 46.

|                                                                                                    | ma Integrado de<br>inistração de<br>iços Gerais | Divulga                                        | eb de Co                                           | Ministério do P | Planejamento, Orçamento e G<br>SLT/ Secretaria de Logist<br>Tecnologia da Inform |
|----------------------------------------------------------------------------------------------------|-------------------------------------------------|------------------------------------------------|----------------------------------------------------|-----------------|----------------------------------------------------------------------------------|
| Licitação Dispensa                                                                                                    | Anexigibilidade                                 | Pedido de C                                    | otação Evento:                                     | s Sub-rogação   | Sair                                                                             |
|                                                                                                    |                                                 | Incluir Disper                                 | nsa/Inexigibilidad                                 | le              |                                                                                  |
| rgão<br>0113 - MINISTEBIO DO PLANI                                                                                                    | FIAMENTO OBCAM                                  | ENTO E GESTAD                                  | UASG de Atuação<br>200999 - MINI DO PI             |                 | ENTO E GESTAD/DE                                                                 |
| Modalidade de Compra<br>Inexigibilidade de Licitação 丈<br>Nº do Processo<br>Objeto                                                                                                    | * N° da Co<br><br>* Valor Total d               | impra * Ano da Com<br>2011 -<br>a Compra (R\$) | pra *Lei<br>Lei nº 8.666 _<br>*Quantidade de Itens | * Artigo        | *Inciso<br>Selecione                                                             |
| 3590 Caracteres Disponíveis<br>Fundamento Legal                                                                                                    |                                                 |                                                |                                                    |                 |                                                                                  |
| 141 Caracteres Disponíveis                                                                                                    |                                                 |                                                |                                                    |                 |                                                                                  |
| 141 Caracteres Disponíveis<br>Justificativa da Compra sem Lio<br>126 Caracteres Disponíveis                                                                                                    | sitação                                         |                                                |                                                    |                 |                                                                                  |
| 141 Caracteres Disponíveis<br>Justificativa da Compra sem Lio<br>126 Caracteres Disponíveis<br>Reconhecimento da Compra —                                                                                                    | oitação                                         |                                                |                                                    |                 |                                                                                  |
| 141 Caracteres Disponíveis<br>Justificativa da Compra sem Li<br>126 Caracteres Disponíveis<br>Reconhecimento da Compra<br>* Data do Reconhecimento                                                                                                    | citação                                         |                                                |                                                    |                 |                                                                                  |
| 141 Caracteres Disponíveis<br>Justificativa da Compra sem Li<br>126 Caracteres Disponíveis<br>Reconhecimento da Compra<br>* Data do Reconhecimento<br>* CPF do Responsável                                                                                                    | nitação<br>* Nome                               |                                                |                                                    | * Função        |                                                                                  |
| 141 Caracteres Disponíveis<br>Justificativa da Compra sem Li<br>126 Caracteres Disponíveis<br>Reconhecimento da Compra —<br>* Data do Reconhecimento<br>©<br>* CPF do Responsável<br>CPF do Responsável                                                                                                    | tação<br>★ Nome                                 |                                                |                                                    | * Função        |                                                                                  |
| 141 Caracteres Disponíveis<br>Justificativa da Compra sem Lie<br>126 Caracteres Disponíveis<br>Reconhecimento da Compra<br>* Data do Reconhecimento<br>* Data do Reconhecimento<br>* CPF do Responsável<br>Ratificação da Compra<br>Data da Ratificação                                                                         | oitação<br>* Nome                               |                                                |                                                    | * Função        |                                                                                  |
| 141 Caracteres Disponíveis<br>Justificativa da Compra sem Lie<br>126 Caracteres Disponíveis<br>Reconhecimento da Compra<br>* Data do Reconhecimento<br>* OPF do Responsável<br>CPF do Responsável<br>CPF do Responsável                                                                                                    | titação<br>* Nome                               |                                                |                                                    | * Função        |                                                                                  |
| 141 Caracteres Disponíveis<br>Justificativa da Compra sem Lie<br>126 Caracteres Disponíveis<br>Reconhecimento da Compra<br>* Data do Reconhecimento<br>126 Caracteres Disponíveis<br>Reconhecimento da Compra<br>* CPF do Responsável<br>2010<br>CPF do Responsável<br>2010<br>CPF do Responsável<br>2010<br>CPF do Responsável | oitação          * Nome         Nome            |                                                |                                                    | * Função        |                                                                                  |
| 141 Caracteres Disponíveis<br>Justificativa da Compra sem Liu<br>126 Caracteres Disponíveis<br>Reconhecimento da Compra<br>• Data do Reconhecimento<br>• Data do Reconhecimento<br>• CPF do Responsável<br>CPF do Responsável<br>CPF do Responsável<br>CPF do Responsável<br>CPF do Responsável<br>CPF do Responsável           | ottação<br>* Nome                               |                                                |                                                    | * Função        |                                                                                  |

Figura 46

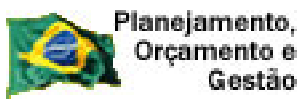

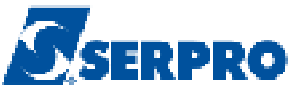

Após clicar no botão "Salvar Compra", o módulo Divulgação de Compras exibirá a

mensagem: "A Inexigibilidade de Licitação foi incluída", conforme Figura 47.

|                                                          | rigibilidade Pedido de Cotaçã                | io Eventos                                 | Sub-rogação            | Sair               |
|----------------------------------------------------------|----------------------------------------------|--------------------------------------------|------------------------|--------------------|
|                                                          | Alterar/Excluir I                            | nexigibilidade                             |                        |                    |
|                                                          | 🧭 A Inexigibilidade de L                     | icitação foi incluída.                     |                        |                    |
| Órgão<br>20113 - MINISTERIO DO PLANEJAM                  | UA<br>IENTO,ORCAMENTO E GESTAD 21            | ASG Responsável<br>00999 - MIN, DO PLANEJA | AMENTO ORCAMEN         | TO E GESTAD/DF     |
| * Modalidade de Compra<br>Inexigibilidade de Licitação 🔽 | *Nº da Compra *Ano da Compra 00819 2011 -    | *Lei<br>Lei nº 8.666 🔽                     | * Artigo<br>Art. 25ª 🔽 | * Inciso           |
| * Nº do Processo<br>522<br>* Obieto                      | * Valor Total da Compra (R\$) *0<br>8.001,00 | Quantidade de Itens<br>1                   | Total de Ite           | ens Incluídos<br>O |
| Contratação de serviços d<br>3542 Caracteres Disponíveis | e energia elétrica.                          |                                            |                        |                    |
| t Fundamento Lagal                                       |                                              |                                            |                        |                    |

Figura 47

## 5.1 – Incluir Item(ns)

Para incluir o(s) item(ns), role o conteúdo da tela e clique no botão "**Itens**" na barra de navegação, conforme Figura 48.

| net Serviça                                                                                                    | stração de<br>s Gerais Divulgaç                                     | ao de Compras SLT/ Secretaria de Log                             |
|----------------------------------------------------------------------------------------------------|---------------------------------------------------------------------|------------------------------------------------------------------|
| Licitação Dispensa/In                                                                                                    | exigibilidade Pedido de Co                                          | tação Eventos Sub-rogação Sair                                   |
|                                                                                                    | Alterar/Exclu                                                       | ir Inexigibilidade                                               |
|                                                                                                    | 🧭 🛛 A Inexigibilidade                                               | de Licitação foi incluída.                                       |
| brgão                                                                                                    |                                                                     | UASG Responsável                                                 |
| 20113 - MINISTERIO DO PLANEJA                                                                                                    | MENTO, ORCAMENTO E GESTAD                                           | 200999 - MIN. DO PLANEJAMENTO ORCAMENTO E GESTAO/DF              |
| Modalidade de Compra                                                                                                    | * Nº da Compra * Ano da Compra                                      | *Lei *Artigo *Inciso                                             |
| Nº do Processo                                                                                                    | * Valor Total da Comora (B%)                                        | * Quantidade de tiens                                            |
| 522                                                                                                    | 8001,00                                                             |                                                                  |
| Objeto                                                                                                    |                                                                     |                                                                  |
| Contratação de serviços                                                                                                    | de energia elétrica.                                                |                                                                  |
|                                                                                                    |                                                                     |                                                                  |
|                                                                                                    |                                                                     |                                                                  |
|                                                                                                    |                                                                     |                                                                  |
|                                                                                                    |                                                                     |                                                                  |
| 3542 Caracteres Disponíveis                                                                                                    |                                                                     |                                                                  |
| r unuamento Legar                                                                                                    |                                                                     |                                                                  |
| Artigo 25, Inciso II da                                                                                                    | Lei 8.666/93.                                                       |                                                                  |
|                                                                                                    |                                                                     |                                                                  |
| 141 Caracteres Disponíveis                                                                                                    |                                                                     |                                                                  |
| Justificativa da Compra sem Licita                                                                                                    | ção                                                                 |                                                                  |
| Atender às necessidades                                                                                                    | do setor.                                                           |                                                                  |
|                                                                                                    |                                                                     |                                                                  |
|                                                                                                    |                                                                     |                                                                  |
| 126. Caracteres Disnoníveis                                                                                                    |                                                                     |                                                                  |
| 126 Caracteres Disponíveis<br>Reconhecimento de Compre                                                                                                    |                                                                     |                                                                  |
| 126 Caracteres Disponíveis<br>Reconhecimento da Compra                                                                                                    |                                                                     |                                                                  |
| 126 Caracteres Disponíveis<br>Reconhecimento da Compra<br>* Data do Reconhecimento                                                                                                    |                                                                     |                                                                  |
| 126 Caracteres Disponíveis<br>Reconhecimento da Compra<br>* Data do Reconhecimento<br>07/07/2011                                                                                                    |                                                                     |                                                                  |
| 126 Caracteres Disponíveis         Reconhecimento da Compra         * Data do Reconhecimento         07/07/2011            • CPF do Responsável                                                                                                    | *Nome                                                               | * Função                                                         |
| 126 Caracteres Disponíveis         Reconhecimento da Compra         * Data do Reconhecimento         07/07/2011         * CPF do Responsável         333 333 333 333                                                                                                    | *Nome                                                               | * Função<br>Chete de Setor                                       |
| 126       Caracteres Disponíveis         Reconhecimento da Compra                                                                                                    | *Nome<br>AFONSO GUERRA                                              | * Função<br>Chefe de Setor                                       |
| 126       Caracteres Disponíveis         Reconhecimento da Compra                                                                                                    | *Nome<br>AFONSO GUERRA                                              | * Função<br>Chefe de Setor                                       |
| 126       Caracteres Disponíveis         Reconhecimento da Compra       *         * Data do Reconhecimento       07/07/2011         07/07/2011       Image: a status of the status of the status | *Nome<br>AFONSO GUERRA                                              | * Função<br>Chefe de Setor                                       |
| 126 Caracteres Disponíveis         Reconhecimento da Compra         * Data do Reconhecimento         07/07/2011         ■         * CPF do Responsável         333.333.333.333         Q         Ratificação da Compra         Data da Ratificação         07/07/2011                                                                                                    | *Nome<br>AFONSO GUERRA                                              | * Função<br>Chefe de Setor                                       |
| 126       Caracteres Disponíveis         Reconhecimento da Compra                                                                                                    | *Nome<br>AFONSO GUERRA                                              | * Função<br>Chefe de Setor                                       |
| 126       Caracteres Disponíveis         Reconhecimento da Compra                                                                                                    | * Nome<br>AFONSO GUERRA                                             | * Função<br>Chele de Setor                                       |
| 126       Caracteres Disponíveis         Reconhecimento da Compra                                                                                                    | * Nome<br>AFONSO GUERRA<br>Nome<br>FRIDA REIS                       | * Função<br>Chefe de Setor<br>Função<br>Chefe de Setor           |
| 126       Caracteres Disponíveis         Reconhecimento da Compra                                                                                                    | *Nome<br>AFONSO GUERRA<br>Nome<br>FRIDA REIS                        | *Função<br>Chefe de Setor<br>Função<br>Chefe de Setor            |
| 126       Caracteres Disponíveis         Reconhecimento da Compra                                                                                                    | *Nome<br>AFONSO GUERRA<br>Nome<br>FRIDA REIS                        | * Função<br>Chefe de Setor<br>Função<br>Chefe de Setor           |
| 126       Caracteres Disponíveis         Reconhecimento da Compra       *         * Data do Reconhecimento       07/07/2011         07/07/2011       ???         * CPF do Responsável       333.333.333.333         333.333.333.333       .         Ratificação da Compra       .         Data da Ratificação       07/07/2011         07/07/2011       ??         CPF do Responsável       .         555.555.555.555       .         Publicação da Compra       .         Data da Publicação       .                                                                                                    | *Nome<br>AFONSO GUERRA<br>Nome<br>FRIDA REIS                        | *Função<br>Chefe de Setor<br>Função<br>Chefe de Setor            |
| 126       Caracteres Disponíveis         Reconhecimento da Compra                                                                                                    | *Nome<br>AFONSO GUERRA<br>Nome<br>FRIDA REIS                        | * Função<br>Chefe de Setor<br>Função<br>Chefe de Setor           |
| 126       Caracteres Disponíveis         Reconhecimento da Compra                                                                                                    | *Nome<br>AFONSO GUERRA<br>Nome<br>FRIDA REIS                        | * Função<br>Chete de Setor<br>Função<br>Chefe de Setor           |
| 126       Caracteres Disponíveis         Reconhecimento da Compra       *         * Data do Reconhecimento       07/07/2011         07/07/2011       😭         * CPF do Responsável       333.333.333.333         333.333.333.333       🔾         Ratificação da Compra                                                                                                    | *Nome<br>AFONSO GUERRA<br>Nome<br>FRIDA REIS                        | * Função<br>Chefe de Setor<br>Função<br>Chefe de Setor           |
| 126       Caracteres Disponíveis         Reconhecimento da Compra         * Data do Reconhecimento         07/07/2011         * CPF do Responsável         333.333.333.333         Q         Ratificação da Compra         Data da Ratificação         07/07/2011         * CPF do Responsável         555.555.555.555         Q         Publicação da Compra         Data da Publicação         11/07/2011         * CPF do Responsável         CPF do Responsável         COS         Data da Publicação         11/07/2011         * CPF do Responsável         CPF do Responsável         CA                                                                                                    | * Nome<br>AFONSO GUERRA<br>Nome<br>FRIDA REIS                       | * Função<br>Chefe de Setor<br>Função<br>Chefe de Setor           |
| 126       Caracteres Disponíveis         Reconhecimento da Compra         * Data do Reconhecimento         07/07/2011         * CPF do Responsável         333.333.333         333.333.333         Q         Ratificação da Compra         Data da Ratificação         07/07/2011         Porto Responsável         555.555.555         Q         Publicação da Compra         Data da Publicação         11/07/2011         P         CPF do Responsável         555.555.555         Q         Publicação da Compra         Data da Publicação         11/07/2011         P         CPF do Responsável         CPF do Responsável         Q         Publicação da Compra         Q                                                                                                    | *Nome<br>AFONSO GUERRA<br>Nome<br>FRIDA REIS<br>Nome<br>ARYAM SMILE | * Função<br>Chefe de Setor<br>Função<br>Chefe de Setor<br>Função |

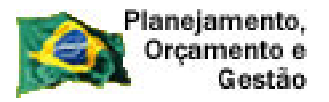

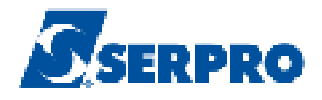

O módulo Divulgação de Compras exibirá os dados da Inexigibilidade: Órgão, UASG, Modalidade de Compra, Número da Compra, Artigo, Inciso, Quantidade Informada de Itens e Total de Itens Incluídos.

Clique no botão "Incluir Item" na barra de ação, conforme Figura 49.

| SIA                       | Sistema Integrado de<br>Administração de<br>Serviços Gerais | Divulgas                 | ao de                      | Compr                    | Ministério do Planejan | nento, Orçamento e Gestão<br>7 Secretaria de Logística e<br>Tecnologia da Informação |
|---------------------------|-------------------------------------------------------------|--------------------------|----------------------------|--------------------------|------------------------|--------------------------------------------------------------------------------------|
| Licitação                 | Dispensa/Inexigibilidade                                    | Pedido de Co             | rtação                     | Eventos S                | ub-rogação             | Sair                                                                                 |
|                           |                                                             | ltens da l               | nexigibilid                | ade                      |                        |                                                                                      |
| Órgão<br>20113 - MINISTEI | RIO DO PLANEJAMENTO,ORCA                                    | MENTO E GESTAO           | UASG Respo<br>200999 - MIN | nsável<br>N. DO PLANEJAM | ENTO ORCAMENTO E       | GESTAO/DF                                                                            |
| Modalidade de Cor         | npra Nº da Co                                               | ompra Le                 | i                          | Artigo                   | Inciso                 | Cotação<br>Eletrônica                                                                |
| Inexigibilidade de        | Licitação                                                   | 819/2011 Le              | ei nº 8.666                | Art. 24                  | <b>₽</b>               | Não                                                                                  |
| Percentual dos Inc        | isos I e II do Artigo 24 da Lei 8.66                        | 6/93 no qual sua institu | iição se enquad            | Ira: 10 %                |                        |                                                                                      |
| A Compra não p            | ossui itens cadastrados.                                    |                          |                            |                          |                        |                                                                                      |
| Incluir Item              | )                                                           |                          |                            |                          |                        |                                                                                      |
|                           |                                                             | Inexig                   | ibilidade                  |                          |                        |                                                                                      |
|                           |                                                             |                          |                            |                          |                        |                                                                                      |

Figura 49

O módulo Divulgação de Compras exibirá tela para a inclusão do item da Inexigibilidade. Para exemplo, será incluído o item: **Energia Elétrica – Fornecimento**.

#### **Detalhamento dos Campos:**

•Campo "Tipo de Item": Selecionar Material ou Serviço;

•Campo "Código do Item": Informar o código do item e clicar na lupa, localizada ao lado do campo, para que os próximos campos, **Descrição do Item** e **Descrição Detalhada,** sejam preenchidos automaticamente.

Caso o usuário não saiba o código do item deverá preencher o campo **Descrição do item;** 

•Campo "**Descrição do item**": Informar palavra chave da descrição do item e clicar na "**Lupa**". O módulo Divulgação de Compras irá retornar todos os

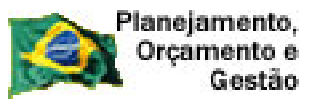

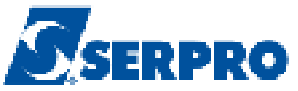

itens, cuja descrição tenha a palavra chave informada. Localizado o item desejado, clicar no botão "Selecione";

• Campo "Descrição Detalhada": Campo livre, caso necessite realizar alguma complementação na descrição do item.

Campo "Quantidade": Informar a quantidade do item;

•Campo "Unidade de Fornecimento": Informar a unidade de fornecimento correspondente de acordo com os catálogos caso o SIASGNet não carregue automaticamente. Exemplo: unidade, metro, litro, caixa etc;

•Campo "Valor Total": Informar o valor total do item;

•Campo "Tipo Fornecedor": Selecionar o tipo do fornecedor (Pessoa Física, Pessoa Jurídica ou Estrangeiro);

Importante: Todos os fornecedores (CNPJ e/ou CPF) declarados como vencedor deverão estar cadastrados no SICAF com os níveis I, II e III solicitados e validados, pois estes níveis equivalem à habilitação do fornecedor.

•Campo "CPF/CNPJ": Informar o CPF, CNPJ conforme o tipo de fornecedor selecionado. Para fornecedor Estrangeiro o usuário deverá informar o Nome/Razão Social.

Após informar o CPF ou CNPJ, o usuário deverá clicar na **lupa**, para que o

SIASGNet/Divulgação consulte à base da Receita Federal, retornando Nome/Razão

Social.

Após o preenchimento dos campos clicar no botão "Salvar Item" na barra de ação, conforme Figura 50.

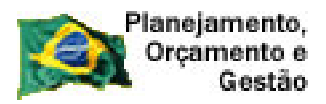

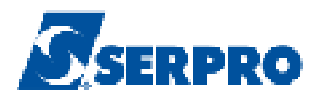

| SIAS                                   | G Sistema Integrado d<br>Administração de<br>Serviços Gerais | Divulgas                   | jao de        | e Com                  | Ministério do     | Planejamento, Orç<br>SLT/ Secretari<br>Tecnolog | amento e Gestão<br>a de Logística e<br>ia da Informação |
|----------------------------------------|--------------------------------------------------------------|----------------------------|---------------|------------------------|-------------------|-------------------------------------------------|---------------------------------------------------------|
| Licitação                              | Dispensa/Inexigibilidade                                     | Pedido de Co               | otação        | Eventos                | Sub-rogação       | Sair                                            |                                                         |
|                                        |                                                              | Incluir Item (             | da Inexigi    | bilidade               |                   |                                                 |                                                         |
| Órgão                                  |                                                              |                            | UASG Res      | ponsável               |                   |                                                 |                                                         |
| 20113 - MINISTERI<br>Modelidade de Com | O DO PLANEJAMENTO,ORC                                        | AMENTO E GESTAD            | 200999 - N    | AIN. DO PLANE.         |                   | IENTO E GESTAO                                  | /DF<br>Cotação                                          |
| Inexigibilidade de Li                  | ritação                                                      | 819/2011                   | ei nº 8 666   | Art Art                | 90 "              |                                                 | Eletrônica<br>Não                                       |
| Percentual dos Incis                   | os Ie IIdo Artigo 24 da Lei8.                                | 666/93 no qual sua institu | uição se enqu | adra: 10               | %                 |                                                 |                                                         |
| * Tipo de Item                         | * Códig                                                      | o do Item                  | * Des         | scrição do <b>ltem</b> |                   |                                                 |                                                         |
| Selecione 🔽                            | _                                                            |                            |               |                        |                   | <i>Q</i>                                        |                                                         |
|                                        |                                                              |                            |               |                        |                   |                                                 |                                                         |
| * Quantidade                           | ]                                                            | * Unidade de Fornecime     | ento          | *                      | Valor Total (R\$) |                                                 |                                                         |
| Fornecedor                             |                                                              |                            |               |                        |                   |                                                 |                                                         |
| * Tipo Fornecedo<br>Selecione          | r * CPF/CNPJ                                                 | * Nome/R                   | azão Social   |                        |                   | ]                                               |                                                         |
| Salvar Item                            | Novo Item   Excluir Ite                                      | m                          |               |                        |                   |                                                 |                                                         |
| ltem                                   | Anterior                                                     | lr para o Iter             | π <u> </u>    |                        | F                 | Próximo Item                                    |                                                         |
|                                        |                                                              | Inexigibilio               | dade Iter     | ıs                     |                   |                                                 |                                                         |
|                                        |                                                              | ( * ) Campo de pre         | enchimento ol | origatório.            |                   |                                                 | -                                                       |

O módulo Divulgação de Compras exibirá a mensagem: "O ltem de Inexigibilidade foi incluído".

**Importante:** Para Inexigibilidade não é necessária a pesquisa de preço de mercado, pois na Inexigibilidade, a contratação se dá em razão da inviabilidade da competição.

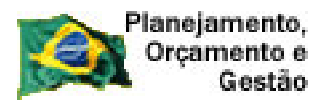

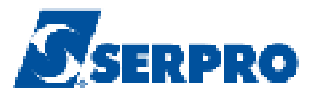

#### 5.2 – Publicar Inexigibilidade

Para publicar a Inexigibilidade, após a inclusão do(s) item(ns), na tela com a mensagem: **"O Item de Inexigibilidade foi incluído**", o usuário deverá clicar no botão "**Inexigibilidade**" na barra de navegação, conforme Figura 51.

**Importante:** A Inexigibilidade de valor até R\$ 8.000,00 (oito mil reais) só será publicada se a Administração optar pela publicação.

| SIASG                                                                                                    | Administração de<br>Serviços Gerais | Divulga             | ওল্লৃত বহ                  | e Com         |                     | T Secretar  | ia de Logistic<br>jia da Informa |
|----------------------------------------------------------------------------------------------------|-------------------------------------|---------------------|----------------------------|---------------|---------------------|-------------|----------------------------------|
| Licitação Dispe                                                                                                    | ensa/Inexigibilidade                | Pedido de (         | Cotação                    | Eventos       | Sub-rogação         | Sair        |                                  |
|                                                                                                    |                                     | Alterar Item        | ı da Inexigi               | bilidade      |                     |             |                                  |
|                                                                                                    | (                                   | ) Oltem de In       | exigibilidade foi          | incluído.     |                     |             |                                  |
| qão                                                                                                    |                                     |                     | UASG Res:                  | oonsável      |                     |             |                                  |
| )113 - MINISTERIO DO P                                                                                                    | LANEJAMENTO,ORCAM                   | ENTO E GESTAO       | 200999 - M                 | IIN. DO PLANE | JAMENTO ORCAMEN     | TO E GESTAC | I/DF                             |
| dalidade de Compra                                                                                                    | Nº da Con                           | npra l              | _ei                        | Ar            | tigo Incis          | so          | Cotação<br>Eletrônica            |
| exigibilidade de Licitação                                                                                                    |                                     | 819/2011            | Lei n <sup>g</sup> 8.666   | Ar            | t. 24º II           |             | Não                              |
| 1<br>scrição Detalhada                                                                                                    | Serviço 🔽                           |                     | <u>4120</u> Q              | Q             |                     |             |                                  |
| Quantidade                                                                                                    | *[                                  | Jnidade de Fornecir | mento                      |               | * Valor Total (R\$) |             |                                  |
| 1                                                                                                    | U                                   | NIDADE              |                            |               | 8.001,0             | )0          |                                  |
| Fornecedor                                                                                                    |                                     |                     |                            |               |                     |             |                                  |
| * Tipo Fornecedor * •<br>Pessoa Física 💌                                                                                                    | CPF/CNPJ<br>555.555.555-55          | * Nor<br>FRI        | ne/Razão Social<br>DA REIS |               |                     |             |                                  |
| Salvar Item Novo I                                                                                                    | tem Excluir Item                    | 1                   |                            |               |                     |             |                                  |
| Carl and the State of the State of the State |                                     | le sovo o H         | em 1                       | 10.04.34      |                     | vina Itam   |                                  |

O módulo Divulgação de Compras exibirá tela para preenchimento dos dados da Ratificação e da Publicação .

#### Detalhamento dos campos

# Ratificação<sup>5</sup> da Compra

•Campo "Data da Ratificação": Informar a data da ratificação;

•Campo "**CPF do Responsável**": Informar o CPF do responsável pela ratificação. Após digitar o CPF do responsável o usuário deverá clicar na

 $<sup>5 \ {\</sup>sf Ratificar-Significa\ confirmar,\ comprovar,\ corroborar,\ reafirmar,\ validar.}$ 

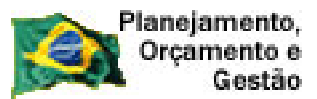

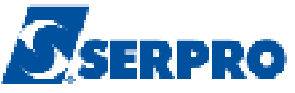

lupa para que o SIASGNet/Divulgação consulte a base da Receita Federal e retorne o nome do usuário;

•Campo "Função": Informar a função atual do responsável pela ratificação.

#### Publicação da Compra

•Campo "Data da Publicação": Informar a data da publicação da compra;

•Campo "**CPF do Responsável**": Informar o CPF do responsável pela publicação. Após digitar o CPF do responsável o usuário deverá clicar na lupa para que o SIASGNet/Divulgação consulte a base da Receita Federal e retorne o nome do usuário;

•Campo "Função": Informar a função atual do responsável pela publicação.

Após o preenchimento dos campos o usuário deverá clicar no botão "Disponibilizar para Publicação", conforme Figura 52.

|                                                                                                    | istração de<br>os Gerais Di                                       | vulgagā                                    | lo de Cor                                         | npras                                            | ério do Planeja                                     | mento, Orçamento e G<br>7 Secretaria de Logisti<br>7 Tecnologia da Inform |
|----------------------------------------------------------------------------------------------------|-------------------------------------------------------------------|--------------------------------------------|---------------------------------------------------|--------------------------------------------------|-----------------------------------------------------|---------------------------------------------------------------------------|
| Licitação Dispensa/I                                                                                                    | nexigibilidade                                                    | Pedido de Cota                             | ;ão Eventos                                       | Sub-rog                                          | jação                                               | Sair                                                                      |
|                                                                                                    | Al                                                                | terar/Excluir                              | Inexigibilidade                                   |                                                  |                                                     |                                                                           |
| gão<br>113 - MINISTERIO DO PLANE.                                                                                                    | AMENTO,ORCAMENTO                                                  | L GESTAD                                   | JASG Responsável<br>200999 - MIN, DO PL4          | ANEJAMENTO (                                     | ORCAMENTO                                           | E GESTAO/DF                                                               |
| lodalidade de Compra<br>exigibilidade de Licitação 🗾<br>º do Processo<br>2<br>bjeto                                                                                                    | *N° da Compra *A<br>00819 2<br>*Valor Total da Com<br>8.001       | Ano da Compra 🔹<br>2011 💽 🔹<br>pra (R\$) 🔹 | °Lei<br>Lei nº 8.666<br>Guantidade de Itens<br>1. | * Artigo<br>Art. 25°                             | * Incis<br>  <br>Total de Itens                     | io<br>I                                                                   |
| 542 Caracteres Disponíveis                                                                                                    | de energia elecr                                                  |                                            |                                                   |                                                  |                                                     |                                                                           |
| undamento Legal<br>                                                                                                    | . Lei 8.666/93.                                                   |                                            |                                                   |                                                  |                                                     |                                                                           |
|                                                                                                    |                                                                   |                                            |                                                   |                                                  |                                                     |                                                                           |
| 104 Caracteres Disponíveis<br>ustificativa da Compra sem Licit<br>ender às necessidades                                                                                                    | ação<br>do setor.                                                 |                                            |                                                   |                                                  |                                                     |                                                                           |
| 104 Caracteres Disponíveis<br>ustificativa da Compra sem Licit<br>cender às necessidades<br>92 Caracteres Disponíveis                                                                                                    | ação<br>do setor.                                                 |                                            |                                                   |                                                  |                                                     |                                                                           |
| 104 Caracteres Disponíveis<br>ustificativa da Compra sem Licit<br>cender às necessidades<br>92 Caracteres Disponíveis<br>econhecimento da Compra<br>Data do Reconhecimento                                                                                                    | ação<br>do setor.                                                 |                                            |                                                   |                                                  |                                                     |                                                                           |
| 104 Caracteres Disponíveis<br>ustificativa da Compra sem Licit<br>cender às necessidades<br>92 Caracteres Disponíveis<br>econhecimento da Compra<br>Data do Reconhecimento<br>17/07/2011 🔛                                                                                                    | ação<br>do setor.                                                 |                                            |                                                   |                                                  |                                                     |                                                                           |
| 104 Caracteres Disponíveis<br>ustificativa da Compra sem Licit<br>cender às necessidades<br>92 Caracteres Disponíveis<br>econhecimento da Compra<br>Data do Reconhecimento<br>17/07/2011 🔐<br>CPF do Responsável<br>133.333.333-33                                                                                                    | ação<br>do setor.<br>*Nome<br>AFONSO GUER                         | RA                                         |                                                   | * Fun<br>Chefa                                   | ção<br>e de Setor                                   |                                                                           |
| 104 Caracteres Disponíveis<br>astificativa da Compra sem Licit<br>cender às necessidades<br>92 Caracteres Disponíveis<br>econhecimento da Compra<br>Data do Reconhecimento<br>7/07/2011 🔐<br>CPF do Responsável<br>33.333.333-33 🔍                                                                                                    | ação<br>do setor.<br>*Nome<br>AFONSO GUERI                        | RA                                         |                                                   | * Fun<br>Chefa                                   | ção<br>e de Setor                                   |                                                                           |
| 104 Caracteres Disponíveis<br>astificativa da Compra sem Licit<br>cender às necessidades<br>92 Caracteres Disponíveis<br>econhecimento da Compra<br>Data do Reconhecimento<br>7/07/2011<br>CPF do Responsável<br>33.333.333-33<br>atificação da Compra<br>ata da Ratificação<br>7/07/2011<br>M                                                                                                    | ação<br>do setor.<br>*Nome<br>AFONSO GUERI                        | RA                                         |                                                   | * Fun<br>Chefa                                   | ção<br>e de Setor                                   |                                                                           |
| 104 Caracteres Disponíveis<br>astificativa da Compra sem Licit<br>cender às necessi dades<br>92 Caracteres Disponíveis<br>econhecimento da Compra<br>Data do Reconhecimento<br>7/07/2011<br>CPF do Responsável<br>atificação da Compra<br>ata da Ratificação<br>7/07/2011<br>PF do Responsável<br>55.555.555<br>Q                                                                                                    | ação<br>do setor.<br>*Nome<br>AFONSO GUERI                        | RA                                         |                                                   | * Fun<br>Chefa<br>Funçá<br>Chef                  | ção<br>e de Setor<br>io<br>ie de Setor              |                                                                           |
| 104 Caracteres Disponíveis<br>astificativa da Compra sem Licit<br>cender às necessidades<br>92 Caracteres Disponíveis<br>econhecimento da Compra<br>Data do Reconhecimento<br>7/07/2011<br>CPF do Responsável<br>33.333.333-33<br>atificação da Compra<br>ata da Ratificação<br>7/07/2011<br>P do Responsável<br>55.555.555<br>C<br>ublicação da Compra                                                                                                    | ação<br>do setor.<br>* Nome<br>AFONSO GUERI<br>Nome<br>FRIDA REIS | RA                                         |                                                   | * Fun<br>Chefs<br>Funçá<br>Chei                  | ção<br>e de Setor<br>io<br>ie de Setor              |                                                                           |
| 104 Caracteres Disponíveis<br>astificativa da Compra sem Licit<br>cender às necessi dades<br>92 Caracteres Disponíveis<br>econhecimento da Compra<br>Data do Reconhecimento<br>7/07/2011<br>CPF do Responsável<br>33.333.333-33<br>atificação da Compra<br>ata da Ratificação<br>7/07/2011<br>PF do Responsável<br>i55.555.555-55<br>ublicação da Compra<br>ata da Publicação<br>1/07/2011<br>III                                                                                                    | ação<br>do setor.<br>* Nome<br>AFONSO GUERI<br>Nome<br>FRIDA REIS | RA                                         |                                                   | + Fun<br>Chefs<br>Funçá<br>Chef                  | ção<br>e de Setor                                   |                                                                           |
| 104 Caracteres Disponíveis<br>astificativa da Compra sem Licit<br>ender às necessidades<br>92 Caracteres Disponíveis<br>econhecimento da Compra<br>Data do Reconhecimento<br>7/07/2011<br>CPF do Responsável<br>33.333.333-33<br>atificação da Compra<br>eta da Ratificação<br>7/07/2011<br>PF do Responsável<br>55.555.555-55<br>C<br>ata da Publicação<br>1/07/2011<br>CPF do Responsável<br>55.555.555-55<br>C<br>ata da Publicação<br>1/07/2011<br>CPF do Responsável<br>77.777.777-77<br>C<br>C | ação<br>do setor.<br>* Nome<br>AFONSO GUER<br>Nome<br>FRIDA REIS  | RA                                         |                                                   | * Fun<br>Chefe<br>Funçá<br>Chef<br>Sunçá<br>Orde | ção<br>e de Setor<br>io<br>io<br>io<br>inador de De | spesas                                                                    |

Figura 52

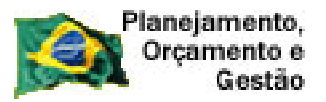

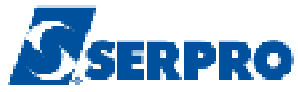

O módulo Divulgação de Compras exibirá tela com as informações preenchidas e os campos referentes aos dados do empenho (referente ao contrato de Publicação do Órgão com a Imprensa Nacional). O usuário deverá verificar se os dados apresentados estão corretos.

Após a conferência dos campos, clicar **novamente** no botão "**Disponibilizar para Publicação**", conforme Figura 53.

| 5                                     | SIAS                                                                                                    | G<br>Sistema Integrado de<br>Administração de<br>Serviços Gerais | Divulge       | ação d                   | a Com          | Ministério d  | o Planejamento, Orça<br>SLTI Secretaria<br>Tecnologi | rmento e Gestão<br>a de Logistica e<br>a da Informação |
|---------------------------------------|----------------------------------------------------------------------------------------------------|------------------------------------------------------------------|---------------|--------------------------|----------------|---------------|------------------------------------------------------|--------------------------------------------------------|
| Licita                                | ção                                                                                                    | Dispensa/Inexigibilidade                                         | Pedido de     | e Cotação                | Eventos        | Sub-rogação   | Sair                                                 |                                                        |
|                                       | Encerrar e Disponibilizar Inexigibilidade para Publicação                                                                                                    |                                                                  |               |                          |                |               |                                                      |                                                        |
| Resumo                                | ) da Dispens                                                                                                    | sa/Inexigibilidade                                               |               |                          |                |               |                                                      | <b>_</b>                                               |
| Órgão                                 |                                                                                                    |                                                                  |               | UASG de                  | Atuação        |               |                                                      |                                                        |
| 20113 -                               | MINISTERI                                                                                                    | O DO PLANEJAMENTO,ORCA                                           | MENTO E GESTA | 200999 -                 | MIN. DO PLANE. | JAMENTO ORCA  | MENTO E GESTAO.                                      | /DF                                                    |
| Modalida                              | ide de Comp                                                                                                    | ora Nº da C                                                      | ompra         | Lei                      | Ан             | tigo          | Inciso                                               | Cotação<br>Eletrônica                                  |
| Inexigibi                             | ilidade de Li                                                                                                    | citação                                                          | 819/2011      | Lei n <sup>g</sup> 8.666 | Ar             | t. 24ª        | Ш                                                    | Não                                                    |
| Contra                                | atação d                                                                                                    | e serviços de energia                                            | elétrica.     |                          |                |               |                                                      |                                                        |
| Quantida                              | ade de Itens                                                                                                    | Valor Total da Compre                                            | a (R\$) Da    | ata da Declaraç:         | io Data da     | a Ratificação | Data da Publica                                      | ção                                                    |
|                                       | 1                                                                                                    | 8.001                                                            | ,UU U.        | //0//2011                | 07707.         | /2011         | 11/0//2011                                           |                                                        |
| Empenh<br>Verifiqua<br>* N° Uni<br>20 | Empenho Referente ao Contrato com a Imprensa Nacional<br>Verifique se os dados do empenho estão atualizados. Caso necessário, atualize-os.<br>* Nº Unidade Gestora * Unidade Gestora<br>200999 Q MIN. DO PLANEJAMENTO ORCAMENTO E GESTAO/DF Q |                                                                  |               |                          |                |               |                                                      |                                                        |
| * Gestão                              | 00001                                                                                                    | * Empenho                                                        | 123456        | 11000                    |                |               |                                                      |                                                        |
|                                       | monizar p                                                                                                    | ara Publicação                                                   | Ine           | exigibilidade            |                |               |                                                      |                                                        |
|                                       | •                                                                                                    |                                                                  |               |                          |                |               |                                                      |                                                        |

Figura 53

O módulo Divulgação de Compras exibirá a mensagem: "Confirma que o extrato de Inexigibilidade de Licitação está pronto para ser disponibilizado para publicação no D.O.U. na data de dd/mm/aaaa?" Se Sim, o usuário deverá clicar no botão "OK", conforme Figura 54.

| Planejamento,<br>Orçamento e<br>Gestão                                                                                                    |                                                                                            |                          | Ss                                            | ERPRO                                                                      |
|----------------------------------------------------------------------------------------------------|--------------------------------------------------------------------------------------------|--------------------------|-----------------------------------------------|----------------------------------------------------------------------------|
| Sistema Integrado de<br>Administração de<br>Serviços Gerais                                                                                                    | Divulgação de                                                                              | e Compres                | linistério do Planejamento<br>SLT/ Ser<br>Tec | o, Orçamento e Gestão<br>cretaria de Logistica e<br>cnologia da Informação |
| Licitação Dispensa/Inexigibilidade                                                                                                    | Pedido de Cotação                                                                          | Eventos Sub              | -rogação Sai                                  | r                                                                          |
| Encerrar e                                                                                                    | Disponibilizar Inexigibili                                                                 | idade para Public        | cação                                         |                                                                            |
| Resumo da Dispensa/Inexigibilidade                                                                                                    |                                                                                            |                          |                                               | <b>_</b>                                                                   |
| Órgão                                                                                                    | UASG de ,                                                                                  | Atuação                  |                                               |                                                                            |
| 20113 - MINISTERIO DO PLANEJAMENTO, ORCA                                                                                                    | MENTO E GESTAO 200999 - N                                                                  | MIN. DO PLANEJAMEN       | TO ORCAMENTO E GES                            | STAO/DF                                                                    |
| Modalidade de Compra Nº da C                                                                                                    | ompra Lei                                                                                  | Artigo                   | Inciso                                        | Cotação<br>Eletrônica                                                      |
| Inexigibilidade de Licitação                                                                                                    | 819/2011 Lei nº 8.666                                                                      | Art. 24ª                 | II                                            | Não                                                                        |
| Contratação . A página https://hom2.com<br>Contratação . Confirma que o Extr.<br>Publicação no D.O.U                                                                          | nprasnet.gov.br diz:<br>sto de Inexigibilidade de Licitação es<br>, na data de 11/07/2011? | tá pronto para ser dispo | ×                                             |                                                                            |
| Quantidade de Iter                                                                                                    | OK Cance                                                                                   | lar                      |                                               | plicação                                                                   |
| 1 8.001                                                                                                    | .00 0770772011                                                                             | 0770772011               | 11707720                                      |                                                                            |
| Empenho Referente ao Contrato com a Imprensa N<br>Verifique se os dados do empenho estão atualizad<br>* Nº Unidade Gestora * Unidade Gestora<br>200999 Q MIN. DO PLANEJAMENT( | lacional<br>os. Caso necessário, atualize-os.<br>D ORCAMENTO E GESTAD/DF                   | Q,                       |                                               |                                                                            |
| * Gestão * Empenho<br>00001 2011 NE                                                                                                    | 123456                                                                                     |                          |                                               |                                                                            |
| Disponibilizar para Publicação                                                                                                    |                                                                                            |                          |                                               |                                                                            |
|                                                                                                    | Inexigibilidade                                                                            |                          |                                               |                                                                            |

O módulo Divulgação de Compras exibirá a mensagem: "*Este Extrato de Inexigibilidade de Licitação será Publicado no D.O.U. na data de dd/mm/aaaa.*", conforme Figura 55.

| Planejamento,<br>Orçamento e<br>Gestão                                                                                                    | >                  |
|----------------------------------------------------------------------------------------------------|--------------------|
| SIASG<br>Administração de<br>Serviços Gerais<br>Divulgação de Compras SLT Secretaria de Logistica<br>Informação de SLT Secretaria de Logistica                                              | stão<br>i e<br>ção |
| Licitação Dispensa/Inexigibilidade Pedido de Cotação Eventos Sub-rogação Sair                                                                                                    |                    |
| Encerrar e Disponibilizar Inexigibilidade para Publicação                                                                                                    |                    |
| Este Extrato de Inexigibilidade de Licitação será Publicado no D.O.U. na data de 11/07/2011.                                                                                                |                    |
| Resumo da Dispensa/nexigibilidade                                                                                                    |                    |
| Órgão UASG de Atuação                                                                                                    |                    |
| 20113 - MINISTERIU DU PLANEJAMENTU URUAMENTU E GESTAU<br>200999 - MIN, DU PLANEJAMENTU URUAMENTU E GESTAU/DF<br>Madaidada da Caranaz                                                        |                    |
| Modalidade de Compra INº da Compra Lei Artigo inciso Eletrônica                                                                                                    |                    |
| Inexigibilidade de Licitação 813/2011 Lei nº 8,666 Art. 24º II Não<br>Objeto                                                                                                    |                    |
| Contratação de serviços de energia elétrica.                                                                                                    |                    |
| Quantidade de Itens     Valor Total da Compra (R\$)     Data da Declaração     Data da Ratificação     Data da Publicação       1     8.001.00     07/07/2011     07/07/2011     11/07/2011 |                    |
| Empenho Referente ao Contrato com a Imprensa Nacional                                                                                                    |                    |
| Nº Unidade Gestora     Unidade Gestora       200999     MIN. DO PLANEJAMENTO ORCAMENTO E GESTAO/DF                                                                                          |                    |
| Gestão         Empenho           00001         2011         NE         123456                                                                                                    |                    |
| Disponibilizar para Publicação                                                                                                    |                    |
| Inexigibilidade                                                                                                    | <b>.</b>           |

Figura 55

**Importante**: Para consultar se a Inexigibilidade foi publicada no Diário Oficial da União, na data informada, clique na aba "**Dispensa/Inexigibilidade**" e em seguida clique em "**Consultar Dispensa/Inexigibilidade**".

Os procedimentos para inclusão da Dispensa Inciso III ao XXXI e Outras Hipóteses de Dispensa, são os mesmos para a Inexigibilidade publicada.

#### 5.3 – Encerrar Inexigibilidade sem Publicar

Para encerrar a Inexigibilidade, após a inclusão do(s) item(ns), clique no botão "**Inexigibilidade**" na barra de navegação, conforme Figura 56.

| SIASG<br>Net Sistema Integrado de<br>Administração de<br>Serviços Gerais             | Divulgaç                             | ão de Cor                | Ministério do Pla          | nejamento, Orçamento e Ge<br>Secretaria de Logistic<br>Tecnologia da Informa |
|--------------------------------------------------------------------------------------|--------------------------------------|--------------------------|----------------------------|------------------------------------------------------------------------------|
| Licitação Dispensa/Inexigibilidade                                                   | Pedido de Cot                        | ação Eventos             | Sub-rogação                | Sair                                                                         |
|                                                                                      | Alterar Item d                       | a Inexigibilidade        |                            |                                                                              |
|                                                                                      | <ul> <li>O Item de Inexig</li> </ul> | gibilidade foi incluído. |                            |                                                                              |
| gão                                                                                  |                                      | UASG Responsável         |                            |                                                                              |
| 0113 - MINISTERIO DO PLANEJAMENTO,ORCA                                               | MENTO E GESTAO                       | 200999 - MIN, DO PL      | ANEJAMENTO ORCAMEN         | TO E GESTAO/DF                                                               |
| idalidade de Compra Nº da C                                                          | ompra Lei                            |                          | Artigo Incis               | so Cotação<br>Eletrônica                                                     |
| exigibilidade de Licitação<br>Iantidade de Itens Total de Itens Incluídos<br>1 1     | 819/2011 Lei                         | nº 8.666                 | Art. 24 <sup>9</sup> II    | Năo                                                                          |
| em<br>° do Item * Tipo de Item                                                       | * Código do It                       | em *Desc                 | rição do ltem              |                                                                              |
|                                                                                      | 410                                  |                          | ia Elétrica - Fornecimento |                                                                              |
|                                                                                      | 412                                  |                          |                            |                                                                              |
| Quantidade                                                                           | * Unidade de Fornecimen<br>UNIDADE   | to                       | * ∀alor Total (R\$)        | 0                                                                            |
| Fornecedor                                                                           |                                      |                          |                            |                                                                              |
| * Tipo Fornecedor * CPF/CNPJ                                                         | * Nome/                              | Razão Social             |                            |                                                                              |
|                                                                                      |                                      |                          |                            |                                                                              |
| Salvar Item Novo Item Excluir Iter                                                   | 1                                    |                          |                            |                                                                              |
| an an an agus an ann an an agus an an an agus an an an an an an an an an an an an an | 115-19-20-01-01                      |                          |                            | vino Iton                                                                    |

O módulo Divulgação de Compras exibirá tela para preenchimento dos dados do responsável pela ratificação.

Os campos referentes aos dados da Ratificação e Publicação somente serão preenchidos, se a inexigibilidade for publicada.

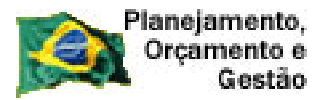

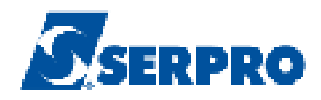

#### Detalhamento dos campos

#### Ratificação da Compra :

•Campo Data da Ratificação: Informar a data da ratificação;

•Campo **CPF do Responsável:** Informar o CPF do responsável pela ratificação. Após digitar o CPF do responsável o usuário deverá clicar na lupa para que o SIASGNet/Divulgação consulte a base da Receita Federal e retorne o nome do usuário;

•Campo Função: Informar a função atual do responsável pela ratificação.

Publicação da Compra: Não será preenchido.

No exemplo, a inexigibilidade **não será publicada**, portanto o usuário deverá clicar no botão "**Encerrar Compra**", conforme Figura 57.
| Serviç                                                                                                    | na integrado de<br>histração de<br>pos Gerais           | Divulg                  | agão de                    | - Com        | Minis               | itério do Planej    | jamento, Orç<br>77 Secretari<br>Tecnolog | amento e G<br>ia de Logistic<br>jia da Inform |
|----------------------------------------------------------------------------------------------------|---------------------------------------------------------|-------------------------|----------------------------|--------------|---------------------|---------------------|------------------------------------------|-----------------------------------------------|
| Licitação Dispensa/I                                                                                                    | nexigibilidade                                          | Pedido de               | e Cotação                  | Eventos      | Sub-ra              | gação               | Sair                                     |                                               |
|                                                                                                    |                                                         | Alterar/Ex              | cluir Inexigil             | bilidade     |                     |                     |                                          |                                               |
| gão                                                                                                    |                                                         |                         | UASG Resp                  | oonsável     |                     |                     |                                          |                                               |
| dalidade de Comora                                                                                                    | JAMENTU,UHLAN<br>Nº da Co                               | MENTU E GESTAL<br>Impra | ј <u>200999 - м</u><br>Теј | IIN. DU PLAN | NEJAMENTU<br>Artigo |                     | JE GESTAU                                | Cotação                                       |
| exigibilidade da Licitação                                                                                                    |                                                         | 819/2011                | l ei nº 8 666              |              | Art 24º             |                     |                                          | Eletrönica                                    |
| lº do Processo                                                                                                    | ★ Valor Total c                                         | da Compra (R\$)         | * Quantidad                | ae de Itens  |                     | Total de Itens      | : Incluídos                              |                                               |
| 4                                                                                                    |                                                         | 500,00 🌖                |                            | 1            |                     |                     | ٦                                        |                                               |
|                                                                                                    |                                                         | -14                     |                            |              |                     |                     |                                          |                                               |
|                                                                                                    |                                                         |                         |                            |              |                     |                     |                                          |                                               |
| 3590 Caracteres Disponíveis<br>undamento Legal                                                                                                    |                                                         |                         |                            |              |                     |                     |                                          |                                               |
| tigo 25 Inciso II de                                                                                                    | a Lei 8 666/9                                           | 3                       |                            |              |                     |                     |                                          |                                               |
|                                                                                                    | 0.000,0                                                 | ••                      |                            |              |                     |                     |                                          |                                               |
|                                                                                                    |                                                         |                         |                            |              |                     |                     |                                          |                                               |
| 104 Caracteres Disponíveis                                                                                                    |                                                         |                         |                            |              |                     |                     |                                          |                                               |
| 104 Caracteres Disponíveis<br>ustificativa da Compra sem Lici                                                                                                    | tação                                                   |                         |                            |              |                     |                     |                                          |                                               |
| 104 Caracteres Disponíveis<br>ustificativa da Compra sem Lici<br>cender às necessidades                                                                                                    | tação<br>5 do setor.                                    |                         |                            |              |                     |                     |                                          |                                               |
| 104 Caracteres Disponíveis<br>ustificativa da Compra sem Lici<br>tender às necessidades                                                                                                    | tação<br>5 do setor.                                    |                         |                            |              |                     |                     |                                          |                                               |
| 104 Caracteres Disponíveis<br>ustificativa da Compra sem Lici<br>tender às necessidades<br>92 Caracteres Disponíveis                                                                                                    | tação<br>5 do setor.                                    |                         |                            |              |                     |                     |                                          |                                               |
| 104 Caracteres Disponíveis<br>ustificativa da Compra sem Lici<br>tender às necessidades<br>92 Caracteres Disponíveis<br>econhecimento da Compra                                                                                                    | tação<br>s do setor.                                    |                         |                            |              |                     |                     |                                          |                                               |
| 104 Caracteres Disponíveis<br>ustificativa da Compra sem Lici<br>cender às necessidades<br>92 Caracteres Disponíveis<br>econhecimento da Compra<br>Data do Reconhecimento                                                                                                    | tação<br>5 do setor.                                    |                         |                            |              |                     |                     |                                          |                                               |
| 104 Caracteres Disponíveis<br>lustificativa da Compra sem Lici<br>tender às necessidades<br>92 Caracteres Disponíveis<br>econhecimento da Compra<br>Data do Reconhecimento<br>17/07/2011                                                                                                    | tação<br>s do setor.                                    |                         |                            |              |                     |                     |                                          |                                               |
| 104 Caracteres Disponíveis<br>ustificativa da Compra sem Lici<br>tender às necessidades<br>92 Caracteres Disponíveis<br>leconhecimento da Compra<br>Data do Reconhecimento<br>07/07/2011 <b>E</b><br>CPF do Responsável                                                                                                    | tação<br>s do setor.<br>*Nome                           |                         |                            |              | *Fur                | 1ção                |                                          |                                               |
| 104 Caracteres Disponíveis<br>ustificativa da Compra sem Lici<br>tender às necessidades<br>92 Caracteres Disponíveis<br>econhecimento da Compra<br>Data do Reconhecimento<br>17/07/2011 <b>E</b><br>CPF do Responsável<br>333.333.333-33 Q                                                                                                    | tação<br>s do setor.<br>*Nome<br>AFONSO •               | GUERRA                  |                            |              | * Fur<br>Che        | ição<br>ie de Setor |                                          | ]                                             |
| 104 Caracteres Disponíveis<br>ustificativa da Compra sem Lici<br>cender às necessidades<br>92 Caracteres Disponíveis<br>econhecimento da Compra<br>Data do Reconhecimento<br>17/07/2011 😭<br>CPF do Responsável<br>333.333.333.33                                                                                                    | tação<br>s do setor.<br>*Nome<br>AFONSO                 | GUERRA                  |                            |              | * Fur<br>Che        | ição<br>ie de Setor |                                          | ]                                             |
| 104 Caracteres Disponíveis<br>ustificativa da Compra sem Lici<br>cender às necessidades<br>92 Caracteres Disponíveis<br>econhecimento da Compra<br>Data do Reconhecimento<br>17/07/2011<br>CPF do Responsável<br>333:333:333-33<br>atificação da Compra<br>ata da Ratificação                                                                                                    | tação<br>s do setor.<br>*Nome<br>AFONSO •               | GUERRA                  |                            |              | * Fur<br>Che        | ição<br>e de Setor  |                                          | ]                                             |
| 104 Caracteres Disponíveis<br>ustificativa da Compra sem Lici<br>cender às necessi dades<br>92 Caracteres Disponíveis<br>econhecimento da Compra<br>Data do Reconhecimento<br>17/07/2011 🔐<br>CPF do Responsável<br>333.333.333.33 🔍<br>atificação da Compra<br>ata da Ratificação                                                                                                    | tação<br>s do setor.<br>*Nome<br>AFONSO                 | GUERRA                  |                            |              | * Fur<br>Che        | ição<br>ie de Setor |                                          | ]                                             |
| 104 Caracteres Disponíveis<br>ustificativa da Compra sem Lici<br>cender às necessidades<br>92 Caracteres Disponíveis<br>econhecimento da Compra<br>Data do Reconhecimento<br>17/07/2011<br>CPF do Responsável<br>33.333.333-33<br>atificação da Compra<br>ata da Ratificação<br>PF do Responsável                                                                                                    | tação<br>s do setor.<br>* Nome<br>AFONSO •              | GUERRA                  |                            |              | * Fur               | ição<br>e de Setor  |                                          |                                               |
| 104 Caracteres Disponíveis<br>ustificativa da Compra sem Lici<br>cender às necessidades<br>92 Caracteres Disponíveis<br>econhecimento da Compra<br>Data do Reconhecimento<br>17/07/2011 🔐<br>CPF do Responsável<br>atificação da Compra<br>eta da Retificação                                                                                                    | tação<br>s do setor.<br>*Nome<br>AFONSO                 | GUERRA                  |                            |              | * Fur<br>Che        | ição<br>e de Setor  |                                          |                                               |
| 104 Caracteres Disponíveis<br>ustificativa da Compra sem Lici<br>cender às necessidades<br>92 Caracteres Disponíveis<br>econhecimento da Compra<br>Data do Reconhecimento<br>17/07/2011<br>CPF do Responsável<br>133.333.333-33<br>atificação da Compra<br>ata da Ratificação<br>PF do Responsável<br>PF do Responsável                                                                                                    | tação<br>s do setor.<br>*Nome<br>AFONSO                 | GUERRA                  |                            |              | * Fur<br>Che        | ição<br>ie de Setor |                                          |                                               |
| 104 Caracteres Disponíveis<br>ustificativa da Compra sem Lici<br>cender às necessi dades<br>92 Caracteres Disponíveis<br>econhecimento da Compra<br>Data do Reconhecimento<br>17/07/2011 🔐<br>CPF do Responsável<br>333.333.333-33 🔍<br>atificação da Compra<br>ata da Ratificação<br>PF do Responsável<br>PF do Responsável                                                                                                    | tação<br>s do setor.<br>*Nome<br>AFONSO<br>Nome         | GUERRA                  |                            |              | * Fur<br>Che        | ição<br>e de Setor  |                                          |                                               |
| 104 Caracteres Disponíveis<br>ustificativa da Compra sem Lici<br>cender às necessi dades<br>92 Caracteres Disponíveis<br>econhecimento da Compra<br>Data do Reconhecimento<br>17/07/2011<br>CPF do Responsável<br>333.333.333-33<br>C<br>atificação da Compra<br>ata da Ratificação<br>PF do Responsável<br>Ublicação da Compra<br>ata da Publicação                                                                                                    | tação<br>a do setor.<br>*Nome<br>AFONSO                 | GUERRA                  |                            |              | * Fur<br>Che        | ição<br>e de Setor  |                                          |                                               |
| 104 Caracteres Disponíveis<br>ustificativa da Compra sem Lici<br>cender às necessi dades<br>92 Caracteres Disponíveis<br>econhecimento da Compra<br>Data do Reconhecimento<br>17/07/2011 🔐<br>CPF do Responsável<br>333.333.333-33 🔍<br>atificação da Compra<br>ata da Ratificação<br>PF do Responsável<br>Questo da Compra<br>ata da Publicação                                                                                                    | tação<br>s do setor.<br>*Nome<br>AFONSO<br>Nome         | GUERRA                  |                            |              | * Fur<br>Che        | ição<br>e de Setor  |                                          |                                               |
| 104 Caracteres Disponíveis<br>ustificativa da Compra sem Lici<br>tender às necessi dades<br>92 Caracteres Disponíveis<br>econhecimento da Compra<br>Data do Reconhecimento<br>17/07/2011<br>E<br>CPF do Responsável<br>33.333.333-33<br>Q<br>atificação da Compra<br>ata da Ratificação<br>E<br>PF do Responsável<br>Julicação da Compra<br>ata da Publicação<br>E<br>PF do Responsável<br>D<br>D<br>D<br>D<br>D<br>D<br>D<br>D<br>D<br>D<br>D<br>D<br>D                                                                                                    | tação<br>a do setor.<br>*Nome<br>AFONSO<br>Nome<br>Nome | GUERRA                  |                            |              | * Fur<br>Che        | ição<br>ie de Setor |                                          |                                               |
| 104 Caracteres Disponíveis<br>ustificativa da Compra sem Lici<br>cender às necessi dades<br>92 Caracteres Disponíveis<br>econhecimento da Compra<br>Data do Reconhecimento<br>17/07/2011<br>CPF do Responsável<br>133.333.333.33<br>CPF do Responsável<br>ata da Ratificação<br>PF do Responsável<br>ublicação da Compra<br>ata da Publicação<br>PF do Responsável<br>CPF do Responsável<br>CPF do Responsáve | tação s do setor. *Nome AFONSO Nome Nome Nome           | GUERRA                  |                            |              | * Fur<br>Che        | ição<br>e de Setor  |                                          |                                               |

Figura 57

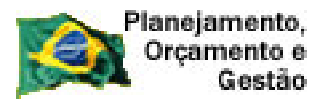

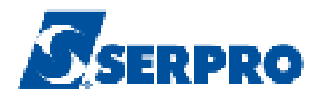

Após clicar no botão "**Encerrar Compra**", o módulo Divulgação de Compras exibirá tela com os dados da inexigibilidade para validação pelo usuário. Após a validação dos dados, clicar **novamente** em "**Encerrar Compra**".

Caso seja necessário alterar algum dado, o usuário deverá clicar no botão "**Inexigibilidade**" na barra de navegação e fazer as alterações necessárias, conforme Figura 58.

| Lienayau                        | uispensavines       | rigibilidade               | Pedido                              | de Cotação    | Eventos         | Sub-rogação                     | Sair        |                      |
|---------------------------------|---------------------|----------------------------|-------------------------------------|---------------|-----------------|---------------------------------|-------------|----------------------|
|                                 |                     |                            | Encer                               | rrar Inexigib | ilidade         |                                 |             |                      |
| esumo da Disper                 | nsa/inexigibilidade |                            |                                     |               |                 |                                 |             |                      |
| gão                             |                     |                            |                                     | UASG de       | e Atuação       |                                 |             |                      |
| D113 - MINISTER                 | RIO DO PLANEJAR     | MENTO,ORCAME               | INTO E GEST                         | 'AO 200999    | · MIN. DO PLANE | JAMENTO ORCA                    | MENTO E GES | TAO/DF               |
| odalidade de Con                | npra                | N° da Com                  | ora                                 | Lei           | Ai              | tigo                            | Inciso      | Cotação<br>Eletrôpic |
| exigibilidade da l              | .icitação           | 8                          | 19/2011                             | Lei nº 8.666  | A               | rt. 24ª                         | II          | Não                  |
| ojeto                           |                     |                            |                                     |               |                 |                                 |             |                      |
| ontratação                      | de serviços d       | le energia el              | létrica.                            |               |                 |                                 |             |                      |
| ontratação<br>Jantidade de lien | de serviços (<br>S  | ie energia e:<br>ValorTota | létrica.<br>al da Compra (<br>500 0 | (R\$)         |                 | Data da Declaraçê<br>07/07/2011 | io          |                      |

Após clicar no botão "**Encerrar Compra**", o módulo Divulgação de Compras exibirá a mensagem: "*Confirma o Encerramento da Inexigibilidade?*". Clicar no botão "**OK**", para confirmar, conforme Figura 59.

| Licitação       Dispensa/Inexigibilidade       Pedido de Cotação       Eventos       Sub-rogação       Sair         Encerrar Inexigibilidade         Resumo da Dispensa/Inexigibilidade         rgão       UASG de Atuação         20113 - MINISTERIO DO PLANEJAMENTI         A página https://hom2.comprasnet.gov.br diz:       0 ORCAMENTO E GESTAD/         Iodalidade de Compra       Iodalidade de Licitação       Iodalidade e Elecitação         tbjeto       OK       Cancelar       Iodalidade? | SIASG Admin<br>Serviç                       | na Integrado de<br>histração de<br>los Gerais Divulgação d | e Com          | Ministério do Planejamento, Orçal |
|----------------------------------------------------------------------------------------------------|---------------------------------------------|------------------------------------------------------------|----------------|-----------------------------------|
| Encerrar Inexigibilidade<br>Aresumo da Dispensa/Inexigibilidade<br>Órgão UASG de Atuação<br>20113 - MINISTERIO DO PLANEJAMENT<br>Vodalidade de Compra<br>Inexigibilidade de Licitação<br>Objeto<br>Contratação de serviços de en                                                                                                    | Licitação Dispensa/I                        | nexigibilidade Pedido de Cotação                           | Eventos        | Sub-rogação Sair                  |
| Resuno da Dispensa/Inexigibilidade<br>Órgão UASG de Atuação<br>20113 - MINISTERIO DO PLANEJAMENT( <mark>A página https://hom2.comprasnet.gov.br diz: X</mark> O ORCAMENTO E GESTAO/<br>Modalidade de Compra<br>Inexigibilidade de Licitação<br>Objeto<br>Contratação de serviços de en                                                                                                    |                                             | Encerrar Inexigibil                                        | idade          |                                   |
| Órgão UASG de Atuação<br>20113 - MINISTERIO DO PLANEJAMENT<br>Modalidade de Compra<br>Inexigibilidade de Licitação<br>Objeto<br>Contratação de serviços de en                                                                                                    | Resumo da Dispensa/Inexigibilida            | de                                                         |                |                                   |
| 20113 - MINISTERIO DO PLANEJAMENTI<br>Modalidade de Compra<br>Inexigibilidade de Licitação<br>Objeto<br>Contratação de serviços de en<br>OK<br>Cancelar<br>O ORCAMENTO E GESTAO/<br>Confirma o Encerramento da Inexigibilidade?<br>OK<br>Cancelar                                                                                                    | Órgão                                       | UASG de                                                    | Atuação        |                                   |
| Modalidade de Compra<br>Inexigibilidade de Licitação<br>Objeto<br>Contratação de serviços de en<br>OK Cancelar                                                                                                    | 20113 - MINISTERIO DO PLANE                 | JAMENT( A página https://hom2.comprasnet.                  | aov.br diz:    | × 0 ORCAMENTO E GESTAO/           |
| Inexigibilidade de Licitação<br>Objeto<br>Contratação de serviços de en                                                                                                    | Modalidade de Compra                        | 1                                                          |                |                                   |
| Objeto<br>Contratação de serviços de en                                                                                                    | Inexigibilidade de Licitação                | Confirma o Encerramento da In                              | exigibilidade? |                                   |
| Contratação de serviços de en                                                                                                    | Obieto                                      |                                                            |                |                                   |
|                                                                                                    | Controtocão do correiço.                    | c da on OK Cance                                           | lar            |                                   |
|                                                                                                    | concracação de serviço.                     |                                                            |                |                                   |
|                                                                                                    |                                             |                                                            |                |                                   |
|                                                                                                    |                                             |                                                            |                |                                   |
|                                                                                                    |                                             |                                                            | 5.1            | Neto do Bastello (%)              |
| Quantidade de itens Valor Total da Compra (K\$) Data da Declaração                                                                                                    |                                             |                                                            |                | Data da Declaração                |
| 1 500,00 07/07/2011                                                                                                    | Quantidade de Itens                         | Valor Total da Compra (R\$)                                |                | 07 107 1001 1                     |
|                                                                                                    | Quantidade de Itens<br>1                    | Valor Total da Compra (R\$)<br>500,00                      |                | 07/07/2011                        |
|                                                                                                    | Quantidade de Itens<br>1                    | Valor Total da Compra (R\$)<br>500,00                      | 12-7           | 07/07/2011                        |
| Encerrar Compra                                                                                                    | Quantidade de Itens<br>1<br>Encerrar Compra | Valor Total da Compra (R\$)<br>500,00                      |                | 07/07/2011                        |

Figura 59

O módulo Divulgação de Compras exibirá a mensagem: "A *Inexigibilidade de Licitação foi encerrada*." Conforme Figura 60.

| Plar<br>Or                                      | nejamento,<br>rçamento e<br>Gestão |                                          | 10                     | territori bertaria  |                |                    | Ss                                      | RPR                                                       |
|-------------------------------------------------|------------------------------------|------------------------------------------|------------------------|---------------------|----------------|--------------------|-----------------------------------------|-----------------------------------------------------------|
| <u>S</u> SIA                                    | SG<br>Administraç<br>Serviços Ge   | grado de<br>ão de<br>rais                | Divule                 | agão d              | le Con         | Ministéri          | o do Planejamento,<br>SLT/ Secr<br>Tecn | Orçamento e Ge<br>etaria de Logistic<br>ologia da Informa |
| Licitação                                       | Dispensa/Inexigi                   | bilidade                                 | Pedido                 | de Cotação          | Eventos        | Sub-roga           | ão Sair                                 |                                                           |
|                                                 |                                    |                                          | Encer                  | rar Inexigib        | ilidade        |                    |                                         |                                                           |
|                                                 |                                    | 0                                        | A Inexigibilid         | lade de Licitação   | foi encerrada. |                    |                                         |                                                           |
| Resumo da Disp                                  | ensa/nexigibilidade —              |                                          |                        |                     |                |                    |                                         |                                                           |
| brgão                                           |                                    |                                          |                        | UASG de             | : Atuação      |                    |                                         |                                                           |
| lodalidade de Ci<br>nexigibilidade de<br>Objeto | ompra<br>e Licitação               | Nº da Compr<br>81:                       | 'a<br>9/2011           | Lei<br>Lei nº 8.666 |                | Artigo<br>Art. 24º | Inciso<br>II                            | Cotação<br>Eletrônica<br>Não                              |
| Contratação                                     | ) de serviços de                   | energia el:                              | étrica.                |                     |                |                    |                                         |                                                           |
|                                                 |                                    |                                          |                        |                     |                |                    |                                         |                                                           |
| Quantidade de Iti                               | ens                                | ∀alor Total                              | da Compra ()<br>Ecolor | R\$)                |                | Data da Declar     | ação                                    |                                                           |
|                                                 | 1                                  |                                          | 00,00                  | 1                   |                | 0770772011         |                                         |                                                           |
| Encerrar Co                                     | mpra                               |                                          |                        |                     |                |                    |                                         |                                                           |
|                                                 |                                    | an an an an an an an an an an an an an a |                        | nexigibilidade      |                |                    |                                         |                                                           |
|                                                 |                                    |                                          |                        |                     |                |                    |                                         |                                                           |
|                                                 |                                    |                                          |                        |                     |                |                    |                                         |                                                           |

Figura 60

## 6 – Consultar Dispensa/Inexigibilidade

Para consultar uma Dispensa/Inexigibilidade, estando na página principal do módulo Divulgação de Compras, o usuário deverá clicar em "**Dispensa/Inexigibilidade**" e em seguida clicar na opção "**Consultar Dispensa/Inexigibilidade**", conforme Figura 61.

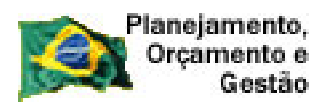

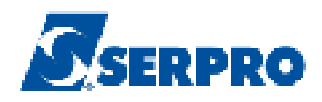

|                                                                               |                                            | net Serviços Gerais              |
|-------------------------------------------------------------------------------|--------------------------------------------|----------------------------------|
| Licitação Dispensa/Inexigibilidade Pedido de Cotação Eventos Sub-rogação Sair | Pedido de Cotação Eventos Sub-rogação Sair | Dispensa/Inexigibilidade         |
| Incluir Dispensa/Inexigibilidade                                              | le                                         | Incluir Dispensa/Inexigibilidade |

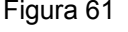

O módulo Divulgação de Compras exibirá a tela para realizar a pesquisa da Dispensa/Inexigibilidade desejada, sendo que o campo "**Ano**" assinalado com asterisco (\*) é o único de preenchimento obrigatório.

É possível realizar a pesquisa através dos seguintes filtros:

- Campo Nº da Compra: Informar o número da compra;
- Campo **Ano da Compra**: Informar o ano da compra, sendo este campo de preenchimento obrigatório;
- Campo Modalidade de Compra: Selecionar Dispensa ou Inexigibilidade;
- Campo Situação da Compra: Selecionar Revogada ou Anulada;
- Campo **Período da Publicação ou Encerramento**: Informar a data inicial e final do período;

Exemplo: Após o preenchimento do Ano, CPF e selecionar **Dispensa de Licitação**, o usuário deverá clicar no botão "**Pesquisar**", conforme Figura 62.

| Planejamento,<br>Orçamento e<br>Gestão                                                                                          |                                                           |                                    |                          |                       | SERPRO                                                                                |
|----------------------------------------------------------------------------------------------------|-----------------------------------------------------------|------------------------------------|--------------------------|-----------------------|---------------------------------------------------------------------------------------|
| SIASG Sistema in<br>Administra                                                                                                  | tegrado de<br>ação de<br>Gerais Divulga                   | ciencies<br>de la clea             | , Com                    | Ministério do Plan    | ejamento, Orçamento e Gestão<br>Secretaria de Logistica e<br>Tecnologia da Informação |
| Licitação Dispensa/Inexi                                                                                                    | gibilidade Pedido de (                                    | Cotação                            | Eventos                  | Sub-rogação           | Sair                                                                                  |
|                                                                                                    | Pesquisar Dis                                             | pensa/Inex                         | igibilidade              |                       |                                                                                       |
| Órgão<br>20113 - MINISTERIO DO PLANEJAMI<br>* Nº da UASG * UASG<br>200939  MIN. DO PLAN<br>Nº da Compra * Ano da Compra<br>2011 | ENTO,ORCAMENTO E GESTAO<br>IEJAMENTO ORCAMENTO E GES<br>a | UASG de A<br>200999 - M<br>STAO/DF | ituação<br>IIN. DO PLANE | JAMENTO ORCAMENT      | O E GESTAO/DF                                                                         |
| Modalidade de Compra                                                                                                    | Situação da Compra                                        | Período da                         | Publicação ou E          | incerramento da Compr | a                                                                                     |
| <ul> <li>Dispensa de Licitação</li> <li>Inexigibilidade de Licitação</li> </ul>                                                 | ☐ Revogada ☐ Anulada                                      | Data Inicial                       |                          | Data Final            |                                                                                       |
| Pesquisar Limpar                                                                                                    | (*) Campo de pr                                           | eenchimento ob                     | rigatório.               |                       |                                                                                       |
| Figura 62                                                                                                    |                                                           |                                    |                          |                       |                                                                                       |

O módulo Divulgação de Compras exibirá o resultado da pesquisa.

Caso o usuário necessite visualizar mais informações, deverá clicar no link "Visualizar", conforme Figura 63.

| <u>S</u> IA                                                                                                    | SG Admin<br>Net Serviç                                                                                                    | na integrado d<br>istração de<br>os Gerais                                                                                                    | Divulgaçã                                                                                                    | o de Compras                                                                                                    | istério do Planejamento, Orç<br>SL 77 Secretar<br>Tecnolog                                                                                           | amento e C<br>ia de Logist<br>gia da Inform                          |
|----------------------------------------------------------------------------------------------------|----------------------------------------------------------------------------------------------------|----------------------------------------------------------------------------------------------------|----------------------------------------------------------------------------------------------------|----------------------------------------------------------------------------------------------------|----------------------------------------------------------------------------------------------------|----------------------------------------------------------------------|
| Licitação                                                                                                    | Dispensa/Ir                                                                                                    | nexigibilidade                                                                                                    | e Pedido de Cotaç                                                                                                    | ão Eventos Sub-r                                                                                                    | ogação Sair                                                                                                    |                                                                      |
|                                                                                                    |                                                                                                    |                                                                                                    | Pesquisar Dispen                                                                                                    | sa/Inexigibilidade                                                                                                    |                                                                                                    |                                                                      |
| gão<br>D113 - MINISTE<br>Nº da UASG<br>200999                                                                                                    | RIO DO PLANEJ<br>*UASG<br>2. MIN. DO F                                                                                                    | AMENTO,OR(<br>LANEJAMENT                                                                                                    | CAMENTO E GESTAD                                                                                                    | IASG Responsável<br>200999 - MIN, DO PLANEJAMENTO<br>/DF                                                                                                    | ) ORCAMENTO E GESTAC                                                                                                    | )/DF                                                                 |
| ° da Compra                                                                                                    | * Ano da Co                                                                                                    | mpra                                                                                                    |                                                                                                    |                                                                                                    |                                                                                                    |                                                                      |
|                                                                                                    | /20'                                                                                                    | []]<br>Church                                                                                                    | in de Caranna                                                                                                    | - vie de la Poublis - a Vie au Casa avecas                                                                                                    | -t- d- C                                                                                                    |                                                                      |
| vlodalidade de C<br>↓ Dispensa de<br>↓ Inexigibilidad<br>↓ Apenas Cota                                                                                  | / 20<br>ompra<br>Licitação<br>e de Licitação<br>:ções Eletrônicas                                                                                                    | Situaçê<br>Re<br>An                                                                                                    | ioda Compra P<br>vogada I<br>ulada                                                                                                    | eríodo da Publicação ou Encerrame<br>Data Inicial                                                                                                    | nto da Compra<br>Data Final                                                                                                    |                                                                      |
| Modalidade de C<br>✓ Dispensa de<br>Inexigibilidad<br>Apenas Cota<br>Pesquisar<br>IASG Origem                                                           | / 20<br>ompra<br>Licitação<br>e de Licitação<br>ações Eletrônicas<br>Limpar<br>Modalidade<br>de Compra                                                                                                    | Situaçê<br>□ Re<br>□ An<br>s<br>Nº da<br>Compra                                                                                                    | io da Compra P<br>vogada I<br>ulada  <br>Objeto                                                                                                    | eríodo da Publicação ou Encerrame<br>Data Inicial                                                                                                    | nto da Compra<br>Data Final<br>Data da Publicação<br>ou Encerramento<br>da Compra                                                                    | Ação                                                                 |
| Aodalidade de C<br>✓ Dispensa de<br>Inexigibilidad<br>Apenas Coto<br>Pesquisar<br>ASG Origem<br>200999<br>(Sub-rogada<br>para 806030)                   | <ul> <li>/ 20'</li> <li>ompra</li> <li>Licitação</li> <li>e de Licitação</li> <li>ações Eletrônicas</li> <li>Limpar</li> <li>Modalidade</li> <li>de Compra</li> <li>Dispensa de</li> <li>Licitação</li> </ul>                                                                                                    | Situaçê<br>□ Re<br>□ An<br>s<br>Nº da<br>Compra<br>00428/2011                                                                                                    | io da Compra P<br>vogada I<br>ulada  <br>Objeto<br>Aquisição de material de<br>expediente                                                                                                    | eríodo da Publicação ou Encerrame<br>Data Inicial<br>Situação Atual da Compra<br>Dispensa de Licitação<br>Encerrada                                                                   | nto da Compra<br>Data Final<br>Data da Publicação<br>ou Encerramento<br>da Compra<br>04/05/2011 às 10:40                                             | Ação<br>Visualiza                                                    |
| Aodalidade de C<br>✓ Dispensa de<br>Inexigibilidad<br>Apenas Cote<br>Pesquisar<br>ASG Origem<br>200999<br>(Sub-rogada<br>para 806030)<br>200999         | <ul> <li>/ 20'</li> <li>ompra</li> <li>Licitação</li> <li>e de Licitação</li> <li>ações Eletrônicas</li> <li>Limpar</li> </ul> Modalidade de Compra Dispensa de Licitação Dispensa de Licitação                                                                                                    | II       Situaçê         □       Re'         □       An         :                                                                                                    | io da Compra P<br>vogada I<br>ulada D<br>Objeto<br>Aquisição de material de<br>expediente<br>Teste                                                                                                    | eríodo da Publicação ou Encerrame<br>Data Inicial<br>Situação Atual da Compra<br>Dispensa de Licitação<br>Encerrada                                                                   | nto da Compra<br>Data Final<br>Data Final<br>Data da Publicação<br>ou Encerramento<br>da Compra<br>04/05/2011 às 10:40                               | Ação<br>Visualiza                                                    |
| Aodalidade de C<br>Dispensa de<br>Inexigibilidad<br>Apenas Cote<br>Pesquisar<br>ASG Origem<br>200999<br>(Sub-rogada<br>para 806030)<br>200999<br>200999 | <ul> <li>20'</li> <li>ompra</li> <li>Licitação</li> <li>e de Licitação</li> <li>ações Eletrônicas</li> <li>Limpar</li> </ul> Modalidade de Compra Dispensa de Licitação Dispensa de Licitação Dispensa de Licitação Dispensa de Licitação                                                                                                    | Situaçê<br>☐ Re:<br>☐ An<br>An<br>00428/2011<br>00874/2011<br>15975/2011                                                                                                    | io da Compra P<br>vogada I<br>ulada Dijeto Contra Contra | eríodo da Publicação ou Encerrame<br>Data Inicial<br>Situação Atual da Compra<br>Dispensa de Licitação<br>Encerrada<br>Dispensa de Licitação Pendem<br>Dispensa de Licitação Pendem   | nto da Compra<br>Data Final<br>Data Final<br>Data da Publicação<br>ou Encerramento<br>da Compra<br>04/05/2011 às 10:40                               | Ação<br>Visualiza<br>Visualiza                                       |
| Aodalidade de C<br>Dispensa de<br>Inexigibilidad<br>Apenas Cota<br>Pesquisar<br>ASG Origem<br>200999<br>(Sub-rogada<br>para 806030)<br>200999<br>200999 | <ul> <li>/ 20'</li> <li>ompra</li> <li>Licitação</li> <li>e de Licitação</li> <li>ações Eletrônicas</li> <li>Limpar</li> <li>Modalidade<br/>de Compra</li> <li>Dispensa de<br/>Licitação</li> <li>Dispensa de<br/>Licitação</li> <li>Dispensa de<br/>Licitação</li> <li>Dispensa de<br/>Licitação</li> <li>Dispensa de<br/>Licitação</li> <li>Dispensa de<br/>Licitação</li> </ul> | III       Situaçê         □       Re         □       An         0       An         0       An         An       An         An       An         An       An         An       An         An       An         An       An         An       An         An | io da Compra P<br>vogada I<br>ulada <b>Objeto</b> Aquisição de material de<br>expediente 3<br>Teste 3<br>Objeto do objeto 4                                                                                                    | eríodo da Publicação ou Encerrame<br>Data Inicial<br>Situação Atual da Compra<br>Dispensa de Licitação<br>Encerrada<br>Dispensa de Licitação Pendent<br>Dispensa de Licitação Pendent | nto da Compra<br>Data Final<br>Data Final<br>Data da Publicação<br>ou Encerramento<br>da Compra<br>04/05/2011 às 10:40<br>ee -<br>ee -<br>27/06/2011 | Ação       Visualiza       Visualiza       Visualiza       Visualiza |

## 7 – Manuais

Veja os **Manuais** que estão, disponíveis no sitio <u>www.comprasnet.gov.br</u>, aba Publicações/Manuais/SIASGnet.

## 8 – Em caso de dúvidas acione a Central de Serviço Serpro

- www.css.serpro
- 0800-978.2329
- •\_css.serpro@serpro.gov.br